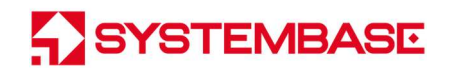

# SerialGate

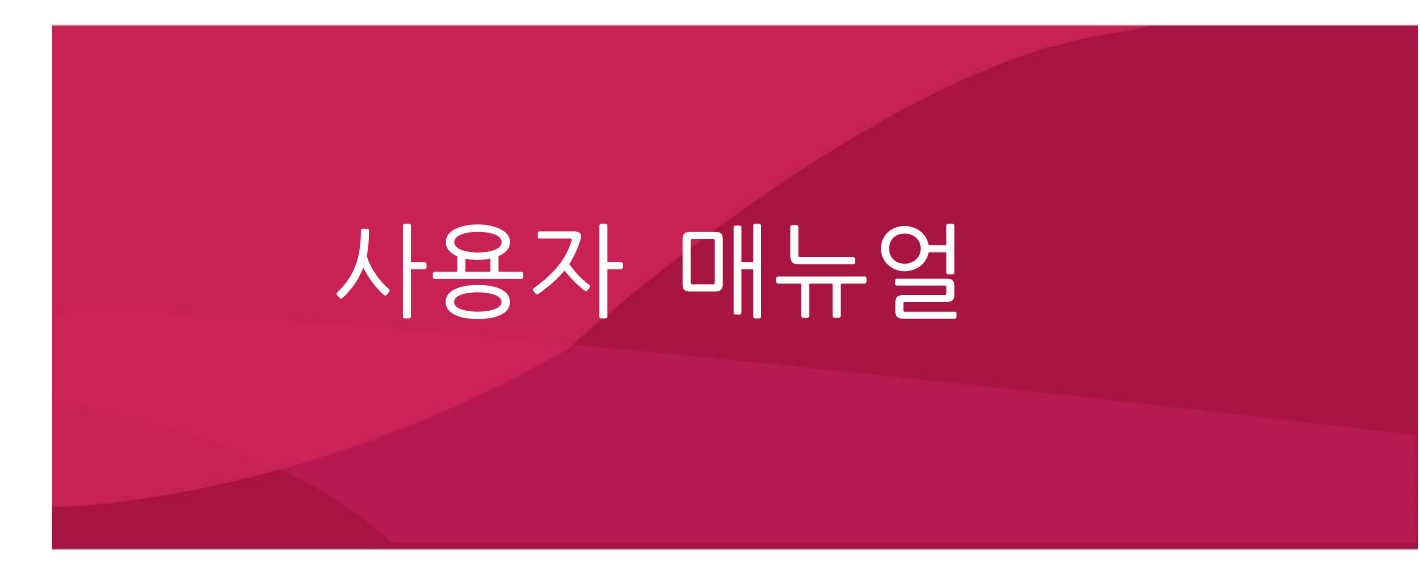

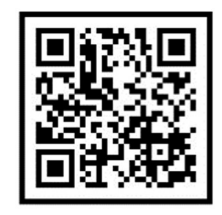

Version 2.7 2022/02/09

www.sysbas.com

## **Revision History**

| Revision Date | Document | Pages   | Description                           |
|---------------|----------|---------|---------------------------------------|
|               | Version  | _       |                                       |
| Sep. 13. 2013 | 2.2      | All     | Initial release                       |
| Feb. 07. 2014 | 2.2b     | 68 Page | COM Redirector 3.0 release            |
|               |          |         | Add Serial/IP, Low Latency, Allow New |
| Mar. 27. 2014 | 2.2c     | All     | Connection options.                   |
|               |          |         | Commercial Version Added              |
| Amr. 04, 2015 | 2.2.5    | A.II.   | Modify Logo and Specification         |
| Apr. 04. 2015 | 2.2e     | All     | Update serial options and SNMP        |
| Sep. 17. 2015 | 2.2f     | All     | Modbus Master Added                   |
| Jan. 26. 2016 | 2.3      | All     | Correcting errors in manual           |
| Nov. 12, 2010 | 2.4      | A 11    | Added option to change service port   |
| NOV. 13. 2018 | 2.4      | All     | number                                |
| Apr. 21. 2020 | 2.5      | All     | 문구 수정, 다운로드 안내 추가                     |
| Dec. 10. 2020 | 2.6      | All     | IP Access Policy Added                |
| Mar. 02. 2022 | 2.7      | All     | System Reboot Added                   |

Copyright 2018 SystemBase Co., Ltd. All rights reserved. Website <u>http://www.sysbas.com/</u> Tel 02-855-0501 Fax 02-855-0580 서울시 구로구 디지털로 288, 대륭포스트타워1차 1601호 문의 사항에 대해서는 <u>tech@sysbas.com</u>으로 연락바랍니다.

# <u>목 차</u>

| 개요                         | 5  |
|----------------------------|----|
|                            |    |
| 이 매뉴얼에 대해                  | 5  |
| 독자                         | 5  |
| 매뉴얼 구성                     | 6  |
| SerialGate 관련 문서           | 7  |
| 기술지원                       | 8  |
| 시작하기                       | 9  |
| 개요                         | 9  |
| 기능                         | 9  |
| 패키지 구성                     | 10 |
| 활용                         | 11 |
| 하드웨어 구성                    | 14 |
| SG-2011 Series 외관          | 14 |
| SG-2011 Series LED / RESET | 16 |
| SG-2021 Series 외관          | 17 |
| SG-2021 Series LED / RESET | 19 |
| SG-2040 Series 외관          | 20 |
| SG-2040 Series LED / RESET | 22 |
| SG-2041 Series 외관          | 23 |
| SG-2041 Series LED / RESET | 25 |
| SG-2080 Series 외관          | 26 |
| SG-2080 Series LED / RESET | 28 |
|                            |    |
| SG-2081 Series 외관          | 29 |

| -         | SG-2081 Series LED / RESET | 31  |
|-----------|----------------------------|-----|
| -         | SG-2160 Series 외관          | 32  |
| -         | SG-2160 Series LED / RESET | 34  |
| -         | SG-2161 Series 외관          | 35  |
| -         | SG-2161 Series LED / RESET | 37  |
| -         | 시리얼 포트(RJ-45) 핀 사양         | 38  |
| -         | 시리얼 포트(DB-9) 핀 사양          | 39  |
| 4장        | 연결하기                       | 40  |
|           |                            |     |
| -         | 연결하기 전에                    | 40  |
| -         | 처음 전원 켜기                   | 40  |
| -         | 접속하기                       | 41  |
| <u>5장</u> | 웹을 통한 설정                   | 43  |
|           |                            |     |
| -         | 접속                         | 43  |
| -         | Setup Menu                 | 44  |
| -         | Network Settings           | 47  |
| -         | Serial Settings            | 50  |
| -         | SNMP Settings              | 58  |
| -         | System Settings            | 60  |
| -         | Change Password & ID       | 62  |
| -         | Update Firmware            | 63  |
| -         | Factory Default            | 65  |
| -         | Reboot                     | 67  |
| -         | System Log                 | 69  |
| <u>6장</u> | <u>텔넷을 통한 설정</u>           | 71  |
| -         | 접속                         | 71  |
| -         | 설정 상태 확인하기                 | 72  |
|           |                            | . – |

| -                                     | 네트워크 명령어                                                                                                    | 72                                                   |
|---------------------------------------|----------------------------------------------------------------------------------------------------|------------------------------------------------------|
| -                                     | 시리얼 명령어                                                                                                    | 75                                                   |
| -                                     | 사용자 설정                                                                                                    | 77                                                   |
| -                                     | 시스템 명령                                                                                                    | 77                                                   |
| <u>7장</u>                             | LCD를 통한 설정                                                                                                    | 79                                                   |
| -                                     | LCD 및 Key 조작                                                                                                    | 79                                                   |
| -                                     | Main Menu                                                                                                    | 80                                                   |
| -                                     | STATUS                                                                                                    | 81                                                   |
| -                                     | SETTINGS                                                                                                    | 81                                                   |
| -                                     | UPDATE                                                                                                    | 83                                                   |
| -                                     | INFO                                                                                                    | 83                                                   |
| -                                     | REBOOT                                                                                                    | 83                                                   |
|                                       |                                                                                                    |                                                      |
| <u>8장</u>                             | 응용 설정 예                                                                                                    | 84                                                   |
| <u>8장</u>                             | <b>응용 설정 예</b><br>REC-2217 (Serial IP Redirector) 방식                                                                                                    | <u>84</u><br>84                                      |
| <u>8장</u><br>-                        | <b>응용 설정 예</b><br>RFC-2217 (Serial IP Redirector) 방식<br>TCP Server 방식 (PC → SerialGate로 TCP/IP 접속)                                                                                                    | <b>84</b><br>84<br>86                                |
| <u>8장</u><br>-<br>-                   | <mark>응용 설정 예</mark><br>RFC-2217 (Serial IP Redirector) 방식<br>TCP_Server 방식 (PC → SerialGate로 TCP/IP 접속)<br>TCP_Client 방식 (SerialGate → PC로 TCP/IP 접속)                                                                                          | <b>84</b><br>84<br>86<br>87                          |
| <u>8장</u><br>-<br>-<br>-              | <b>응용 설정 예</b><br>RFC-2217 (Serial IP Redirector) 방식<br>TCP_Server 방식 (PC → SerialGate로 TCP/IP 접속)<br>TCP_Client 방식 (SerialGate → PC로 TCP/IP 접속)<br>Pair 방식 (Serial Line To Serial Line)                                                        | <b>84</b><br>84<br>86<br>87<br>88                    |
| <u>8장</u><br>-<br>-<br>-<br>9장        | <b>응용 설정 예</b><br>RFC-2217 (Serial IP Redirector) 방식<br>TCP_Server 방식 (PC → SerialGate로 TCP/IP 접속)<br>TCP_Client 방식 (SerialGate → PC로 TCP/IP 접속)<br>Pair 방식 (Serial Line To Serial Line)<br><b>부록</b>                                           | 84<br>84<br>86<br>87<br>88<br><b>90</b>              |
| <u>8장</u><br>-<br>-<br>9장             | <b>응용 설정 예</b><br>RFC-2217 (Serial IP Redirector) 방식<br>TCP_Server 방식 (PC → SerialGate로 TCP/IP 접속)<br>TCP_Client 방식 (SerialGate → PC로 TCP/IP 접속)<br>Pair 방식 (Serial Line To Serial Line)<br><b>보록</b>                                           | 84<br>84<br>86<br>87<br>88<br>90                     |
| <u>8장</u><br>-<br>-<br>-<br><u>9장</u> | <mark>응용 설정 예</mark><br>RFC-2217 (Serial IP Redirector) 방식<br>TCP_Server 방식 (PC → SerialGate로 TCP/IP 접속)<br>TCP_Client 방식 (SerialGate → PC로 TCP/IP 접속)<br>Pair 방식 (Serial Line To Serial Line)<br><b>부록</b>                                     | <b>84</b><br>84<br>86<br>87<br>88<br><b>90</b><br>90 |
| <u>8장</u><br>-<br>-<br>-<br>9장<br>-   | 응용 설정 예         RFC-2217 (Serial IP Redirector) 방식         TCP_Server 방식 (PC → SerialGate로 TCP/IP 접속)         TCP_Client 방식 (SerialGate → PC로 TCP/IP 접속)         Pair 방식 (Serial Line To Serial Line) <b>부록</b> 문제 해결         FTP 방식으로 펌웨어 업데이트 | 84<br>84<br>86<br>87<br>88<br>90<br>92               |

# 1장 개요

이 장은 시스템베이스의 디바이스 서버 인 SerialGate와 관련 자료에 관해 소개한다.

### 이 매뉴얼에 대해

이 매뉴얼은 SerialGate의 연결과 통신, 설정, 상태 모니터링, 펌웨어 업데이트, 기타 관 리 작업을 하는 방법에 대해 기술되었다.

### 독자

이 매뉴얼은 SerialGate의 사용자와 관리자를 위해 작성되었다. SerialGate를 사용하거나 설정하기 전에 이 매뉴얼을 읽는 것이 좋으며, 하드웨어 수준의 응용과 소프트웨어 수준 의 설정에 대한 내용이 포함되어 있다. 이 문서는 SerialGate와 연결 대상 장비를 보다 쉽게 제어하고 관리하는 데에 도움이 될 것이다.

#### 매뉴얼 구성

- 1장 개요는 일반적인 정보와 소개를 담고 있다.
- 2장 시작하기는 SerialGate의 기능과 활용에 대한 소개를 다루고 있다.
- 3장 하드웨어 구성은 제품 레이아웃과 핀 사양, 블록 다이어그램 등을 포함하고 있다.
- 4장 연결하기는 SerialGate의 시리얼과 네트워크 연결에 대한 설명을 하고, 처음으로 장비를 구동시키고 상태를 점검하는 과정을 다루고 있다.
- 5장 웹을 통한 설정은 웹 브라우저를 통해 SerialGate를 설정하는 방법에 대해 메뉴 별로 설명하고 있다.
- 6장 텔넷을 통한 설정은 텔넷을 통해 SerialGate를 설정하는 데에 필요한 명령어에 대하여 설명하고 있다.
- 7장 LCD를 통한 설정은 SG-2xx0 Series의 전면 LCD를 통해 동작 환경 설정 및 인터페이스 를 확인할 수 있는 방법을 설명한다.
- 8장 응용 설정 예는 SerialGate를 산업 현장에서 많이 사용하는 용도에 맞게 다양한 응용 예제를 통해 설명한다.
- 9장 부록에서는 문제해결 및 제품의 상세한 사양에 대한 정보를 제공한다.

### SerialGate 관련 문서

SerialGate에 관련된 기술 문서는 다음과 같다.

| 문서                              | 설명                                             |
|---------------------------------|------------------------------------------------|
| 사용자 매뉴얼                         | SerialGate의 통합, 설정, 관리에 대한 설명                  |
| SGConfig 사용자 매뉴얼                | 시스템 베이스의 디바이스 서버 설정 프로그램인<br>SGconfig 사용 설명    |
| Port View 사용자 매뉴얼               | 시스템 베이스의 디바이스 서버 관리 프로그램인<br>PortView 사용 설명    |
| Serial IP Redirector<br>사용자 매뉴얼 | Serial IP Redirector 사용 설명                     |
| TestView 사용자 매뉴얼                | Com port, TCP, UDP 테스트 프로그램인<br>TestView 사용 설명 |

SerialGate에 대한 추가 정보를 얻으려면, 자사 홈페이지인 <u>http://www.sysbas.com/</u> 을 방문하기 바란다. SerialGate 관련 문서와 더불어 최신 소프트웨어와 펌웨어를 다운받을 수 있다.

| 문서                     | 설명                                     |
|------------------------|----------------------------------------|
| SerialGate Spec Sheet  | SerialGate 제품의 사양                      |
| SerialGate White Paper | 디바이스 서버 일반에 대한 개괄,<br>배경과 기술 설명, 시장 환경 |

모든 문서는 최신 버전으로 업데이트 되어 홈페이지에 게재되고 있으니 참고 바란다. 문 서의 내용은 사전 공지 없이 수정될 수 있다.

### 기술지원

시스템베이스는 세 가지 방법으로 고객에 대한 기술 지원을 제공한다.

1. 당사 홈페이지 <u>http://www.sysbas.com/</u>의 고객지원/기술지원을 방문하면 자주 묻는 질문(FAQ)이나 게시판을 통해 기술 지원을 받을 수 있다.

2. 시스템베이스의 기술팀(<u>tech@sysbas.com</u>)으로 e-mail을 보내면 빠른 시간에 답변을 받을 수 있다. 어떠한 질문, 요청, 의견도 좋다.

 보다 빠른 기술 지원을 받기 원한다면 전화를 통한 고객 상담을 받으실 수 있다. 시 스템베이스의 기술팀에서는 고객의 어떤 어려운 문제라도 친절하게 상담과 해결 방법을 지원하고 있다. 전화번호는 02-855-0501이다.

2장 시작하기

이 장에서는 SerialGate의 개요와 핵심 기능, 패키지 구성과 활용 분야에 대해 설명한다.

#### 개요

SerialGate는 다양한 종류의 시리얼 장비를 (보안 장비, 통신 관련 기기, 모뎀, 데이터 출 력장치, 산업용 계측 장비 등) 네트워크에 연결시켜 주는 장비이다. SerialGate은 다양한 통신 속도에서 RS-232/422/485 시리얼 통신 규격을 지원하고, 유선 10/100baseTX Fast Ethernet 네트워크 연결을 자동 감지하여 연결할 수 있다.

### 기능

SerialGate의 기본 기능은 아래와 같다. 이 매뉴얼 전반을 통해 다른 기능들도 소개된다.

- 최고 921.6Kbps의 시리얼 통신 속도
- RS-232 또는 All Version (RS-232/422/485) 지원
- 10/100Mbps Ethernet 포트
- Serial IP Redirector
- PortView를 통한 확장된 설정 및 모니터링 기능
- Web, Telnet, FTP, USB & MicroSD 통한 펌웨어 업데이트 (USB 및 MicroSD는 SG-2011, SG-2021 Series는 제외)
- Web, Telnet, SGConfig를 이용한 장비 설정
- SNMP, PortView을 이용한 장비 모니터링
- 사용자 프로그램 개발이 가능한 SDK 패키지 제공

### 패키지 구성

SerialGate의 패키지 구성은 아래와 같다. 모든 구성 품이 포함되어 있는지 확인하기 바란다.

모든 유틸리티 및 문서는 홈페이지(www.sysbas.com)의 제품소개>해당제품>다운로드 에서 다운받을 수 있다.

SerialGate 장비 1대 Direct LAN 케이블 1개 전원 어댑터 1개

#### A급 기기

이 기기는 업무용으로 전자파 적합 등록을 한 기기로 판매자 또는 사용자는 이 점을 주의 하시기 바라며 만약 잘못 판매 또는 구입하였을 때에는 가정용으로 교환하시기 바랍니다.

### 활용

SerialGate는 다양한 분야에 활용 가능하다.

네트워크 시리얼 통신

가장 일반적인 활용 예로서, PC 와 SerialGate가 네트워크에 연결되어, SerialGate에 연결 된 시리얼 장치들을 PC 에서 사용할 수 있다.

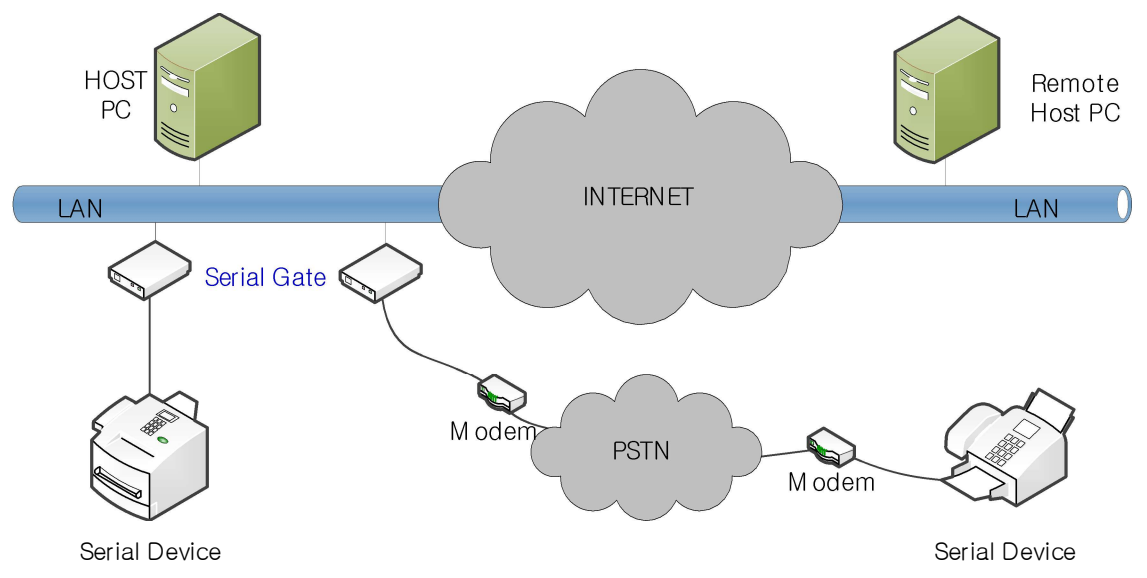

#### 시리얼 통신 터널 링(Tunneling)

PC 와 시리얼 장치 간에 연결된 시리얼 케이블을 네트워크로 연장하여 거리 제한이 없 는 시리얼 케이블처럼 사용 할 수 있게 한다. 이 기능을 활용하기 위해서는 5 장 웹을 통한 설정의 시리얼 설정 부분을 참조해서 TCP Server - TCP Client 모드나 UDP Server - UDP Client 모드로 설정을 한다. 이 두 모드의 경우 데이터만을 주고 받을 수 있고 Pair\_Master - Pair\_Slave 모드로 설정 시 데이터뿐만 아니라 제어 신호 역시 주고 받을 수 있다.

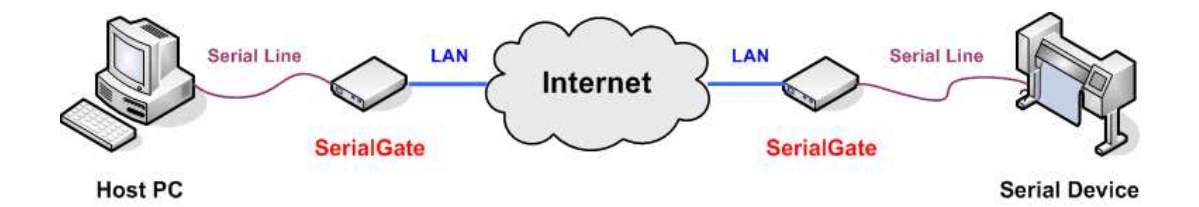

#### Serial IP Redirector

Serial IP Redirector 을 사용 함으로써 네트워크상에 연결된 SerialGate의 시리얼 포트를 마치 PC 에 장착된 시리얼 포트처럼 사용할 수 있다. Serial IP Redirector를 사용 할 경우 최대 460.8Kbps까지 지원한다,

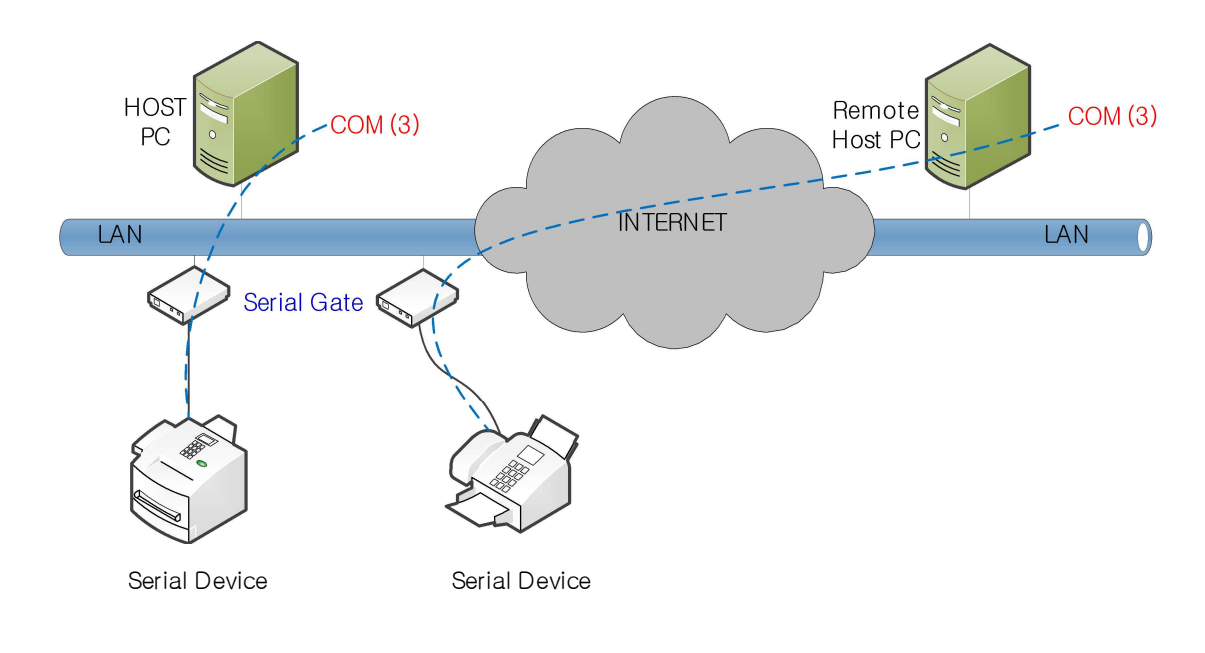

공장 / 산업 자동화

PLC, 로봇 팔, Human-Machine Interface, 물류 창고 레일 의료 기기, 검사 장비 컨트롤러 알람 기기

가전 / 전자기기

전원 관리 기기, 게임기 계측기, 가스 감지기, 수질 및 오염 측정기 데이터 수집 및 분배 장비

금융 / 건물 자동화

카드 리더, 바코드 스캐너, Kiosk, POS 관련 장비 시리얼 프린터, 현금 인출기, 신용 카드 단말기 생체 인식기, 보안 장비

# 3장 하드웨어 구성

이 장에서는 SerialGate의 하드웨어 구성, 핀 사양, 기타 하드웨어 관련 사항 등 하드웨 어 정보를 종합적으로 설명한다.

### SG-2011 Series 외관

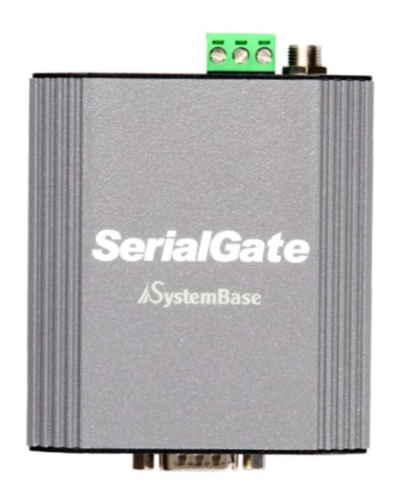

SG- 2011DIL/ALL, 232 Top

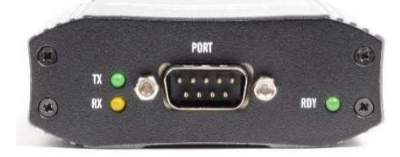

SG-2011DIL/ALL, 232 Front

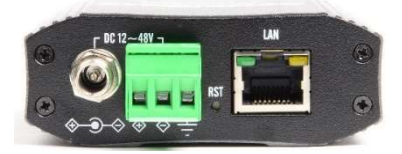

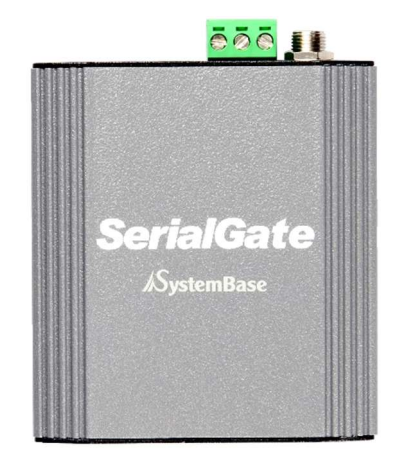

SG-2011RIL/ALL, 232 Top

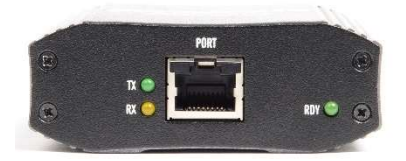

SG-2011RIL/ALL, 232 Front

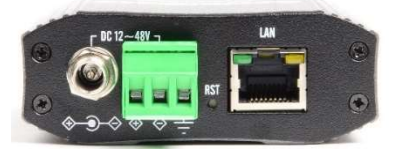

 SG-2011DIL/ALL, 232 Rear
 SG-2011RIL/ALL, 232 Rear

 SG-2011 Series는 ALL Mode 제품과 232 Mode 제품의 외형의 차이는 없다.

 단, Web 연결 시 Web 연결 화면의 모델명에 ALL 모델과 232 모델을 표시한다.

- 시리얼 포트: DB9 Male(DIL 모델) 또는 RJ45(RIL 모델)로 구성되어 있다. (ALL or 232) - 어댑터 잭: 나사 형태의 DC 어댑터 잭을 사용하여 어댑터 플러그의 너트부분을 끝까지 체 결하여야 한다. DC 12V ~ 48V 전원을 인가하여야 하며, 극성(+, -)이 바뀌지 않도록 주의하 여야 한다.

단, DC Adapter Jack과 Terminal Block에 각각 전압이 다른 전원을 동시에 연결하면 제품 또는 전압원에 치명적인 손상을 줄 수 있으므로 전압이 다른 전원을 DC Adapter Jack과 Terminal Block에 동시에 전원을 인가하지 말 것!

- 터미널 블록 전원 커넥터: +전원, GND, FGND로 구성된 3 단자 현태의 터미널 블록을 사용 하여 제품의 전기 안정성을 위하여 FGND를 연결할 수 있도록 하였다.

DC 12V ~ 48V 전원을 인가하여야 하며, 극성(+, -)이 바뀌지 않도록 주의하여야 한다.

단, DC Adapter Jack과 Terminal Block에 각각 전압이 다른 전원을 동시에 연결하면 제품 또는 전압원에 치명적인 손상을 줄 수 있으므로 전압이 다른 전원을 DC Adapter Jack과 Terminal Block에 동시에 전원을 인가하지 말 것!

- 리셋 버튼: 3 초 미만 동안 눌렀다 떼면 SerialGate는 재 시작한다. 3 초 이상 동안 버튼을 눌렀다 떼면 SerialGate는 공장 출하 시 초기값으로 되돌아 가게 한다.

- LED: SerialGate의 동작 상태를 나타낸다. 다음 장의 LED 상태 설명을 통해 각 LED 의 의 미 알 수 있다.

- LAN 포트: 이 포트는(8 핀 RJ45 잭) SerialGate를 Ethernet 카드, 허브, 라우터, 기타 유선 네트워크 연결 장비에 연결할 때 사용한다.

### SG-2011 Series LED / RESET

| LED      | Status         | Meaning                           |
|----------|----------------|-----------------------------------|
|          | Blink(1 초간격)   | 정상 동작 중                           |
| RDY      | Blink(0.2 초간격) | 공장 초기화 준비 완료                      |
| (녹색)     | On             | 시스템 부팅 중                          |
|          | Off            | System Error                      |
| Serial   | 녹색 Blink       | Serial 데이터 송신 (RS232/RS422/RS485) |
| Tx/Rx    | 황색 Blink       | Serial 데이터 수신 (RS232/RS422/RS485) |
|          | On             | 네트워크에 연결됨                         |
| LAN Port | Off            | 네트워크 연결이 끊어짐                      |
|          | Blink          | LAN 데이터 송신 또는 수신 중                |
| LAN Port | On             | 100 Base Tx Standard 네트워크 활성화     |
| (왼쪽 녹색)  | Off            | 10 Base Tx Standard 네트워크 활성화      |

| Operation         | Result                                                     |
|-------------------|------------------------------------------------------------|
| 3초 미만 동안 누른 뒤 뗀다  | SerialGate가 재 시작된다.                                        |
| 3 초 이상 동안 누른 뒤 뗀다 | SerialGate의 설정을 공장 출하 시의 기본값으<br>로 되돌린다. 장비는 자동적으로 재 시작된다. |

### SG-2021 Series 외관

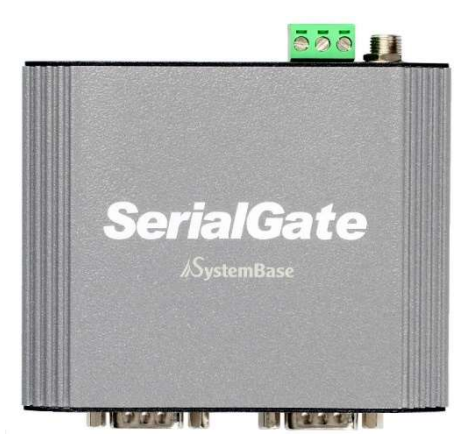

SG-2021DIL/ALL, 232 Top

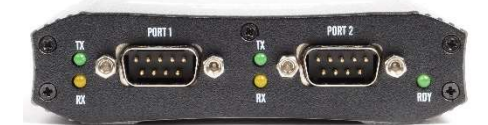

SG-2021DIL/ALL, 232 Front

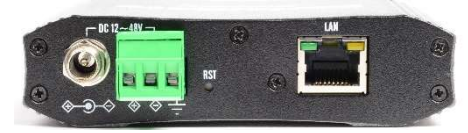

SG-2021DIL/ALL, 232 Rear

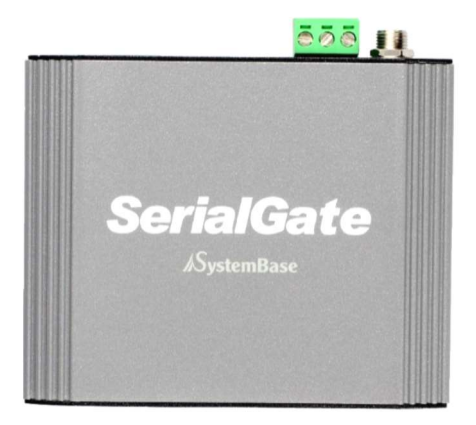

SG-2021RIL/ALL, 232 Top

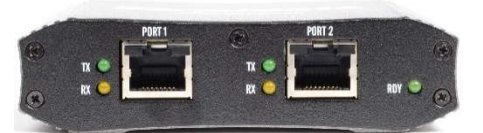

SG-2021RIL/ALL, 232 Front

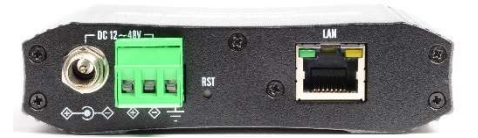

SG-2021RIL/ALL, 232 Rear

SG-2021 Series는 ALL Mode 제품과 232 Mode 제품의 외형의 차이는 없다. 단, Web 연결 시 모델명에 ALL 모델과 232 모델을 표시한다. - 시리얼 포트: DB9 Male(DIL 모델) 또는 RJ45(RIL 모델)로 구성되어 있다. (ALL or 232) - 어댑터 잭: 나사 형태의 DC 어댑터 잭을 사용하여 어댑터 플러그의 너트부분을 끝까지 체 결하여야 한다. DC 12V ~ 48V 전원을 인가하여야 하며, 극성(+, -)이 바뀌지 않도록 주의하 여야 한다.

단, DC Adapter Jack과 Terminal Block에 각각 전압이 다른 전원을 동시에 연결하면 제품 또는 전압원에 치명적인 손상을 줄 수 있으므로 전압이 다른 전원을 DC Adapter Jack과 Terminal Block에 동시에 전원을 인가하지 말 것!

- 터미널 블록 전원 커넥터: +전원, GND, FGND로 구성된 3 단자 현태의 터미널 블록을 사용 하여 제품의 전기 안정성을 위하여 FGND를 연결할 수 있도록 하였다.

DC 12V ~ 48V 전원을 인가하여야 하며, 극성(+, -)이 바뀌지 않도록 주의하여야 한다.

단, DC Adapter Jack과 Terminal Block에 각각 전압이 다른 전원을 동시에 연결하면 제품 또는 전압원에 치명적인 손상을 줄 수 있으므로 전압이 다른 전원을 DC Adapter Jack과 Terminal Block에 동시에 전원을 인가하지 말 것!

- 리셋 버튼: 3 초 미만 동안 눌렀다 떼면 SerialGate는 재 시작한다. 3 초 이상 동안 버튼을 눌렀다 떼면 SerialGate는 공장 출하 시 초기값으로 되돌아 가게 한다.

- LED: SerialGate의 동작 상태를 나타낸다. 다음 장의 LED 상태 설명을 통해 각 LED 의 의 미 알 수 있다.

- LAN 포트: 이 포트는(8 핀 RJ45 잭) SerialGate를 Ethernet 카드, 허브, 라우터, 기타 유선 네트워크 연결 장비에 연결할 때 사용한다.

### SG-2021 Series LED / RESET

| LED          | Status         | Meaning                           |
|--------------|----------------|-----------------------------------|
|              | Blink(1 초간격)   | 정상 동작 중                           |
| RDY          | Blink(0.2 초간격) | 공장 초기화 준비 완료                      |
| (녹색)         | On             | 시스템 부팅 중                          |
|              | Off            | System Error                      |
| Serial 1 ~ 2 | 녹색 Blink       | Serial 데이터 송신 (RS232/RS422/RS485) |
| Tx/Rx        | 황색 Blink       | Serial 데이터 수신 (RS232/RS422/RS485) |
|              | On             | 네트워크에 연결됨                         |
| LAN Port     | Off            | 네트워크 연결이 끊어짐                      |
| (오는국 성격)     | Blink          | LAN 데이터 송신 또는 수신 중                |
| LAN Port     | On             | 100 Base Tx Standard 네트워크 활성화     |
| (왼쪽 녹색)      | Off            | 10 Base Tx Standard 네트워크 활성화      |

| Operation         | Result                                                     |
|-------------------|------------------------------------------------------------|
| 3 초 미만 동안 누른 뒤 뗀다 | SerialGate가 재 시작된다.                                        |
| 3 초 이상 동안 누른 뒤 뗀다 | SerialGate의 설정을 공장 출하 시의 기본값으<br>로 되돌린다. 장비는 자동적으로 재 시작된다. |

### SG-2040 Series 외관

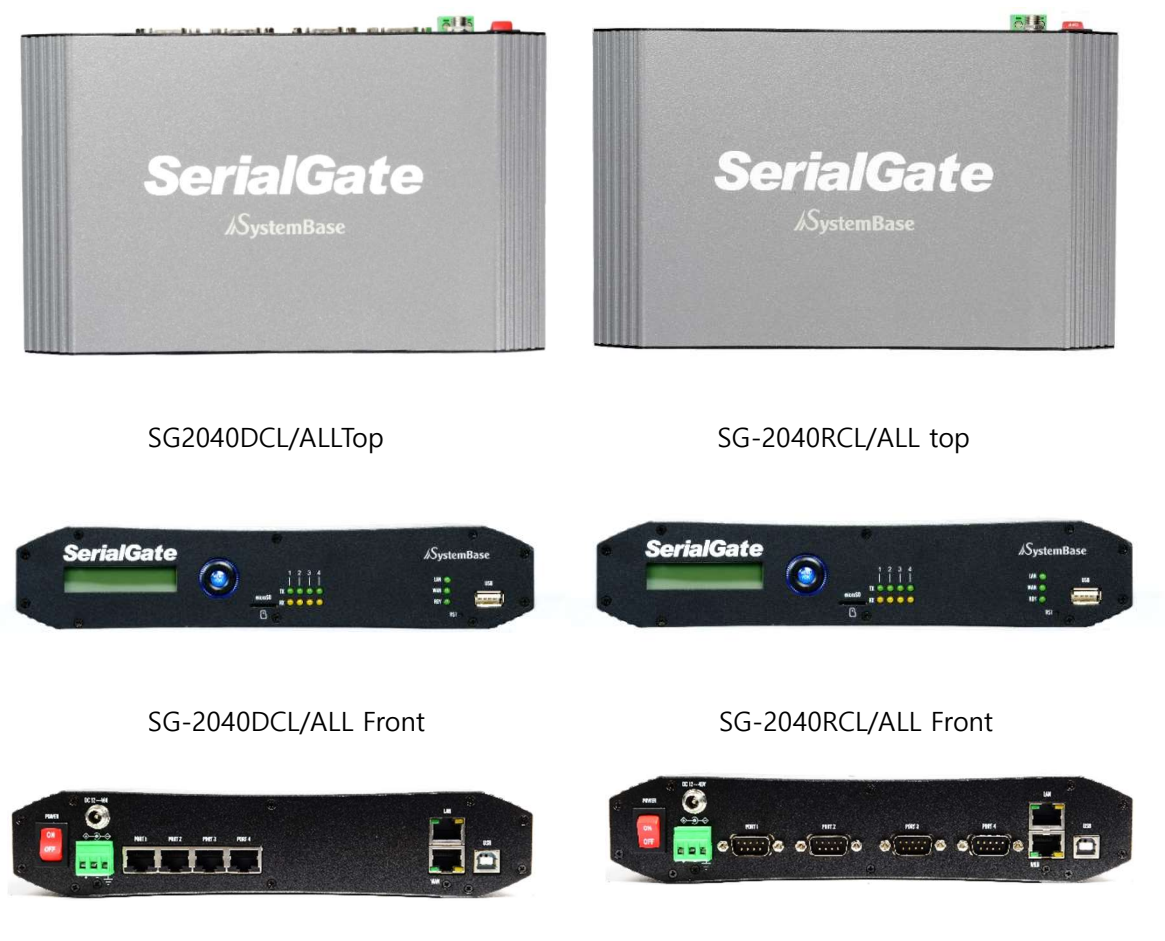

SG-2040DCL/ALL Rear

SG-2040RCL/ALL Rear

- 시리얼 포트: DB9 Male(DCL 모델) 또는 RJ45(RCL 모델)로 구성되어 있다.

- 어댑터 잭: 나사 형태의 DC 어댑터 잭을 사용하여 어댑터 플러그의 너트부분을 끝까지 체 결하여야 한다. DC 12V ~ 48V 전원을 인가하여야 하며, 극성(+, -)이 바뀌지 않도록 주의하 여야 한다.

단, DC Adapter Jack과 Terminal Block에 각각 전압이 다른 전원을 동시에 연결하면 제품 또는 전압원에 치명적인 손상을 줄 수 있으므로 전압이 다른 전원을 DC Adapter Jack과 Terminal Block에 동시에 전원을 인가하지 말 것!

- 터미널 블록 전원 커넥터: +전원, GND, FGND로 구성된 3 단자 형태의 터미널 블록을 사용 하여 제품의 전기 안정성을 위하여 FGND를 연결할 수 있도록 하였다. DC 12V ~ 48V 전원을 인가하여야 하며, 극성(+, -)이 바뀌지 않도록 주의하여야 한다.

단, DC Adapter Jack과 Terminal Block에 각각 전압이 다른 전원을 동시에 연결하면 제품 또는 전압원에 치명적인 손상을 줄 수 있으므로 전압이 다른 전원을 DC Adapter Jack과 Terminal Block에 동시에 전원을 인가하지 말 것!

- 리셋 버튼: 3 초 미만 동안 눌렀다 떼면 SerialGate는 재 시작한다. 3 초 이상 동안 버튼을 눌렀다 떼면 SerialGate는 공장 출하 시 초기값으로 되돌아 가게 한다.

- LED: SerialGate의 동작 상태를 나타낸다. 다음 장의 LED 상태 설명을 통해 각 LED 의 의 미 알 수 있다.

- LAN 포트: 이 포트는(8 핀 RJ45 잭) SerialGate를 Ethernet 카드, 허브, 라우터, 기타 유선 네트워크 연결 장비에 연결할 때 사용한다.

### SG-2040 Series LED / RESET

| LED          | Status         | Meaning                           |
|--------------|----------------|-----------------------------------|
|              | Blink(1 초간격)   | 정상 동작 중                           |
| RDY          | Blink(0.2 초간격) | 공장 초기화 준비 완료                      |
| (녹색)         | On             | 시스템 부팅 중                          |
|              | Off            | System Error                      |
| Serial 1 ~ 4 | 녹색 Blink       | Serial 데이터 송신 (RS232/RS422/RS485) |
| Tx/Rx        | 황색 Blink       | Serial 데이터 수신 (RS232/RS422/RS485) |
|              | On             | 네트워크에 연결됨                         |
| LAN Port     | Off            | 네트워크 연결이 끊어짐                      |
| (오는국 성격)     | Blink          | LAN 데이터 송신 또는 수신 중                |
| LAN Port     | On             | 100 Base Tx Standard 네트워크 활성화     |
| (왼쪽 녹색)      | Off            | 10 Base Tx Standard 네트워크 활성화      |

| Operation         | Result                                                     |
|-------------------|------------------------------------------------------------|
| 3 초 미만 동안 누른 뒤 뗀다 | SerialGate가 재 시작된다.                                        |
| 3 초 이상 동안 누른 뒤 뗀다 | SerialGate의 설정을 공장 출하 시의 기본값으<br>로 되돌린다. 장비는 자동적으로 재 시작된다. |

### SG-2041 Series 외관

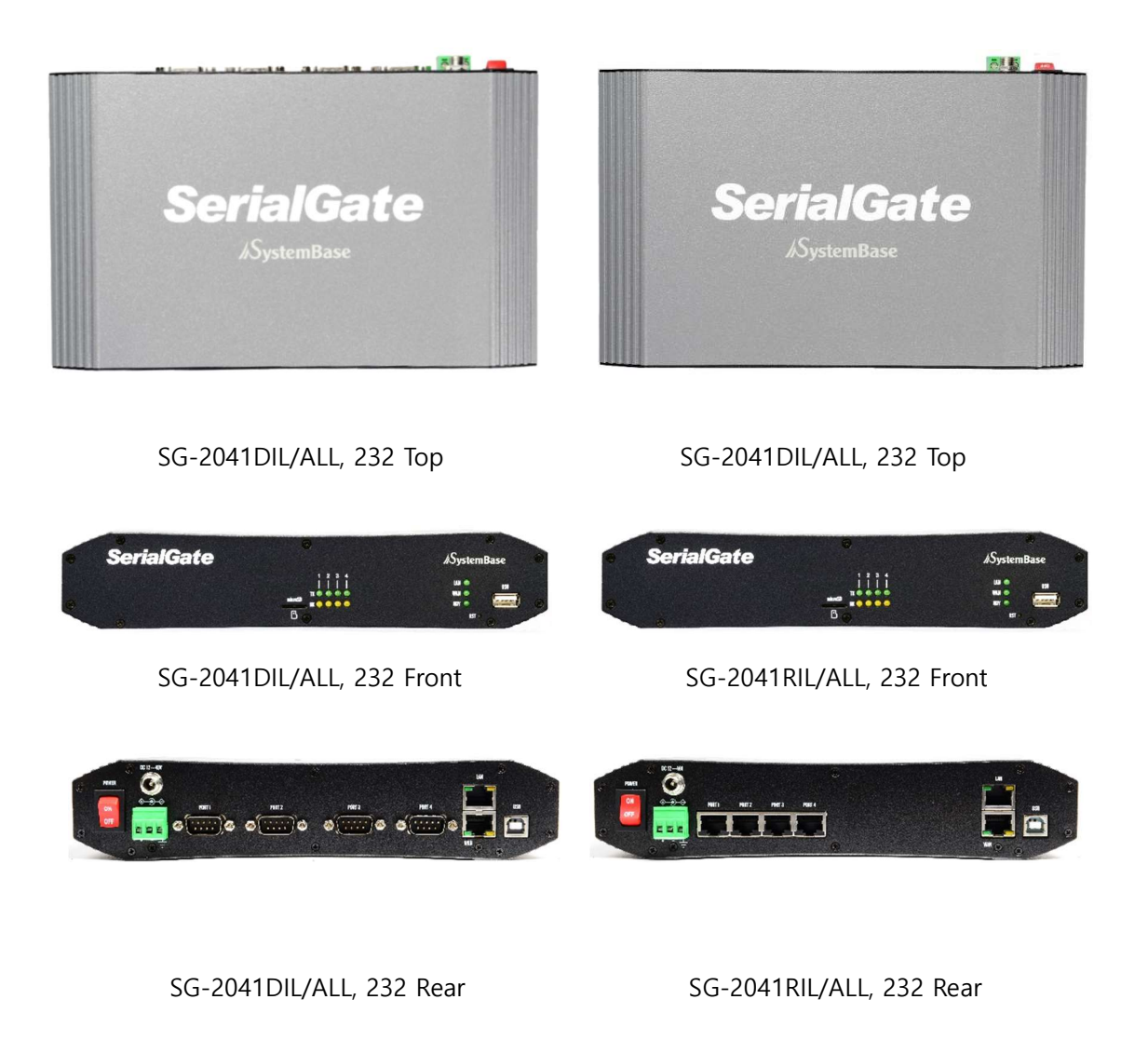

SG-2041 Series는 ALL Mode 제품과 232 Mode 제품의 외형의 차이는 없다. 단, Web 연결 시 모델명에 ALL 모델과 232 모델을 표시한다. - 시리얼 포트: DB9 Male(DIL 모델) 또는 RJ45(RIL 모델)로 구성되어 있다. (ALL or 232)

- 어댑터 잭: 나사 형태의 DC 어댑터 잭을 사용하여 어댑터 플러그의 너트부분을 끝까지 체결하여야 한다. DC 12V ~ 48V 전원을 인가하여야 하며, 극성(+, -)이 바뀌지 않도

록 주의하여야 한다.

단, DC Adapter Jack과 Terminal Block에 각각 전압이 다른 전원을 동시에 연결 하면 제품 또는 전압원에 치명적인 손상을 줄 수 있으므로 전압이 다른 전원을 DC Adapter Jack과 Terminal Block에 동시에 전원을 인가하지 말 것!

- 터미널 블록 전원 커넥터: +전원, GND, FGND로 구성된 3 단자 현태의 터미널 블록을

사용하여 제품의 전기 안정성을 위하여 FGND를 연결할 수 있도록 하였다. DC 12V ~ 48V 전원을 인가하여야 하며, 극성(+, -)이 바뀌지 않도록 주의하여야 한 다.

단, DC Adapter Jack과 Terminal Block에 각각 전압이 다른 전원을 동시에 연결하면 제품 또는 전압원에 치명적인 손상을 줄 수 있으므로 전압이 다른 전원을 DC Adapter Jack과 Terminal Block에 동시에 전원을 인가하지 말 것!

- 리셋 버튼: 3 초 미만 동안 눌렀다 떼면 SerialGate는 재 시작한다. 3 초 이상 동안 버튼을 눌렀다 떼면 SerialGate는 공장 출하 시 초기값으로 되돌아 가게 한다.

- LED: SerialGate의 동작 상태를 나타낸다. 다음 장의 LED 상태 설명을 통해 각 LED 의 의 미 알 수 있다.

- LAN 포트: 이 포트는(8 핀 RJ45 잭) SerialGate를 Ethernet 카드, 허브, 라우터, 기타 유선 네트워크 연결 장비에 연결할 때 사용한다.

### SG-2041 Series LED / RESET

| LED          | Status         | Meaning                           |
|--------------|----------------|-----------------------------------|
|              | Blink(1 초간격)   | 정상 동작 중                           |
| RDY<br>(녹색)  | Blink(0.2 초간격) | 공장 초기화 준비 완료                      |
|              | On             | 시스템 부팅 중                          |
|              | Off            | System Error                      |
| Serial 1 ~ 4 | 녹색 Blink       | Serial 데이터 송신 (RS232/RS422/RS485) |
| Tx/Rx        | 황색 Blink       | Serial 데이터 수신 (RS232/RS422/RS485) |
|              | On             | 네트워크에 연결됨                         |
| LAN Port     | Off            | 네트워크 연결이 끊어짐                      |
| (포근국 성격)     | Blink          | LAN 데이터 송신 또는 수신 중                |
| LAN Port     | On             | 100 Base Tx Standard 네트워크 활성화     |
| (왼쪽 녹색)      | Off            | 10 Base Tx Standard 네트워크 활성화      |

| Operation         | Result                                                     |
|-------------------|------------------------------------------------------------|
| 3 초 미만 동안 누른 뒤 뗀다 | SerialGate가 재 시작된다.                                        |
| 3 초 이상 동안 누른 뒤 뗀다 | SerialGate의 설정을 공장 출하 시의 기본값으<br>로 되돌린다. 장비는 자동적으로 재 시작된다. |

### SG-2080 Series 외관

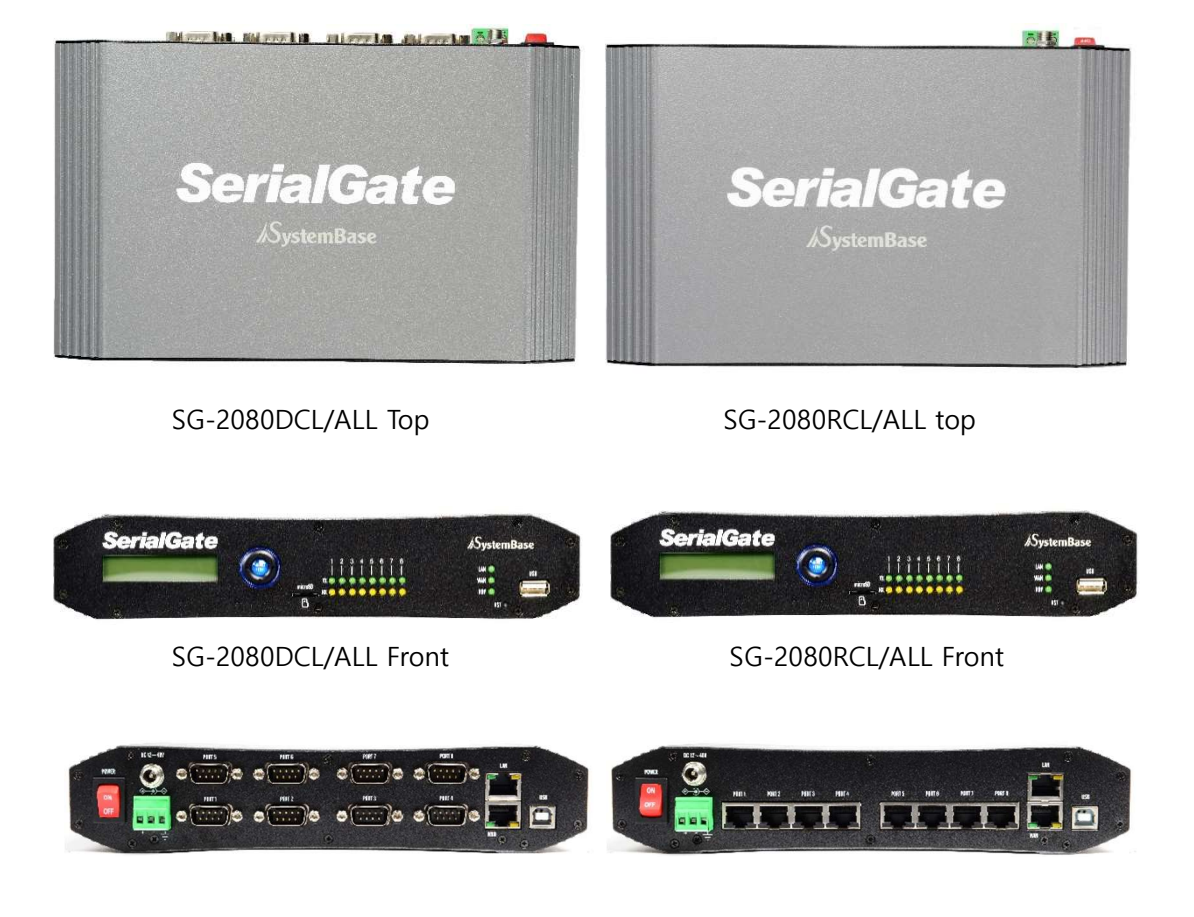

SG-2080DCL/ALL Rear

SG-2080RCL/ALL Rear

- 시리얼 포트: DB9 Male(DCL 모델) 또는 RJ45(RCL 모델)로 구성되어 있다. (ALL or 232)
- 어댑터 잭: 나사 형태의 DC 어댑터 잭을 사용하여 어댑터 플러그의 너트부분을 끝까지

체결하여야 한다. DC 12V ~ 48V 전원을 인가하여야 하며, 극성(+, -)이 바뀌지 않도 록 주의하여야 한다.

단, DC Adapter Jack과 Terminal Block에 각각 전압이 다른 전원을 동시에 연결하면 제품 또는 전압원에 치명적인 손상을 줄 수 있으므로 전압이 다른 전원을 DC Adapter Jack과 Terminal Block에 동시에 전원을 인가하지 말 것! - 터미널 블록 전원 커넥터: +전원, GND, FGND로 구성된 3 단자 현태의 터미널 블록을 사

용하여 제품의 전기 안정성을 위하여 FGND를 연결할 수 있도록 하였다. DC 12V ~ 48V 전원을 인가하여야 하며, 극성(+, -)이 바뀌지 않도록 주의하여야 한 다.

단, DC Adapter Jack과 Terminal Block에 각각 전압이 다른 전원을 동시에 연결하면 제품 또는 전압원에 치명적인 손상을 줄 수 있으므로 전압이 다른 전원을 DC Adapter Jack과 Terminal Block에 동시에 전원을 인가하지 말 것!

- 리셋 버튼: 3 초 미만 동안 눌렀다 떼면 SerialGate는 재 시작한다. 3 초 이상 동안 버튼
   을 눌렀다 떼면 SerialGate는 공장 출하 시 초기값으로 되돌아 가게 한다.
- LED: SerialGate의 동작 상태를 나타낸다. 다음 장의 LED 상태 설명을 통해 각 LED 의 의미 알 수 있다.
- LAN 포트: 이 포트는(8 핀 RJ45 잭) SerialGate를 Ethernet 카드, 허브, 라우터, 기타 유선 네트워크 연결 장비에 연결할 때 사용한다.

### SG-2080 Series LED / RESET

| LED          | Status         | Meaning                           |
|--------------|----------------|-----------------------------------|
|              | Blink(1 초간격)   | 정상 동작 중                           |
| RDY<br>(녹색)  | Blink(0.2 초간격) | 공장 초기화 준비 완료                      |
|              | On             | 시스템 부팅 중                          |
|              | Off            | System Error                      |
| Serial 1 ~ 8 | 녹색 Blink       | Serial 데이터 송신 (RS232/RS422/RS485) |
| Tx/Rx        | 황색 Blink       | Serial 데이터 수신 (RS232/RS422/RS485) |
|              | On             | 네트워크에 연결됨                         |
| LAN Port     | Off            | 네트워크 연결이 끊어짐                      |
|              | Blink          | LAN 데이터 송신 또는 수신 중                |
| LAN Port     | On             | 100 Base Tx Standard 네트워크 활성화     |
| (왼쪽 녹색)      | Off            | 10 Base Tx Standard 네트워크 활성화      |

| Operation         | Result                                                     |
|-------------------|------------------------------------------------------------|
| 3 초 미만 동안 누른 뒤 뗀다 | SerialGate가 재 시작된다.                                        |
| 3 초 이상 동안 누른 뒤 뗀다 | SerialGate의 설정을 공장 출하 시의 기본값으<br>로 되돌린다. 장비는 자동적으로 재 시작된다. |

### SG-2081 Series 외관

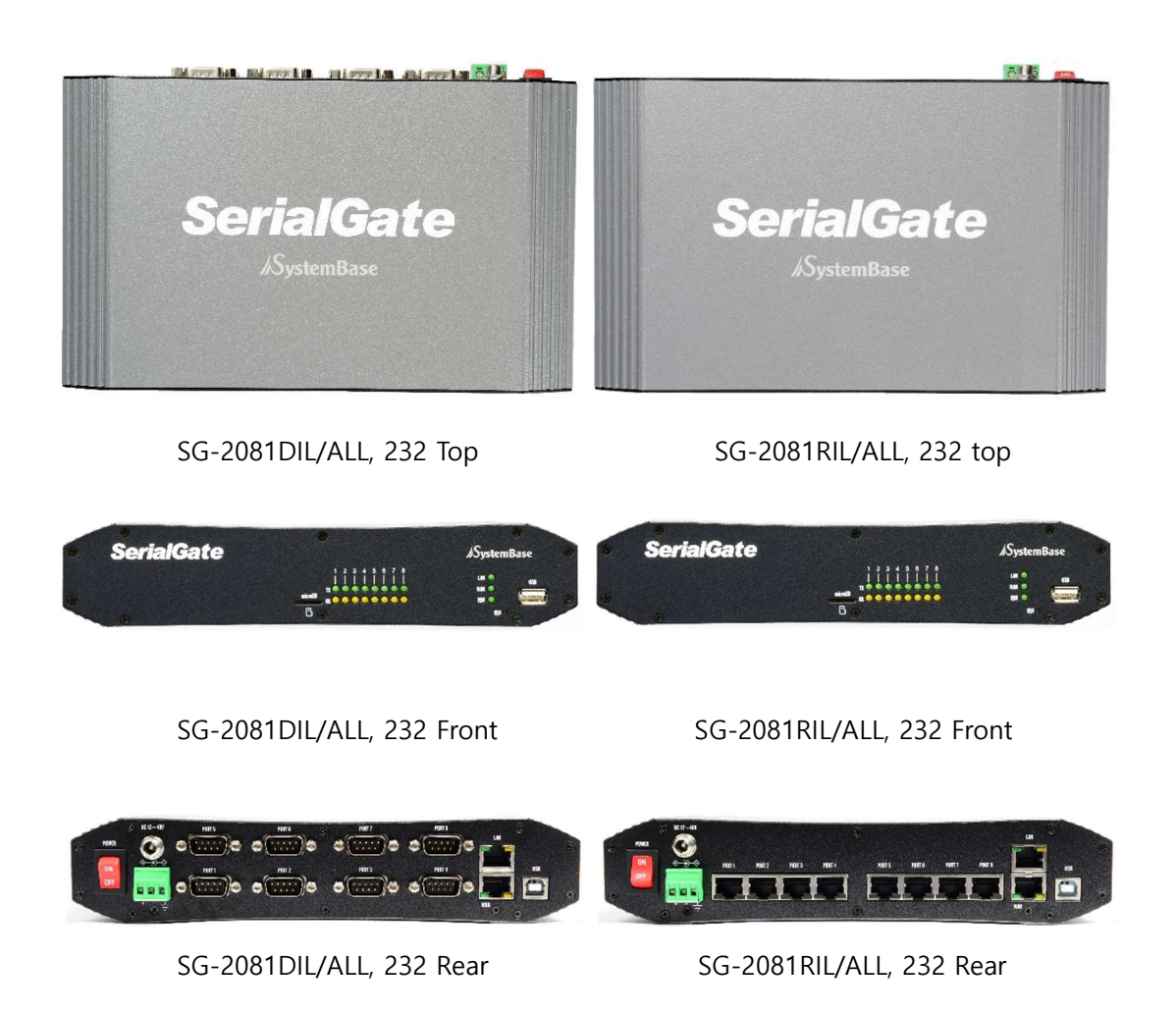

SG-2081 Series는 ALL Mode 제품과 232 Mode 제품의 외형의 차이는 없다. 단, Web 연결 시 모델명에 ALL 모델과 232 모델을 표시한다.

- 시리얼 포트: DB9 Male(DIL 모델) 또는 RJ45(RIL 모델)로 구성되어 있다. (ALL or 232)
- 어댑터 잭: 나사 형태의 DC 어댑터 잭을 사용하여 어댑터 플러그의 너트부분을 끝까지 체결하여야 한다. DC 12V ~ 48V 전원을 인가하여야 하며, 극성(+, -)이 바뀌지 않도 록 주의하여야 한다.
   단, DC Adapter Jack과 Terminal Block에 각각 전압이 다른 전원을 동시에 연결하면

제품 또는 전압원에 치명적인 손상을 줄 수 있으므로 전압이 다른 전원을 DC Adapter Jack과 Terminal Block에 동시에 전원을 인가하지 말 것!

- 터미널 블록 전원 커넥터: +전원, GND, FGND로 구성된 3 단자 현태의 터미널 블록을 사

용하여 제품의 전기 안정성을 위하여 FGND를 연결할 수 있도록 하였다. DC 12V ~ 48V 전원을 인가하여야 하며, 극성(+, -)이 바뀌지 않도록 주의하여야 한 다.

단, DC Adapter Jack과 Terminal Block에 각각 전압이 다른 전원을 동시에 연결하면 제품 또는 전압원에 치명적인 손상을 줄 수 있으므로 전압이 다른 전원을 DC Adapter Jack과 Terminal Block에 동시에 전원을 인가하지 말 것!

- 리셋 버튼: 3 초 미만 동안 눌렀다 떼면 SerialGate는 재 시작한다. 3 초 이상 동안 버튼
   을 눌렀다 떼면 SerialGate는 공장 출하 시 초기값으로 되돌아 가게 한다.
- LED: SerialGate의 동작 상태를 나타낸다. 다음 장의 LED 상태 설명을 통해 각 LED 의 의미 알 수 있다.
- LAN 포트: 이 포트는(8 핀 RJ45 잭) SerialGate를 Ethernet 카드, 허브, 라우터, 기타 유선 네트워크 연결 장비에 연결할 때 사용한다.

### SG-2081 Series LED / RESET

| LED          | Status        | Meaning                           |
|--------------|---------------|-----------------------------------|
|              | Blink(1 초간격)  | 정상 동작 중                           |
| RDY<br>(녹색)  | Blink(0.2 초격) | 공장 초기화 준비 완료                      |
|              | On            | 시스템 부팅 중                          |
|              | Off           | System Error                      |
| Serial 1 ~ 8 | 녹색 Blink      | Serial 데이터 송신 (RS232/RS422/RS485) |
| Tx/Rx        | 황색 Blink      | Serial 데이터 수신 (RS232/RS422/RS485) |
|              | On            | 네트워크에 연결됨                         |
| LAN Port     | Off           | 네트워크 연결이 끊어짐                      |
|              | Blink         | LAN 데이터 송신 또는 수신 중                |
| LAN Port     | On            | 100 Base Tx Standard 네트워크 활성화     |
| (왼쪽 녹색)      | Off           | 10 Base Tx Standard 네트워크 활성화      |

| Operation         | Result                                                     |
|-------------------|------------------------------------------------------------|
| 3 초 미만 동안 누른 뒤 뗀다 | SerialGate가 재 시작된다.                                        |
| 3 초 이상 동안 누른 뒤 뗀다 | SerialGate의 설정을 공장 출하 시의 기본값으<br>로 되돌린다. 장비는 자동적으로 재 시작된다. |

### SG-2160 Series 외관

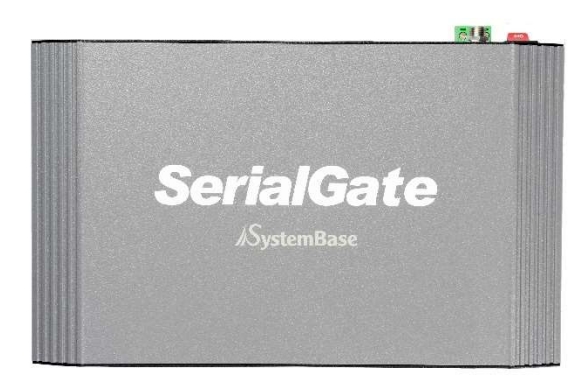

SG-2160RCL/ALL Top

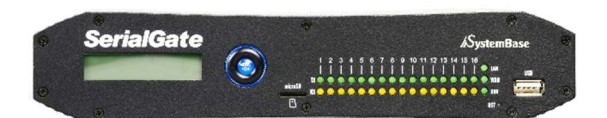

SG-2160RCL/ALL Front

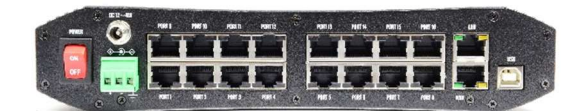

SG-2160RCL/ALL Rear

#### SerialGate 2xxx Series 사용자 매뉴얼

- 시리얼 포트: RJ45(RCL 모델)로 구성되어 있다.
  - 어댑터 잭: 나사 형태의 DC 어댑터 잭을 사용하여 어댑터 플러그의 너트부분을 끝까지 체결하여야 한다. DC 12V ~ 48V 전원을 인가하여야 하며, 극성(+, -)이 바뀌지 않도 록 주의하여야 한다.

단, DC Adapter Jack과 Terminal Block에 각각 전압이 다른 전원을 동시에 연결하면 제품 또는 전압원에 치명적인 손상을 줄 수 있으므로 전압이 다른 전원을 DC Adapter Jack과 Terminal Block에 동시에 전원을 인가하지 말 것!

- 터미널 블록 전원 커넥터: +전원, GND, FGND로 구성된 3 단자 현태의 터미널 블록을 사

용하여 제품의 전기 안정성을 위하여 FGND를 연결할 수 있도록 하였다. DC 12V ~ 48V 전원을 인가하여야 하며, 극성(+, -)이 바뀌지 않도록 주의하여야 한 다.

단, DC Adapter Jack과 Terminal Block에 각각 전압이 다른 전원을 동시에 연결하면 제품 또는 전압원에 치명적인 손상을 줄 수 있으므로 전압이 다른 전원을 DC Adapter Jack과 Terminal Block에 동시에 전원을 인가하지 말 것!

- 리셋 버튼: 3 초 미만 동안 눌렀다 떼면 SerialGate는 재 시작한다. 3 초 이상 동안 버튼
   을 눌렀다 떼면 SerialGate는 공장 출하 시 초기값으로 되돌아 가게 한다.
- LED: SerialGate의 동작 상태를 나타낸다. 다음 장의 LED 상태 설명을 통해 각 LED 의 의미 알 수 있다.
- LAN 포트: 이 포트는(8 핀 RJ45 잭) SerialGate를 Ethernet 카드, 허브, 라우터, 기타 유선 네트워크 연결 장비에 연결할 때 사용한다.

### SG-2160 Series LED / RESET

| LED           | Status         | Meaning                           |
|---------------|----------------|-----------------------------------|
|               | Blink(1 초간격)   | 정상 동작 중                           |
| RDY<br>(녹색)   | Blink(0.2 초간격) | 공장 초기화 준비 완료                      |
|               | On             | 시스템 부팅 중                          |
|               | Off            | System Error                      |
| Serial 1 ~ 16 | 녹색 Blink       | Serial 데이터 송신 (RS232/RS422/RS485) |
| Tx/Rx         | 황색 Blink       | Serial 데이터 수신 (RS232/RS422/RS485) |
|               | On             | 네트워크에 연결됨                         |
| LAN Port      | Off            | 네트워크 연결이 끊어짐                      |
|               | Blink          | LAN 데이터 송신 또는 수신 중                |
| LAN Port      | On             | 100 Base Tx Standard 네트워크 활성화     |
| (왼쪽 녹색)       | Off            | 10 Base Tx Standard 네트워크 활성화      |

| Operation         | Result                                                     |
|-------------------|------------------------------------------------------------|
| 3 초 미만 동안 누른 뒤 뗀다 | SerialGate가 재 시작된다.                                        |
| 3 초 이상 동안 누른 뒤 뗀다 | SerialGate의 설정을 공장 출하 시의 기본값으<br>로 되돌린다. 장비는 자동적으로 재 시작된다. |

### SG-2161 Series 외관

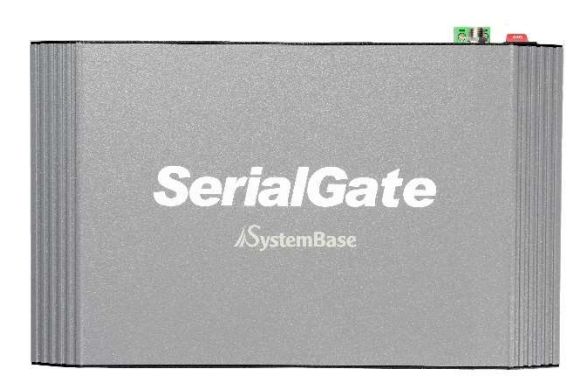

SG-2161RIL/ALL, 232 Top

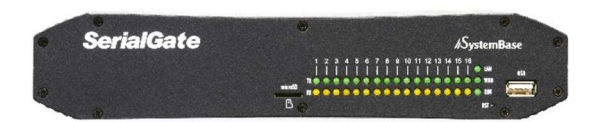

SG-2161RIL/ALL, 232 Front

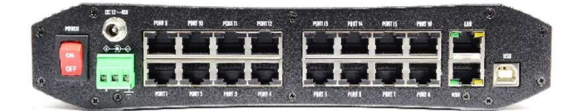

SG-2161RIL/ALL, 232 Rear

SG-2161 Series는 ALL Mode 제품과 232 Mode 제품의 외형의 차이는 없다. 단, Web 연결 시 모델명에 ALL 모델과 232 모델을 표시한다.
- 시리얼 포트: RJ45(RIL 모델)로 구성되어 있다. (ALL or 232)
- 어댑터 잭: 나사 형태의 DC 어댑터 잭을 사용하여 어댑터 플러그의 너트부분을 끝까지 체결하여야 한다. DC 12V ~ 48V 전원을 인가하여야 하며, 극성(+, -)이 바뀌지 않도 록 주의하여야 한다.
   단, DC Adapter Jack과 Terminal Block에 각각 전압이 다른 전원을 동시에 연결하면 제품 또는 전압원에 치명적인 손상을 줄 수 있으므로 전압이 다른 전원을 DC

Adapter Jack과 Terminal Block에 동시에 전원을 인가하지 말 것!

- 터미널 블록 전원 커넥터: +전원, GND, FGND로 구성된 3 단자 현태의 터미널 블록을 사

용하여 제품의 전기 안정성을 위하여 FGND를 연결할 수 있도록 하였다. DC 12V ~ 48V 전원을 인가하여야 하며, 극성(+, -)이 바뀌지 않도록 주의하여야 한 다.

단, DC Adapter Jack과 Terminal Block에 각각 전압이 다른 전원을 동시에 연결하면 제품 또는 전압원에 치명적인 손상을 줄 수 있으므로 전압이 다른 전원을 DC Adapter Jack과 Terminal Block에 동시에 전원을 인가하지 말 것!

- 리셋 버튼: 3 초 미만 동안 눌렀다 떼면 SerialGate는 재 시작한다. 3 초 이상 동안 버튼
   을 눌렀다 떼면 SerialGate는 공장 출하 시 초기값으로 되돌아 가게 한다.
- LED: SerialGate의 동작 상태를 나타낸다. 다음 장의 LED 상태 설명을 통해 각 LED 의 의미 알 수 있다.
- LAN 포트: 이 포트는(8 핀 RJ45 잭) SerialGate를 Ethernet 카드, 허브, 라우터, 기타 유선 네트워크 연결 장비에 연결할 때 사용한다.

## SG-2161 Series LED / RESET

| LED           | Status                              | Meaning                           |
|---------------|-------------------------------------|-----------------------------------|
|               | Blink(1 초간격)                        | 정상 동작 중                           |
| RDY           | Blink(0.2 초간격)                      | 공장 초기화 준비 완료                      |
| (녹색)          | On                                  | 시스템 부팅 중                          |
|               | Off                                 | System Error                      |
| Serial 1 ~ 16 | 녹색 Blink Serial 데이터 송신 (RS232/RS422 |                                   |
| Tx/Rx         | 황색 Blink                            | Serial 데이터 수신 (RS232/RS422/RS485) |
|               | On                                  | 네트워크에 연결됨                         |
| LAN Port      | Off                                 | 네트워크 연결이 끊어짐                      |
| (오는속 왕색)      | Blink                               | LAN 데이터 송신 또는 수신 중                |
| LAN Port      | On                                  | 100 Base Tx Standard 네트워크 활성화     |
| (왼쪽 녹색)       | Off                                 | 10 Base Tx Standard 네트워크 활성화      |

<리셋 버튼 기능>

| Operation         | Result                                                     |
|-------------------|------------------------------------------------------------|
| 3 초 미만 동안 누른 뒤 뗀다 | SerialGate가 재 시작된다.                                        |
| 3 초 이상 동안 누른 뒤 뗀다 | SerialGate의 설정을 공장 출하 시의 기본값으<br>로 되돌린다. 장비는 자동적으로 재 시작된다. |

## 시리얼 포트(RJ-45) 핀 사양

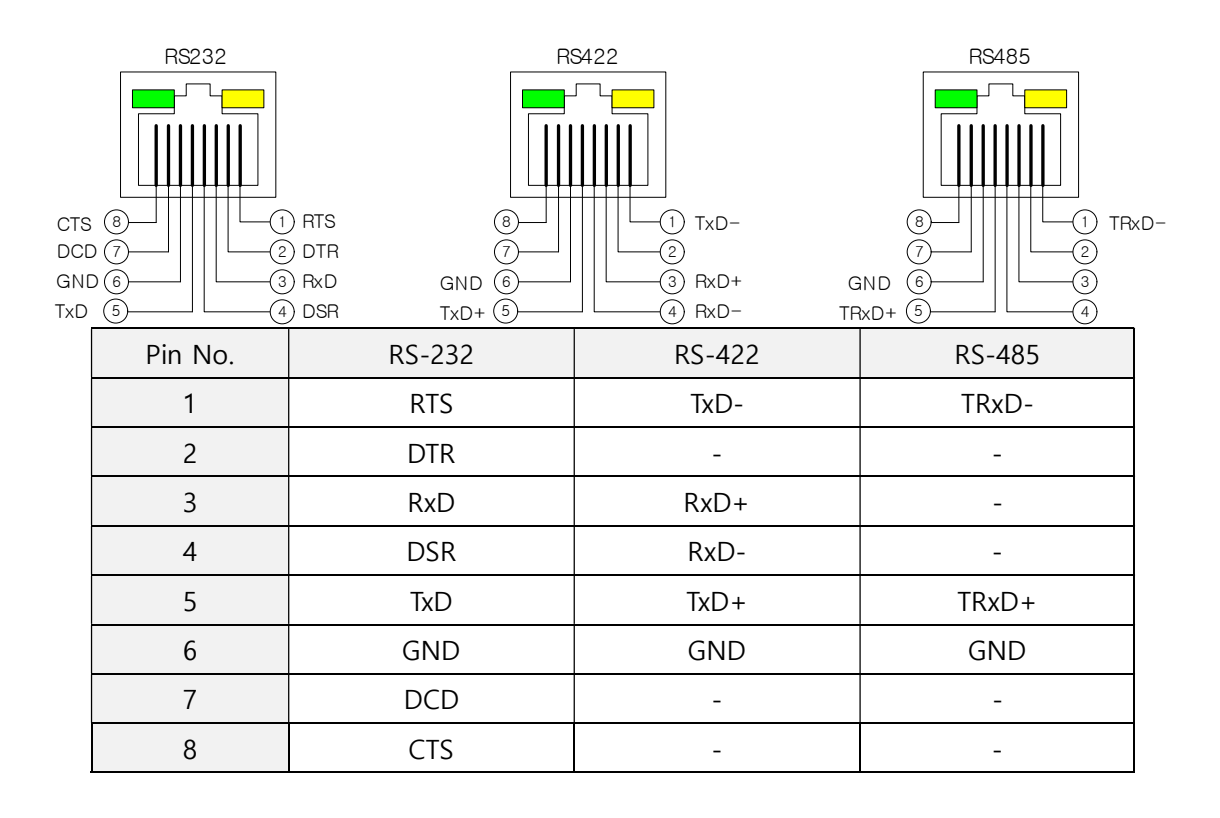

## 시리얼 포트(DB-9) 핀 사양

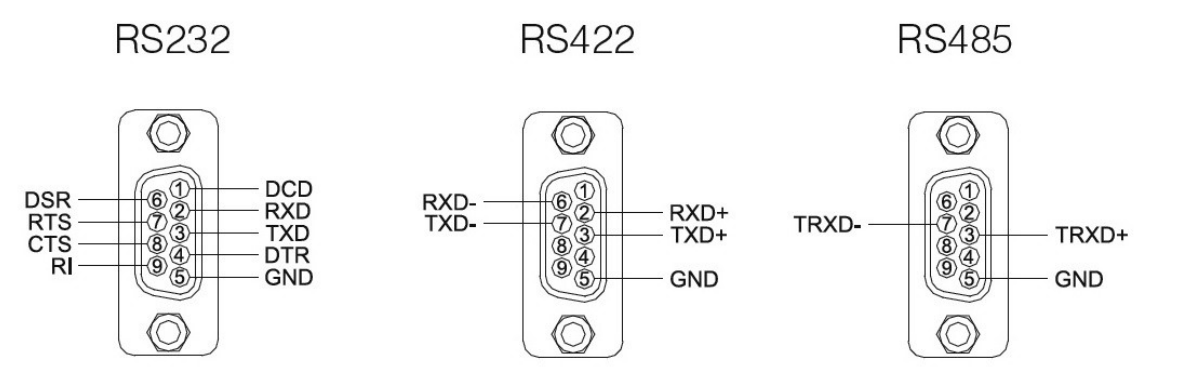

| Pin No. | RS-232        | RS-422        | RS-485        |
|---------|---------------|---------------|---------------|
| 1       | DCD           | -             | -             |
| 2       | RXD           | RxD+          | -             |
| 3       | TXD           | TxD+          | TRxD+         |
| 4       | DTR           | -             | -             |
| 5       | GND           | GND           | GND           |
| 6       | DSR           | RxD-          | -             |
| 7       | RTS           | TxD-          | TRxD-         |
| 8       | CTS           | -             | -             |
| 9       | Power(Option) | Power(Option) | Power(Option) |

# 4장 연결하기

이 장에서는 SerialGate의 Ethernet, 시리얼 연결 등 SerialGate가 원하는 시리얼 장치와 연결 되어 작동하는 데에 필요한 정보를 제공한다. 장치 및 네트워크에 SerialGate를 연결하는 방법은 다음과 같다.

### 연결하기 전에

SerialGate를 네트워크에 연결하기 위해서는 RJ45 Ethernet 포트가 필요하며, Ethernet은 10Mbps 및 100Mbps Ethernet 연결(자동인식)을 지원한다. SerialGate의 LAN포트는 MDIX기 능을 지원하므로, Cross Ethernet Cable과 Direct Ethernet Cable을 자동으로 인식하기 때문에 어떤 방식의 Cable을 연결해도 상관없다. 해당 Cable의 한쪽 끝을 SerialGate에 연결하고 반대쪽을 허브 스위치 또는 네트워크 접근이 가능한 기타 네트워크 장비에 연결한다.

### 처음 전원 켜기

먼저 SerialGate에 공급되는 입력 전압이 모델의 사양과 일치하는지 확인하고 올바르게 전압 을 공급한다.

전원이 정상적으로 공급되는 경우에만 SerialGate는 전원이 들어오며 부팅을 시작한다. 모델의 동작 상태를 확인할 수 있는 LED는 Power 또는 RDY등이 있으며, RJ45 Ethernet 포트 에 장착된 LED를 통해서도 상태를 확인할 수 있다. LED 상태에 대한 정보는 3장 '하드웨어 구성'을 참고하기 바란다.

SerialGate의 웹 및 텔넷 커맨드 라인 설정 도구에 접근하기 위해서는 IP 주소가 필요하다. 기본값으로 SerialGate에는 고정 IP가 할당되어 있다. 최초 접속 후 수동으로 다른 IP 주소를 입력하거나 SerialGate가 자동으로 DHCP 서버로부터 IP를 할당 받도록 설정하는 것이 가능 하다. 이것은 사용자의 네트워크 환경 및 정책에 따라 다르지만 고유의 고정 IP를 SerialGate 에 할당하는 것을 강력하게 권장한다.

ernet Protocol (TCP/IP) Properties

Obtain an IP address automatically

Use the following DNS server addresses:
 Preferred DNS server:
 Alternate DNS server:

Use the following IP address:

IP address:

Subnet mask:

Default gateway

You can get IP settings assigned automatically if your network supports this capability. Otherwise, you need to ask your network administrator for the appropriate IP settings.

192.168.0.222

255 . 255 . 255 . 0

192.168.0.1

Advanced...

?

### 접속하기

SerialGate의 환경을 보거나 설정하기 위해서는 Telnet이나 Web 브라우저로 접속해야 하는 데 먼저 SerialGate가 동작하고 있는 네트워크 주소인 IP Address를 알아야 한다. 만일 SerialGate의 WAN 포트가 DHCP 서버로부터 IP를 할당 받아 사용 중이거나, 또는 고정 IP 주소로 설정 되어 있는 경우 또는 IP 주소가 무엇인지 모르는 경우를 대비하여 SerialGate 는 다음과 같은 접속 방법을 제공한다. (SG-204x/208x/216x Series Only)

1. SerialGate의 LAN 포트 가상 IP 주소인 "10.10.1.1"을 통해 접속할 수 있다.

2. SerialGate 다운 받은 Utility & Documents 에 포함된 "SGConfig" 어플리케이션으로 SerialGate에 설정된 IP를 검색하여 접속할 수 있다.

#### 기본 IP 주소: 192.168.0.223

SerialGate의 기본 IP 주소는 192.168.0.223으로 설정되어 있다. 이 주소로 접속하기 위해서는 PC가 192.168.0.223 에 접속할 수 있도록 네트워크 설정을 변경해야 한다. 다음의 예제를 참 고하여 설정하기 바란다.

| 보조ㅣ | P 주 | 소: 1 | 0.1 | 0.1.1 |  |
|-----|-----|------|-----|-------|--|
|-----|-----|------|-----|-------|--|

LAN 포트의 가상 IP 주소는 10.10.1.1 이며, 이 주소로 접속하기 위해서는 PC가 10.10.1.1에 연결할 수 있도록 네트워크 설정을 변경해야 한다. 다음의 예제를 참고하여 설정하시기 바란다.

| an get IP settings assigned<br>apability. Otherwise, you nee<br>apropriate IP settings. | automatically if your network supports<br>ad to ask your network administrator fo |  |  |
|-----------------------------------------------------------------------------------------|-----------------------------------------------------------------------------------|--|--|
| Obtain an IP address automa                                                             | atically                                                                          |  |  |
| Jse the following IP address                                                            | x                                                                                 |  |  |
| address:                                                                                | 10 . 10 . 1 . 2                                                                   |  |  |
| onet mask:                                                                              | 255 . 255 . 255 . 0                                                               |  |  |
| fault gateway:                                                                          | 10 . 10 . 1 . 1                                                                   |  |  |
| Hasin DMC sames address                                                                 | au domatica llu                                                                   |  |  |
| Jse the following DNS serve                                                             | er addresses:                                                                     |  |  |
| ferred DNS server:                                                                      |                                                                                   |  |  |
| ernate DNS server:                                                                      |                                                                                   |  |  |
| Jise the following DNS serve<br>ferred DNS server:<br>ernate DNS server:                | addresses:                                                                        |  |  |

### 설정

1) Web을 통한 설정

사용자는 웹을 통해 쉽게 SerialGate의 환경 설정을 할 수 있으며, 어떠한 웹 브라우저에서 도 접근이 가능하다. 이와 관련된 자세한 사항은 "5장. 웹을 통한 환경 설정"을 참고하기 바란다.

2) Telnet을 통한 설정

Telnet을 통해 SerialGate에 접속하여 명령어를 통해 환경 설정을 할 수 있다. 이와 관련된 자세한 사항은 "6장. 텔넷을 통한 환경 설정"을 참고하기 바란다.

3) PortView를 통한 설정

시스템 베이스에서 개발한 윈도우 기반의 유틸리티인 PortView를 통해 SerialGate를 모니터 링 할 수 있으며 이와 관련된 자세한 사항은 PortView 사용자 매뉴얼을 참고하기 바란다. (Modbus 모드는 제외)

4)SGConfig를 통한 설정 SerialGate 설정 전용 유틸리티인 SGConfig를 통해 SerialGate를 설정 할 수 있으며 이와 관 련된 자세한 사항은 SGConfig 사용자 매뉴얼을 참고 하기 바란다.

# 5장 웹을 통한 설정

이 장에서는 웹 설정 방법을 설명한다.

### 접속

웹 브라우저를 열고 SerialGate의 IP 주소를 입력하면 웹 설정 페이지가 나타난다. 접속 초기 화면이 나타나면 사용자 이름과 패스워드를 입력하고 Login 버튼을 누르면 웹 설정 메인 페 이지가 나타난다. (웹 접속에 필요한 사용자 이름과 패스워드는 텔넷에도 동일하게 사용됨)

초기설정 사용자 이름 : serialgate 초기설정 패스워드 : 99999999

<u>SerialGate 2xxx Series</u> 사용자 매뉴얼

| 🗲 🛞 🥖 tttp://              | /192.168.0.223/cgi-bin/get         | agent.cgi?type=s | ڻ <del>-</del> | 검색         | - ロ ×<br>ア・ 公 総 🥹 |
|----------------------------|------------------------------------|------------------|----------------|------------|-------------------|
| <i> Seria</i> lGate Web Ma | nager × 🗋                          |                  |                |            |                   |
| <b>SerialG</b>             | ate Device Netw                    | orking Experts   |                |            | www.sysbas.com    |
| MODEL                      | SG-2081/ALL                        | • IP             | 192.168.0.223  | MAC        | 00:05:F4:99:00:01 |
| NAME                       | SerialGate                         | • User           |                | = Firmware | 2.3.363           |
|                            | Login<br>Welcome to Se<br>Username | rialGate web ma  | nager.         |            |                   |
|                            | Password                           | -                |                |            |                   |
|                            |                                    | Login            | Cancel         |            |                   |
|                            |                                    |                  |                |            |                   |
|                            |                                    |                  |                |            |                   |
|                            |                                    |                  |                |            |                   |
|                            |                                    |                  |                |            |                   |
|                            |                                    |                  |                |            |                   |
|                            |                                    |                  |                |            |                   |
|                            |                                    |                  |                |            |                   |
|                            |                                    |                  |                |            |                   |
|                            |                                    | <b></b>          |                |            |                   |

## Setup Menu

로그인 초기 화면에는 장비의 요약 정보를 보여 주는 웹 설정 메인 페이지가 나타난다. 화 면 왼쪽에는 선택할 수 있는 Setup Menu가 나타나고 원하는 메뉴를 선택하여 기능을 설정 을 할 수 있다.

### SerialGate 2xxx Series 사용자 매뉴얼

# SYSTEMBASE

| SerialGate Web Manage                                                   | r × 🗋                           | rking Experts      |                              | 2 - 200 - 200 - 200<br>      |                   |
|-------------------------------------------------------------------------|---------------------------------|--------------------|------------------------------|------------------------------|-------------------|
|                                                                         | Device Netwo                    | rking Experts      |                              |                              |                   |
| MODEL S                                                                 | 0.00041411                      |                    |                              |                              | www.sysbas.com    |
|                                                                         | 5G-2081/ALL                     | • IP               | 192.168.0.223                | MAC                          | 00:05:F4:99:00:01 |
| NAME S                                                                  | SerialGate                      | • User             | serialgate                   | <ul> <li>Firmware</li> </ul> | 2.3.363           |
| Overview                                                                | Overvie                         | W                  |                              |                              |                   |
| Network Settings<br>Serial Settings<br>SNMP Settings<br>System Settings | Overview<br>Device Nat          | r<br>ne            | SerialGate                   |                              |                   |
| Change Password<br>Factory Default<br>Reboot                            | Firmware Version<br>Mac Address |                    | 2.3.363<br>00:05:F4:99:00:01 |                              |                   |
| Update Firmware<br>Logout                                               | System Alive                    |                    | (0 Days) 00:02:59            |                              |                   |
| System Log                                                              | Network                         |                    |                              |                              |                   |
| <b>j</b>                                                                | Link Type                       |                    | Static IP                    |                              |                   |
|                                                                         | IP Address                      |                    | 192.168.0.223                |                              |                   |
|                                                                         | Subnet Ma                       | sk                 | 255.255.255.0                |                              |                   |
|                                                                         | Gateway                         |                    | 192.168.0.254                |                              |                   |
|                                                                         | (This page                      | is updated in ever | y 10 seconds.)               |                              |                   |
|                                                                         |                                 |                    |                              |                              |                   |

Copyright 2014 Systembase Co., Ltd.

### SerialGate 2xxx Series 사용자 매뉴얼

| 메뉴               | 설명                                            |
|------------------|-----------------------------------------------|
| Overview         | SerialGate 의 기본 정보를 확인                        |
| Network Settings | 네트워크 연결과 관련된 항목을 설정                           |
| Serial Settings  | 시리얼 통신과 관련된 동작 환경을 설정                         |
| SNMP Settings    | SNMP에 관련된 동작 환경을 설정                           |
| System Settings  | RTC 시간 설정과 Reboot Time 을 설정                   |
| ChangePassword   | 웹과 텔넷 인터페이스의 사용자 이름과 패스워드를 변경                 |
| Update Firmware  | SerialGate 의 펌웨어를 업데이트                        |
| Factory Default  | SerialGate 환경 설정을 공장 초기화 값으로 변경               |
| System Log       | SG-204x/208x/216x 에서만 지원하며 System Log 를 확인 가능 |
| Reboot           | SerialGate 를 재 시작                             |

Setup Menu의 주요 기능은 다음과 같다.

### Network Settings

Network Settings 에서는 네트워크 환경과 네트워크 관리에 대해 설정한다. [Apply]버튼을 누르면 설정 값이 바로 적용되므로 만약 IP를 바꿀 경우에는 변경한 IP로 주 소를 변경 후 재 접속해야 한다. 만일 적용하지 않고자 한다면 Cancel를 누르면 된다.

### SG-2011 & 2021 Series 화면

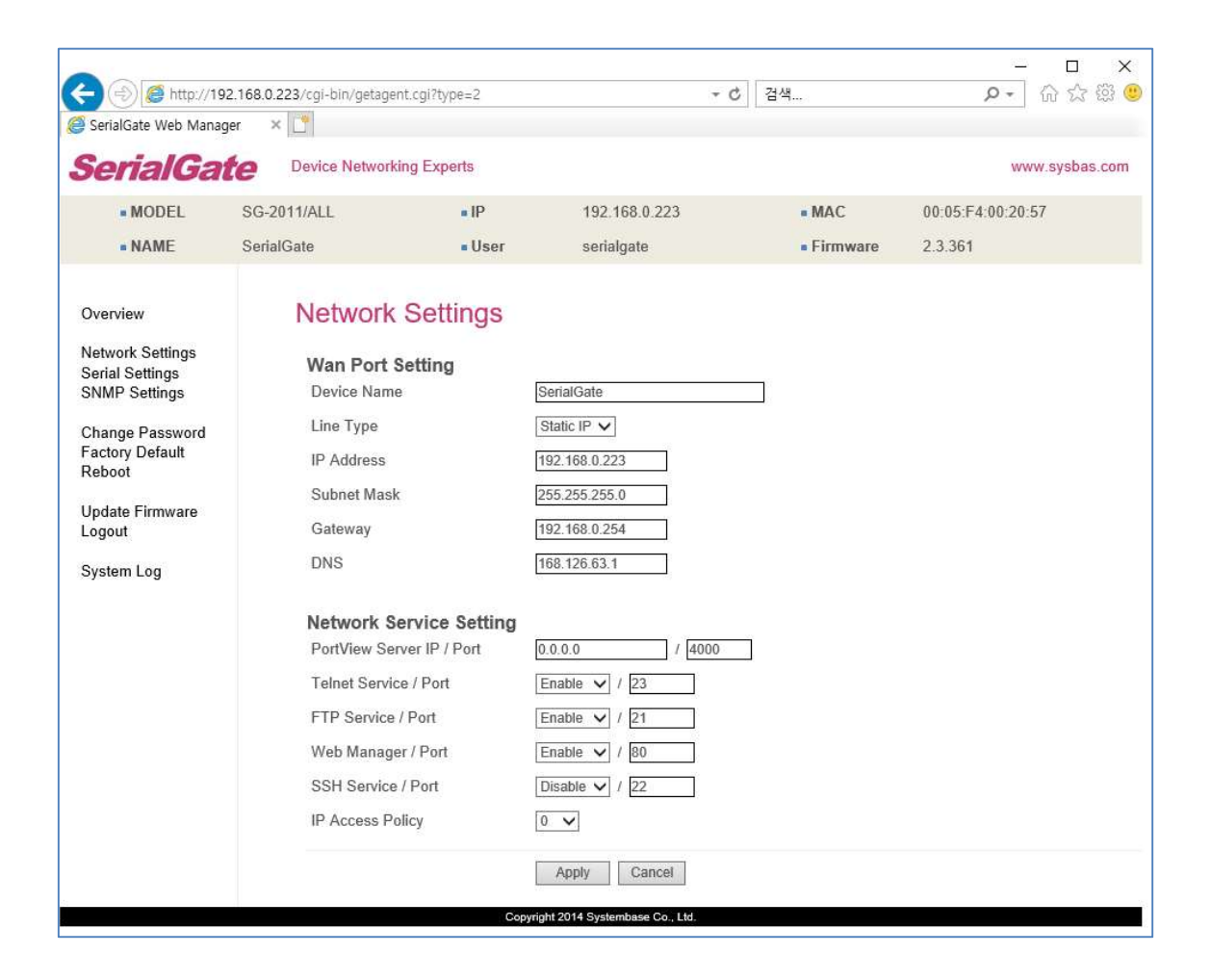

| < 🔿 (=) 🍯 http://                  | 192.168.0.223/cgi-bin/geta | igent.cgi?type=2 | - 0                         | 김색         | ー ロ ×<br>ター 合 会 隠 ( |
|------------------------------------|----------------------------|------------------|-----------------------------|------------|---------------------|
| 🦪 SerialGate Web Mar               | nager × 🗋                  |                  |                             |            |                     |
| <b>SerialG</b> a                   | Device Netwo               | orking Experts   |                             |            | www.sysbas.com      |
| MODEL                              | SG-2081/ALL                | • IP             | 192.168.0.223               | MAC        | 00:05:F4:99:00:01   |
| NAME                               | SerialGate                 | User             | serialgate                  | = Firmware | 2.3.363             |
| Overview                           | Networ                     | k Settings       |                             |            |                     |
| Network Settings                   | Wan Por                    | t Settina        |                             |            |                     |
| SNMP Settings                      | Device Na                  | ime              | SerialGate                  |            |                     |
| System Settings                    | Line Type                  |                  | Static IP 🗸                 |            |                     |
| Change Password<br>Factory Default | IP Addres                  | S                | 192.168.0.223               |            |                     |
| Reboot                             | Subnet Ma                  | ask              | 255.255.255.0               |            |                     |
| Update Firmware                    | Gateway                    |                  | 192.168.0.254               |            |                     |
| Logout                             | DNS                        |                  | 168.126.63.1                |            |                     |
| System Log                         |                            |                  |                             |            |                     |
|                                    | Lan Port                   | t Setting        | Disable V                   |            |                     |
|                                    | IP Addres                  | s.               | 10 10 1 1                   |            |                     |
|                                    | Subnet Ma                  | ask              | 255.255.255.0               |            |                     |
|                                    |                            |                  |                             |            |                     |
|                                    | Network                    | Service Setting  |                             | 4000       |                     |
|                                    | Follow South               | server IP / Port | 5.0.0.0 7                   | 1          |                     |
|                                    | FTP Servi                  | ce / Port        | Enable V / 23               |            |                     |
|                                    | Web Man                    | ager / Port      | Enable V / 80               | 7          |                     |
|                                    | SSH Serv                   | ice / Port       | Disable V / 22              | 7          |                     |
|                                    | IP Access                  | Policy           | 0 🗸                         |            |                     |
|                                    |                            |                  | Apply Cancel                |            |                     |
|                                    |                            | Copyrig          | ht 2014 Systembese Co. Ltd. |            |                     |

### SerialGate 2xxx Series 사용자 매뉴얼

| 메뉴             | 기본 설정                        | 설명                                              |
|----------------|------------------------------|-------------------------------------------------|
| Device<br>Name | SerialGate                   | 디바이스의 이름 설정                                     |
| Line Type      | Static IP                    | 네트워크 연결에 필요한 IP 획득 방식을 설정                       |
|                |                              | 현재의 IP 주소를 설정                                   |
| IP Address     | 192.168.0.223                | (Line Type 이 Static IP 이면 직접 IP 주소를 입력하고,       |
|                |                              | Line Type 이 DHCP 이면 현재의 IP 가 표시되며 변경은 불가능하다.)   |
|                | Subnet 255.255.255.0<br>Mask | 현재의 서브넷 마스크 주소를 설정                              |
| Subnet         |                              | (Line Type 이 Static IP 이면, 직접 서브넷 마스크 주소를 입력하고, |
| Mask           |                              | Line Type 이 DHCP 이면 현재의 서브넷 마스크 주소가 표시되며,       |
|                |                              | 변경은 불가능하다.)                                     |
|                |                              | 현재의 Gateway 주소를 설정                              |
| Cataway        | 100 100 0 05 1               | (Line Type 이 Static IP 이면 직접 게이트웨이 주소를 입력하고,    |
| Gateway        | 192.100.0.254                | Line Type 이 DHCP 이면 현재의 게이트웨이 주소가 표시되며,         |
|                |                              | 변경은 불가능하다.)                                     |
| DNS            | 168.126.63.1                 | DNS (Domain Name Service) 의 IP 주소를 설정           |

### WAN Configuration의 주요 기능은 다음과 같다.

### SG-204x/208x/216x 인 경우 LAN Configuration의 주요 기능은 다음과 같다.

| 메뉴         | 기본 설정         | 설명                                        |
|------------|---------------|-------------------------------------------|
| Bridge     | Disable       | Bridge 모드로 사용할 지를 결정                      |
| IP Address | 10.10.1.1     | 현재의 IP 주소를 설정 (Bridge : disable 일 때만 사용)  |
| Subnet     | 255 255 255 0 | 서비네 마스크 즈스르 선저 (Pridge : dicable 이 때마 사용) |
| Mask       | 233.233.233.0 | ·····································     |

Bridge 모드를 사용할 경우, LAN port와 WAN 포트의 구분이 없어지게 되며 LAN 포트를 다 른 시리얼 게이트와 연결하는 daisy chain 방식으로 네트워크를 구성할 수 있다.

#### SerialGate 2xxx Series 사용자 매뉴얼

| 메뉴             | 기본 설정   | 설명                                                   |
|----------------|---------|------------------------------------------------------|
|                |         | PortView 가 설치된 PC의 IP 주소와 소켓 번호를                     |
| PortView IP    | 0.0.0.0 | 설정한다.                                                |
| / Port         | / 4000  | IP 가 0.0.0.0 이면, PortView 기능은 비활성화 된다.               |
|                |         | (이와 관련된 자세한 사항은 PortView 사용자 매뉴얼을 참고)                |
|                |         | Telnet 서버 기능의 활성화 여부와 포트번호를 설정한다.                    |
| Telnet Service | Enable  | 동작중에 변경한 포트를 적용 하려면 저장 후 재부팅 해야                      |
| / Port         | / 23    | 한다.                                                  |
|                |         | (Disable 로 설정하면 Telnet 을 통해 SerialGate 로 접속이 불가능하다.) |
|                |         | FTP 서버 기능의 활성화 여부와 포트번호를 설정한다. 동                     |
| FTP Service    | Enable  | 작중에 변경한 포트를 적용 하려면 저장 후 재부팅 해야한                      |
| / Port         | / 21    | 다.                                                   |
|                |         | (Disable 로 설정하면 FTP로 SerialGate 로의 접속이 불가능하다.)       |
|                |         | WEB 서버 기능의 활성화 여부와 포트번호를 설정한다. 동                     |
| WEB Service    | Enable  | 작중에 변경한 포트를 적용 하려면 저장 후 재부팅 해야한                      |
| / Port         | / 80    | 다.                                                   |
|                |         | (Disable 로 설정하면 브라우저에서 SerialGate 로의 접속이 불가능하다.)     |
|                |         | Secure Shell Service 활성화 여부와 포트번호를 설정한다.             |
| SSH Service    | Disable | 동작중에 변경한 포트를 적용 하려면 저장 후 재부팅 해야                      |
| / Port         | / 22    | 한다.                                                  |
|                |         | (Disable 로 설정하면 SSH 를 통해 SerialGate 로 접속이 불가능하다.)    |
|                |         | 지정된 IP에서 SerialGate 로 접근을 제어할 수 있도록 설                |
|                |         | 정한다. Telnet, FTP, Web, SSH 에 설정되어 있는 Port 로 접        |
| IP Access      | 0       | 근을 Accept, Deny 설정할 수 있다. IP 가 0.0.0.0 이면 정책         |
| Policy         |         | 은 적용되지 않는다.                                          |
|                |         | (상위 정책이 최우선 정책으로 하위 정책보다 우선 적용된다.)                   |

Network Service Configuration의 주요 기능은 다음과 같다.

## Serial Settings

Serial Settings 에서는 시리얼 포트의 동작 환경을 설정한다. [Apply]버튼을 누르면 설정 값이 바로 적용이 되며 동작 모드에 맞게 바로 사용이 가능하다.

### 만일 적용하지 않고자 한다면 Cancel를 누르면 된다.

| (                                   | /192.168.0.223/cgi-bin/ge | tagent.cgi?type=A       | - C                 | 검색                           |                          |
|-------------------------------------|---------------------------|-------------------------|---------------------|------------------------------|--------------------------|
| serialGate web Mai                  | nager ×                   |                         |                     |                              |                          |
| <b>Serial Ga</b>                    | ate Device Net            | working Experts         |                     |                              | www.sysbas.com           |
| MODEL                               | SG-2081/ALL               | • IP                    | 192.168.0.223       | MAC                          | 00:05:F4:99:00:01        |
| NAME                                | SerialGate                | • User                  | serialgate          | <ul> <li>Firmware</li> </ul> | 2.3.363                  |
| Overview                            | Serial                    | Settings                |                     |                              |                          |
| Vetwork Settings<br>Serial Settings | Serial F                  | Port 1 Setting          |                     |                              |                          |
| SNMP Settings<br>System Settings    | Operatio                  | n Mode                  | RFC-2217            | ~                            |                          |
| Change Password<br>Factory Default  | Local So                  | cket Port               | 4001                |                              |                          |
| Reboot                              | Port Alia                 | S                       | Port-01             |                              |                          |
| Jpdate Firmware                     | COM Op                    | tions                   | Baudrate 9600 bps 🗸 | Data 8 bits 🗸 St             | op 1 bit 🗸 Parity None 🗸 |
| Logour                              | Flow Co                   | ntrol                   | None 🗸              |                              |                          |
| System Log                          | Device T                  | уре                     | Data Only 🗸 🗸       |                              |                          |
|                                     | Remote                    | IP Address / Port       | 0.0.0.0 / 40        | 000                          |                          |
|                                     | TCP Aliv                  | e Check Time            | 30 (0~65535 sec)    |                              |                          |
|                                     | Latency                   | Time                    | 0 (0~65535 msec)    |                              |                          |
|                                     | Low Late                  | ency                    | Enable 🗸            |                              |                          |
|                                     | Allow Ne                  | w Connection            | Disable 🗸           |                              |                          |
|                                     | TCP Not                   | delay                   | Disable 🗸           |                              |                          |
|                                     | Select P                  | ort: [1] [2] [3] [4] [8 | 5] [6] [7] [8]      |                              |                          |
|                                     |                           |                         | Apply Cancel        |                              |                          |

### *SerialGate 2xxx Series* 사용자 매뉴얼

SerialGate의 시리얼 설정에 대한 정보는 다음과 같다.

| 메뉴                | 기본 설정    | 설명                                                                                                    |
|-------------------|----------|----------------------------------------------------------------------------------------------------|
|                   |          | 시리얼 포트에서 사용할 동작 프로토콜을 설정한다.                                                                                                    |
|                   | RFC-2217 | Disable                                                                                                    |
|                   |          | 시리얼 포트를 사용하지 않도록 설정한다.                                                                                                    |
|                   |          | RFC-2217                                                                                                    |
|                   |          | SerialGate 의 시리얼 포트를 Windows 2000/XP/2003/Vista/7/8/8.1<br>환경의 PC 에서 가상 COM 포트로 사용할 수 있도록 한다.<br>PC 에서 Serial/IP 를 사용하기 위해서는 이 프로토콜을 선택해야<br>하며, 최대 460.8Kbps 까지 지원한다.<br><b>COM Redirector</b><br>SerialGate 의 시리얼 포트를 Windows 2000/XP/2003/Vista/7/8/8.1<br>환경의 PC 에서 가상 COM 포트로 사용할 수 있도록 한다.<br>PC 에서 Com Redirector 를 사용하기 위해서는 이 프로토콜을 선<br>택해야 한다.<br><b>Terminal</b> |
|                   |          | SerialGate 의 시리얼 포트를 이용하여 Telnet 프로토콜을 이용, 다                                                                                                    |
| Operation<br>Mode |          | 는 지리일상지의 터미널에 연결 알 때 자용한다 . 이 모드를 친택<br>하면 End of Line 을 설정 할 수 있는 추가 옵션이 제공된다. telnet                                                                                                    |
|                   |          | [SerialGate IP] [Local Socket Port] 명령으로 연결 한다 .                                                                                                    |
|                   |          |                                                                                                    |
|                   |          | SerialGate 가 소켓 서버 역할을 하여 네트워크 상의 Client 로부터<br>접속을 대기한다. 접속을 대기하는 소켓 번호는 [Local Socket<br>Port]에서 설정하며, 소켓 접속이 완료되면 소켓과 시리얼 포트 간<br>에 발생하는 데이터를 그대로 전송한다.                                                                                                    |
|                   |          | TCP Client                                                                                                    |
|                   |          | 네트워크 상에 특정 서버가 접속을 대기할 때 SerialGate 는 소켓<br>의 클라이언트 역할을 하여 설정된 서버의 IP 주소와 소켓 번호로<br>접속을 시도한다. 소켓 접속이 완료되면 소켓과 시리얼 포트 간에<br>발생하는 데이터를 그대로 전송한다. 접속을 요청할 서버의 IP 와<br>포트 번호는 [Remote IP/Port]에서 설정한다.                                                                                                    |
|                   |          |                                                                                                    |
|                   |          | SerialGate 가 저며 역말을 아머 쇠내 5개의 소켓 클라이언트가 동<br>시 접속을 허용하도록 동작하며, 하나의 시리얼 포트와 각각의 소                                                                                                    |

| 메뉴 | 기본 설정 | 설명                                                                                      |
|----|-------|-----------------------------------------------------------------------------------------|
|    |       | 켓에 대해 동일한 데이터를 브로드캐스팅한다.                                                                |
|    |       | TCP Multiplex                                                                           |
|    |       | SerialGate 가 서버 역할을 하여 최대 5개의 소켓 클라이언트가 동                                               |
|    |       | 시 접속을 허용하도록 동작하는 점에서는 TCP Broadcast 기능과                                                 |
|    |       | 같으나, 다른 점은 각각의 소켓이 SerialGate의 시리얼 포트를 단                                                |
|    |       | 독으로 사용하는 것 같이 동작한다는 점이다. 즉, 시리얼 포트에                                                     |
|    |       | 서 응답하는 데이터는 먼저 시리얼 포트로 송신한 소켓으로만 전                                                      |
|    |       | 달된다.                                                                                    |
|    |       | UDP Server                                                                              |
|    |       | SerialGate 가 UDP 서버 역할을 하여 네트워크상의 Client 로부터                                            |
|    |       | UDP 접속을 대기한다.                                                                           |
|    |       | 접속을 대기하는 소켓 번호는 [Local Socket Port]에서 설정한다.                                             |
|    |       | 접속을 대기하는 소켓 번호로 UDP 패킷이 수신되면 시리얼 포트                                                     |
|    |       | 로 데이터를 전송하고, 시리얼 포트에서 입력되는 데이터는 UDP                                                     |
|    |       | 패킷으로 만들어 Client 로 전송한다.                                                                 |
|    |       | UDP Client                                                                              |
|    |       | 시리얼 포트로 데이터가 입력되면 설정한 서버의 IP 와 소켓 번호                                                    |
|    |       | 로 UDP 패킷을 전송한다. 접속을 요청할 서버의 IP 와 포트 번호                                                  |
|    |       | 는 [Remote IP/Port]에서 설정한다.                                                              |
|    |       | Pair_Master/ Pair_Slave                                                                 |
|    |       | DTE 와 DCE 간에 연결된 시리얼 케이블을 네트워크로 연장하여                                                    |
|    |       | 거리 제한이 없는 시리얼 케이블처럼 사용 할 수 있게 한다. 이                                                     |
|    |       | 모드는 누 개의 SerialGate 가 필요하며, 각각 Pair_master,                                             |
|    |       | Pair_Slave 실성하여 사용한다.                                                                   |
|    |       | DIE 와 DCE 간의 신오선 (DCD, RI 제외) 세공                                                        |
|    |       | 매뉴일 2성 지작아기의 활용에서 모인 지리일 동신 터널딩에 활                                                      |
|    |       | 용 알 수 있다.                                                                               |
|    |       |                                                                                         |
|    |       | 기타금 포트노 MOUBUS/ASUI SLAVE 둘 연결아여 이를 낸 포트들<br>토체 DC 에서 MODDUS/TCD MASTED 기능으로 도자하 수 이게 친 |
|    |       | - 등에 PC 에서 MODDOS/ICP MASTER 기능으도 중식될 두 있게 안<br>다. 이 기능은 통해 MODDUS 미디아 커머티 여하은 스해하 스 이  |
|    |       | 다. 에 가장을 중에 MODBOS 데디에 전비너 독실을 구경될 수 있<br>다. (Modbus 모드는 Portview, 모니티리 제이)             |
|    |       |                                                                                         |
|    | l     |                                                                                         |

### SerialGate 2xxx Series 사용자 매뉴얼

# SYSTEMBASE

| 메뉴             | 기본 설정 | 설명                                                                                                    |
|----------------|-------|----------------------------------------------------------------------------------------------------|
|                |       | 시리얼 포트로 MODBUS/RTU SLAVE 를 연결하여 이를 랜 포트를<br>통해 PC 에서 MODBUS/TCP MASTER 기능으로 동작할 수 있게 한<br>다. 이 기능을 통해 MODBUS 미디어 컨버터 역할을 수행할 수 있<br>다. (Modbus 모드는 Portview 모니터링 제외)<br><b>MODBUS ASCII (Master)</b><br>이 모드는 MODBUS/TCP MASTER 와 MODBUS/ASCII SLAVE 연결<br>이 필요 할 때 사용한다. 시리얼게이트의 시리얼 포트에<br>MODBUS/ASCII SLAVE 장치를 연결한다. 시리얼게이트의 랜 포트<br>는 MODBUS/TCP MASTER 에 연결하여 MODBUS 미디어 컨버터<br>역할을 한다. SerialGate 에서는 최대 32 개의 MODBUS/ASCII Slave<br>연결을 지원하며 하나의 시리얼 포트당 16 개의 연결을 지원한다. |
|                |       | (Modbus 모드는 Portview 모니터링 제외)                                                                                                    |
|                |       |                                                                                                    |
|                |       | 지리얼 포트로 MODBUS/RTU MASTER 들 연결하여 이를 랜 포트<br>를 통해 PC 에서 MODBUS/TCP SLAVE 기능으로 동작할 수 있게<br>한다. 이 기능을 통해 MODBUS 미디어 컨버터 역할을 수행할 수<br>있다. Serialgate 에서는 최대 32 개의 MODBUS/RTU Slave 연결을<br>지원하며 하나의 시리얼 포트당 16 개의 연결을 지원한다.                                                                                                    |
|                |       | (Modbus 모드는 Portview 모니더당 세외)                                                                                                    |
|                |       | Oser Application<br>사용자가 직접 작성한 실행 프로그램을 등록할 수 있다.<br>실행 프로그램을 작성하려면, SerialGate 의 응용 프로그램 개발 환<br>경을 별도로 시스템베이스로부터 제공받아야 한다.                                                                                                    |
| Interface      | RS232 | 시리얼 포트의 인터페이스를 설정한다.<br>RS232 모델의 경우에는 RS-232 로 고정되며, ALL 모델의 경우에는<br>기본값이 RS-232 이며 RS-232, RS-422, RS-485(NonEcho), RS-<br>485(Echo) 중 하나를 선택할 수 있다.<br>RS-232 외 인터페이스 설정 시 종단 저항 사용을 설정할 수 있다.                                                                                                    |
| Local          |       | 포트에 할당된 소켓 번호를 지정한다. TCP Server 와 UDP Server                                                                                                    |
| Socket<br>Port | 4001  | 모드에서 네트워크 소켓 연결을 기다리기 위해 이 포트를 사용한<br>다.                                                                                                    |
| Port Alias     | Port1 | 포트에 구분 가능한 이름을 지정한다.(최대 16 bytes)                                                                                                    |

| 메뉴                             | 기본 설정             | 설명                                                                                                    |
|--------------------------------|-------------------|----------------------------------------------------------------------------------------------------|
| Baud Rate                      | 9600 bps          | 시리얼 포트의 통신 속도를 설정한다.<br>(옵션: 150, 300, 600, 1200, 2400, 4800, 9600, 19200, 38400, 57600, 115200, 230400,<br>460800, 921600 bps)                                                                          |
| Data Bits                      | 8                 | 바이트를 구성하는 비트 수를 설정한다.<br>(옵션: 5, 6, 7, 8)                                                                                                    |
| Stop Bits                      | 1                 | 정지 비트 수를 설정한다.<br>(옵션: 1, 2)                                                                                                    |
| Parity                         | None              | 패리티 체크 방식을 설정한다.<br>(옵션: None, Odd, Even)                                                                                                    |
| Flow<br>Control                | None              | 흐름 제어 방식을 설정한다.<br>(옵션: None, Xon/Xoff, RTS/CTS)                                                                                                    |
| Device<br>Type                 | Data Only         | 시리얼 포트에 연결될 장비에 대해 신호선 검사 여부를 설정한다.<br>Modem 으로 설정될 경우 모든 모뎀 신호선(RI 제외)을 지원하고,<br>신호선 상태를 검사하며 통신한다.<br>DataOnly 로 설정될 경우 장치간 연결 시 Txd, Rxd, Gnd 연결만으<br>로 통신한다. (옵션: Data Only, Modem Signals)          |
| Remote IP<br>Address<br>/ Port | 0.0.0.0<br>/ 4000 | TCP Client, UDP Client, Pair_Master 모드에서 연결할 대상의 IP 주<br>소와 포트를 지정한다.                                                                                                    |
| Keepalive<br>Check<br>Time     | 30                | 소켓 접속이 연결된 후 설정된 시간 주기로 네트워크 상태를 확인<br>하여 네트워크 이상이 판단되면 소켓 접속을 종료하거나 리셋한<br>다.<br>('0'으로 설정 시 이 기능은 사용되지 않으며, 0 에서 32767 sec 까<br>지 설정<br>가능하다)<br>'0'으로 설정된 경우, 이 기능을 수행하지 않고 한번<br>연결된 소켓 접속을 계속 유지한다. |
| Latency<br>Time                | 0                 | 해당 시리얼 포트에서 연속으로 수신되는 데이터를 한번에 소켓으<br>로 전송하고자 하는 경우에 설정한다.<br>예를 들어 시리얼 장치에서 100 바이트의 문자를 전송하여<br>SerialGate 를 통해 서버에 소켓으로 전송되는 경우에, 이 값이 0                                                              |

| 메뉴         | 기본 설정   | 설명                                                 |
|------------|---------|----------------------------------------------------|
|            |         | 인 경우에는 한번에 수 바이트 단위로 입력되는 데이터를 소켓을                 |
|            |         | 통해 즉시 서버로 전달하게 되어 실시간성은 보장되지만, 수많은                 |
|            |         | 패킷으로 서버에 전송되게 되어 네트워크에 많은 트래픽을 유발하                 |
|            |         | 게 된다는 단점이 있다.                                      |
|            |         | 이 값이 0 이 아닌 값으로 설정하면, 한번에 수 바이트씩 수신되               |
|            |         | 는 데이터를 버퍼링하고 설정한 시간만큼 대기 후 다시 읽어 수신                |
|            |         | 된 데이터가 있으면 다시 버퍼링하고 없으면 데이터가 모두 수신                 |
|            |         | 된 것으로 보고 소켓으로 일괄 전송하게 되어, 많은 패킷에 의한                |
| _          |         | 트래픽 문제는 없지만 실시간성은 보장하지 못한다.                        |
|            |         | TCP Multiplex 모드에서 동작하는 경우, Device 에 데이터를 전송       |
| Maximum    |         | 후 응답을 기다리는 최대 시간을 설정한다. 설정한 응답 시간 안                |
| Response   | 0       | 에 수신된 데이터가 없는 경우, 응답 대기를 포기하고 다음 데이                |
| Time       |         | 터를 Device에 전송한다.0으로 설정할 경우 응답을 기다리지 않              |
|            |         | 고 전송할 데이터가 들어오는 즉시 Device 로 전송한다.                  |
|            |         | 이더넷으로 수신된 시리얼 데이터를 최대한 짧은 시간 안에 시리                 |
|            |         | 얼 포트로 전송한다. Enable 시 시리얼데이터 전송에 걸리는 시간             |
| Low        | Enable  | 은 짧아지고 시스템 부하는 커진다. 반대로 Disable 시 시스템 부            |
| Latency    | Enable  | 하는 작아지고 시리얼데이터 전송에 걸리는 시간은 길어진다. 시                 |
|            |         | 리얼 장치에 빠른 데이터 전송을 요구하는 경우 Enable 로, 대량의            |
|            |         | 데이터 전송을 요구하는 경우 Disable 로 설정을 권장한다.                |
| ΔΙΙονν     |         | TCP Server, COM Redirector, RFC-2217 모드에서 동작 시 새로운 |
| New        | Disable | 연결을 허용할 것인지를 결정한다.Enable로 설정하여 새로운 연               |
| Connection | Disable | 결을 허용하게 될 경우, 통신 중 새로운 연결 요청이 들어오면 기               |
|            |         | 존 연결을 강제로 끊고 새로운 연결을 수락하게 된다.                      |
|            |         | TCP 통신시 이더넷을 통해 송수신 되는 데이터를 모아서 처리할                |
|            |         | 것인지 바로 처리할 것인지를 결정한다.                              |
|            |         | Disable 로 설정 시 TCP 송수신 데이터는 모아서 처리가 되며, 이          |
| ТСР        | Disable | 때문에 이더넷 송수신과 시리얼 송수신 간에 딜레이가 발생하지만                 |
| Nodelay    | Disable | 고속 데이터 송수신과 패킷 단위의 데이터 송수신 시 유리하다.                 |
|            |         | Enable 로 설정 시 TCP 송수신 데이터는 즉시 처리가 되며, 이 때          |
|            |         | 문에 이더넷 송수신과 시리얼 송수신 간에 딜레이가 최소화 되지                 |
|            |         | 만, 고속 통신과 패킷 단위의 데이터 송수신 시 불리하다.                   |

| 메뉴                        | 기본 설정       | 설명                                                                                                    |
|---------------------------|-------------|----------------------------------------------------------------------------------------------------|
| Port Login                | Disable     | TCP Server, TCP Broadcast, TCP Multiplex 모드일 때 사용 할 수 있<br>으며 TCP Client 가 접속 할 때에 이름과 비밀번호로 인증 할 수<br>있는 기능을 제공한다.                                                                                     |
| User                      | none        | TCP Server, TCP Broadcast, TCP Multiplex 모드일 때 사용 할 수 있<br>으며 Port Login 이 Enable 되었을 때에 Client 인증에 필요한 이름<br>을 설정 한다.                                                                                  |
| Password                  | none        | TCP Server, TCP Broadcast, TCP Multiplex 모드일 때 사용 할 수 있<br>으며 Port Login 이 Enable 되었을 때에 Client 인증에 필요한 비밀<br>번호를 설정 한다.                                                                                |
| End of<br>line            | CR          | Operation mode 가 Terminal 일 경우 이 옵션이 나타난다. 터미널<br>환경에서 라인의 마지막 부분에 들어가는 줄 바꿈 문자를 선택 할<br>수 있다.                                                                                                    |
| Number<br>of TCP<br>Slave | 0           | 이 시리얼 포트에 접속하는 Modbus TCP Slave 장치의 수를 설정<br>한다. Serialgate 에서는 최대 32 개의 Modbus TCP Slave 연결을 지<br>원하며 하나의 시리얼 포트당 최대 16 개의 연결을 지원한다.<br>Operation mode 가 MODBUS RTU/ASCII (Master)일 경우 이 옵션<br>이 나타난다. |
| Slave IP<br>/ Port        | 0.0.0.0 / 0 | Modbus TCP Slave IP 주소와 Port 번호를 설정 할 수 있다.<br>Number of TCP Slave 옵션이 1 이상 설정 되어 있을 경우 나타난<br>다.                                                                                                    |
| Slave ID<br>Range         | 0 / 0       | Modbus TCP Slave ID 나 그 ID 의 범위를 지정한다. Number of<br>TCP Slave 옵션이 1 이상 설정 되어 있을 경우 나타난다.<br>ex) 1-1, 1-3                                                                                                |

### **SNMP** Settings

SNMP 의 환경 설정을 한다.

[Apply]버튼을 누르면 설정 값이 바로 저장이 되며 SNMP기능이 활성화된다. 만일 적용하지 않고자 한다면 [cancel]버튼을 누르면 된다.

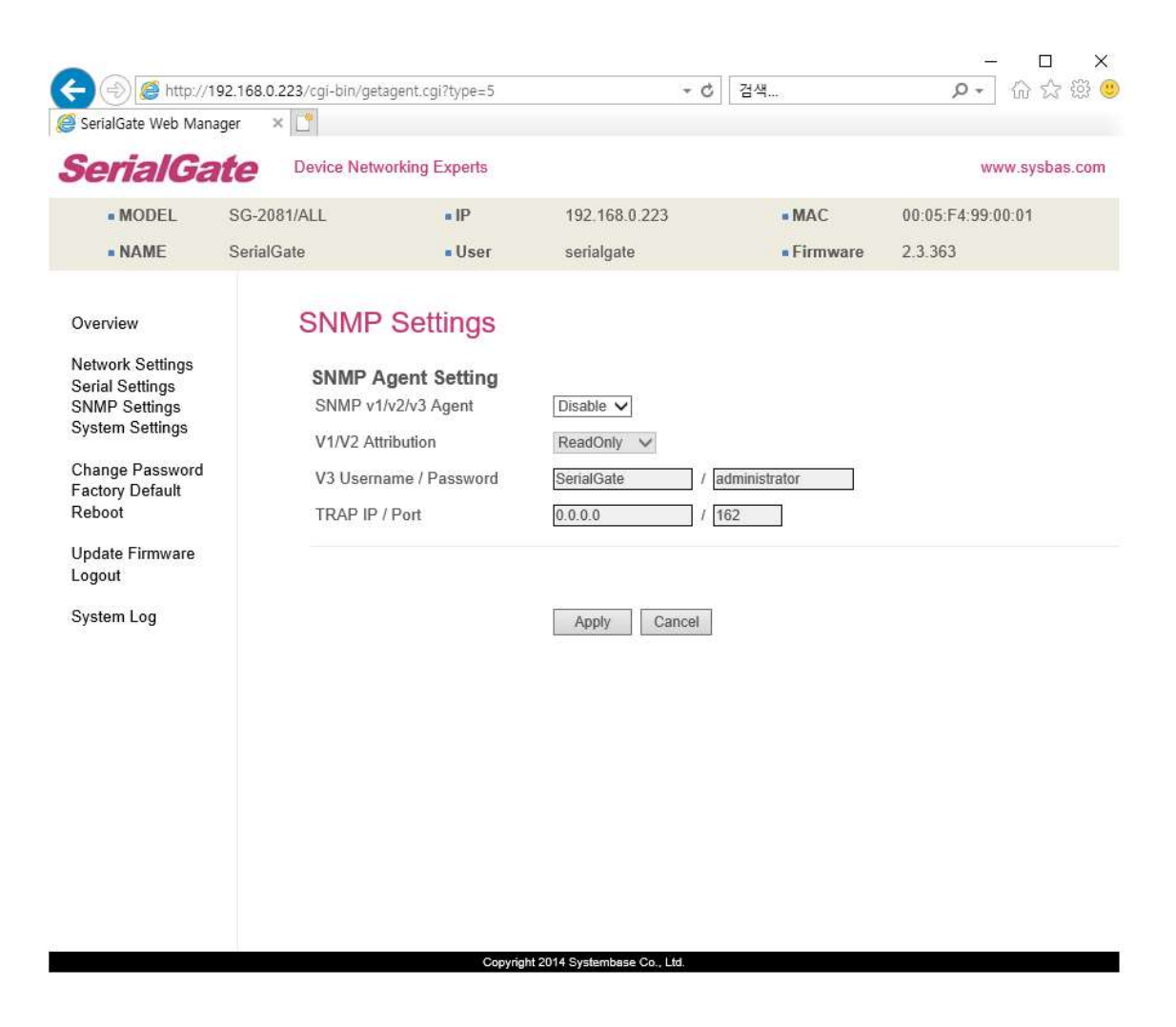

### SerialGate 2xxx Series 사용자 매뉴얼

SNMP를 사용하기 위해서는 SNMP v1/v2/v3 Agent를 enable로 해주고 [Submit] 버튼을 누르 면 된다.

| 메뉴                        | 기본 설정                        | 설명                                                                                                    |
|---------------------------|------------------------------|----------------------------------------------------------------------------------------------------|
| SNMP<br>v1/v2/v3<br>Agent | Disable                      | SNMP Agent 를 활성화/ 비활성화 할 수 있다.<br>(옵션: Disable/Enable)                                                                                                    |
| V1/2<br>Attribution       | Read Only                    | SNMP V1/2 를 사용할 때 Agent 를 통해서 Attribute 를 읽<br>고 쓸 수 있는 것에 대해서 설정한다. 만약 ReadOnly 시 읽<br>을 수만 있으며 ReadWrite 를 선택하였을 시 읽고 쓰기가<br>가능하다.<br>(옵션: ReadOnly/ ReadWrite) |
| V3 Attribution            | Read Only                    | SNMP V3 를 사용할 때 Agent 를 통해서 Attribute 를 읽고<br>쓸 수 있는 것에 대해서 설정한다. 만약 ReadOnly 시 읽을<br>수만 있으며 ReadWrite 를 선택하였을 시 읽고 쓰기가 가능<br>하다.<br>(옵션: ReadOnly/ ReadWrite)    |
| V3 Username<br>/Password  | serialgate<br>/administrator | SNMP V3 를 사용할 때 사용되는 Username 과 Password 를<br>설정한다.<br>Password 는 최소 8자리 이상을 입력해야 한다.                                                                             |
| TRAP IP<br>/ Port         | 0.0.0.0<br>/162              | TRAP 데이터를 보낼 서버의 IP와 포트를 설정한다.                                                                                                    |

## System Settings

System 의 환경 설정을 한다.

[Apply]버튼을 누르면 설정 값이 바로 저장이 되며 기능이 활성화된다. 만일 적용하지 않고 자 한다면 [cancel]버튼을 누르면 된다.

### SG-201x/202x 화면

|                                                                                                    |                                           |                                      |                                     | 74.00      |                   |
|----------------------------------------------------------------------------------------------------|-------------------------------------------|--------------------------------------|-------------------------------------|------------|-------------------|
| SerialGate Web Man                                                                                                    | ager ×                                    | agent.cgi?type=j                     | ÷ C                                 | 검색         | ₩ ₩ ₩ ₩ ₩         |
| SerialGa                                                                                                    | The Device Netwo                          | orking Experts                       |                                     |            | www.sysbas.com    |
| MODEL                                                                                                    | SG-2011/ALL                               | • IP                                 | 192.168.0.223                       | MAC        | 00:05:F4:01:B4:78 |
| NAME                                                                                                    | SerialGate                                | • User                               | serialgate                          | = Firmware | 2.3.363           |
| Overview<br>Network Settings<br>Serial Settings<br>SNMP Settings<br>Change Password<br>Factory Default<br>Reboot<br>Update Firmware<br>Logout<br>System Log | System<br>Time Se<br>Reboot S<br>Reboot S | n Settings<br>etting<br>ystem Uptime | Disable V<br>Hour 0<br>Apply Cancel |            |                   |

| 메뉴             | 기본 설정   | 설명                              |
|----------------|---------|---------------------------------|
| Reboot Setting | Disable | 재부팅 기능의 활성화 여부를 설정한다.           |
| Reboot System  | 0       | 재부팅을 수행할 System Uptime 을 설정한다.  |
| Uptime         | U       | System 이 Booting 된 시간을 기준으로 한다. |

#### SG-204x/208x/216x 화면

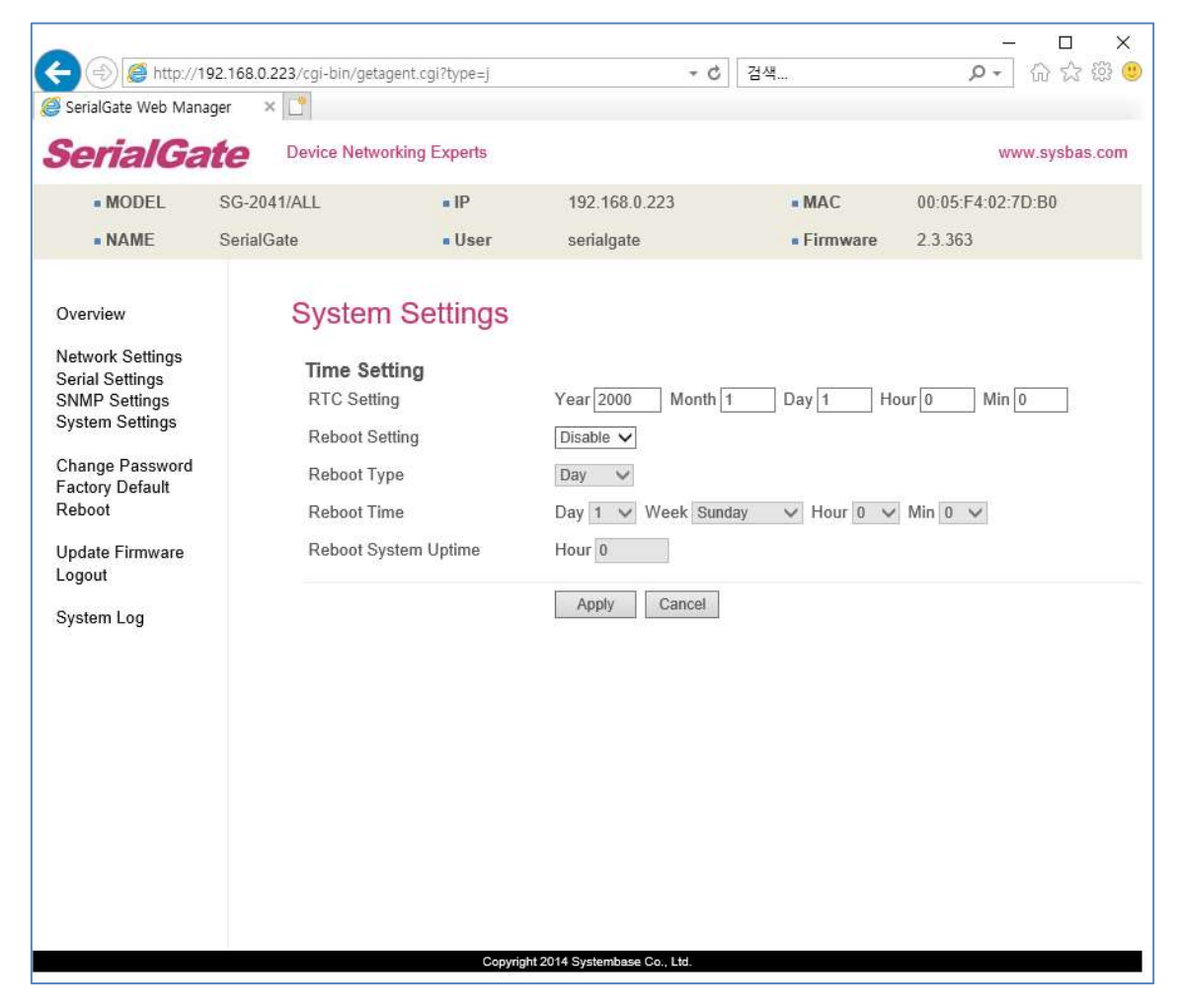

| 메뉴             | 기본 설정   | 설명                                    |
|----------------|---------|---------------------------------------|
| DTC Satting    | _       | 설정한 시간을 RTC 에 반영한다.                   |
|                |         | 기본값에서 변경 사항이 있으면 반영한다.                |
| Reboot Setting | Disable | 재부팅 기능의 활성화 여부를 설정한다.                 |
|                | Day     | 재부팅의 종류를 설정한다.                        |
|                |         | Day는 매일 지정 시간에 재부팅을 수행한다.             |
| Debeet Ture    |         | Week는 매주 지정된 요일, 시간에 재부팅을 수행한다.       |
| Reboot Type    |         | Month는 매월 지정된 날짜, 시간에 재부팅을 수행한다.      |
|                |         | Uptime 는 System 의 가동 시간이 지정된 시간에 도달하면 |
|                |         | 재부팅을 수행한다.                            |

#### SerialGate 2xxx Series 사용자 매뉴얼

| Reboot Time   | Hour 0<br>Min 0 | 재부팅을 수행할 시간을 설정한다.              |
|---------------|-----------------|---------------------------------|
| Reboot System | 0               | 재부팅을 수행할 System Uptime 을 설정한다.  |
| Uptime        | 0               | System 이 Booting 된 시간을 기준으로 한다. |

### Change Password & ID

Change Password & ID 에서는 웹과 텔넷 접속에 필요한 아이디와 패스워드를 변경한다. 설정을 변경하고 [Apply] 버튼을 누르면 아래와 같이 변경된 정보를 확인 할 수 있는 창을 보여 준다.

초기설정 사용자 이름 : serialgate

초기설정 패스워드 : 99999999

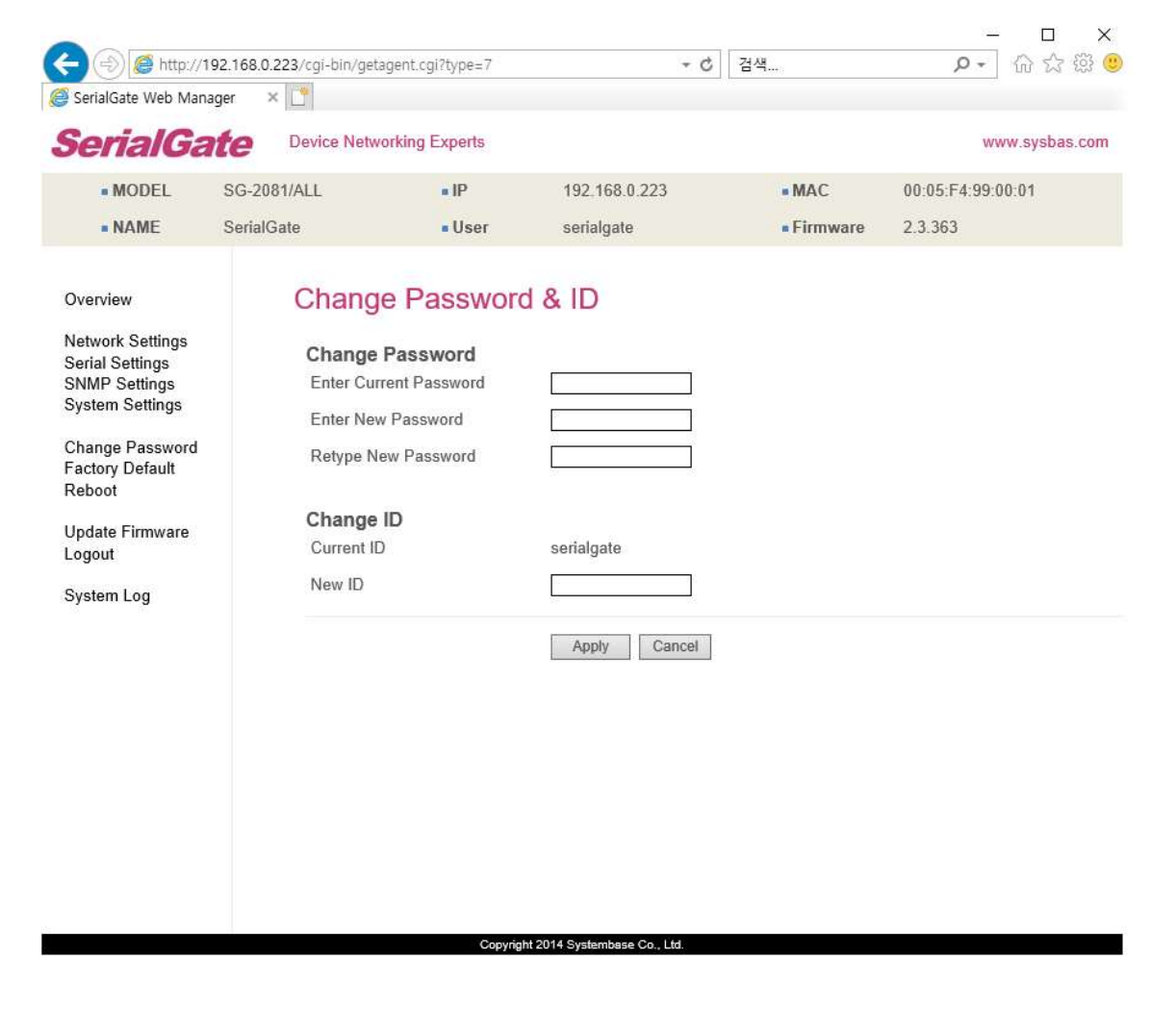

SerialGate 2xxx Series 사용자 매뉴얼

| (3) (8) http://                                   | 192.168.0.223/cgi-bin/ge | tagent.cgi?type=k    | - ¢                         | 검색       | <b>२</b> - 6 ☆ €  |
|---------------------------------------------------|--------------------------|----------------------|-----------------------------|----------|-------------------|
| SerialGate Web Mar                                | nager × [                |                      |                             |          |                   |
| erialGa                                           | ate Device Netv          | working Experts      |                             |          | www.sysbas.cor    |
| MODEL                                             | SG-2081/ALL              | • IP                 | 192.168.0.223               | • MAC    | 00:05:F4:99:00:01 |
| NAME                                              | SerialGate               | User                 | serialgate                  | Firmware | 2.3.363           |
| verview                                           | Succe                    | 22                   |                             |          |                   |
| etwork Settings<br>erial Settings<br>NMP Settings | New Us                   | er Information       |                             |          |                   |
| ystem Settings                                    | New ID                   | : serial             | gate                        |          |                   |
| hange Password<br>actory Default                  | New PAS                  | SSWORD : 1           |                             |          |                   |
|                                                   | (If you lo               | gin next time, you r | nust use this information.) |          |                   |
| pdate Firmware<br>ogout                           |                          |                      |                             |          |                   |
| ystem Log                                         |                          |                      |                             |          |                   |
|                                                   |                          |                      |                             |          |                   |
|                                                   |                          |                      |                             |          |                   |
|                                                   |                          |                      |                             |          |                   |
|                                                   |                          |                      |                             |          |                   |

V

## Update Firmware

펌웨어는 SerialGate의 Flash 메모리 상에서 동작하는 내장된 어플리케이션으로 [파일 선택] 버튼을 눌러 펌웨어 파일의 위치를 지정하고 [Update] 버튼을 누르면 선택된 펌웨어가 전송 된다.

SerialGate 2xxx Series 사용자 매뉴얼

|                                                                                     | 00 100 0 000 mm |                                                                                     |                                                                                           | 72.40                      |                   |
|-------------------------------------------------------------------------------------|-----------------|-------------------------------------------------------------------------------------|-------------------------------------------------------------------------------------------|----------------------------|-------------------|
| SerialGate Web Man                                                                  | ager × 🛅        | tagent.cgi/type=8                                                                   | +0                                                                                        | 24                         | ¥ w w w 🥪         |
| <b>SerialG</b> a                                                                    | te Device Net   | vorking Experts                                                                     |                                                                                           |                            | www.sysbas.com    |
| MODEL                                                                               | SG-2081/ALL     | • IP                                                                                | 192,168.0.223                                                                             | • MAC                      | 00:05:F4:99:00:01 |
| NAME                                                                                | SerialGate      | • User                                                                              | serialgate                                                                                | Firmware                   | 2.3.363           |
| Overview<br>Network Settings<br>Serial Settings<br>SNMP Settings<br>System Settings | Updat           | e Firmware<br>will take about a min<br>he time may vary acc<br>ote that wrong firmw | ute for the upload to compl<br>cording to you environment.<br>are file may cause the dama | ete.<br>age to the device. |                   |
| Change Password<br>Factory Default<br>Reboot                                        | Uploa           | i <b>te</b><br>Id firmware file                                                     |                                                                                           | 찾아보기                       |                   |
| Update Firmware<br>Logout<br>System Log                                             |                 | Copyrig                                                                             | Update Canc                                                                               | zel                        |                   |

전송이 완료되면 아래와 같은 화면이 나타나며 약 20초간 기다리면 정상 업데이트 후 로그 인 창으로 재 접속된다.

| 🥥 Serialdste Web Mansger 😠                        |                              |                         | الكراص             |                 |                      |                            |
|---------------------------------------------------|------------------------------|-------------------------|--------------------|-----------------|----------------------|----------------------------|
| ← → × 2 192.168.0.216/cgi bin/setagent.cgi?type=6 |                              |                         | <u>4</u>           | =               |                      |                            |
|                                                   |                              |                         |                    |                 |                      |                            |
|                                                   |                              |                         |                    |                 |                      |                            |
|                                                   |                              |                         |                    |                 |                      |                            |
|                                                   |                              |                         |                    |                 |                      |                            |
| =lease wait. After 20 seconds, The                | Vieb sage will be reloaded a | w legin form.           |                    |                 |                      |                            |
|                                                   | PriseterGate Web N           | arater x V              |                    |                 |                      | اللا بص                    |
|                                                   | ← → C [] I                   | 92.168.0.216/cgi bin/   | gotagont ogi/type- | ĩ               |                      |                            |
|                                                   | SerialGa                     | <b>fe</b> Donas Nativar | hing Exports       |                 |                      | www.sycbus.co              |
|                                                   | = MENTE<br>- 444ME           | SocialCate              | • IP<br>• User     | 192 (fail 1 276 | a Met<br>- "Inniware | 100/14/01/14/11<br>2.1.213 |
|                                                   | _                            | Login                   |                    |                 |                      |                            |
|                                                   |                              | Wecome                  | to SerialGate web  | manager.        |                      |                            |
|                                                   |                              | Usen ama                | <b>Senag</b>       | du 🗌            |                      |                            |
|                                                   |                              | Password                |                    |                 |                      |                            |
|                                                   |                              |                         | Lcgl               | n Carcel        |                      |                            |
|                                                   |                              |                         |                    |                 |                      |                            |
|                                                   |                              |                         |                    |                 |                      |                            |
|                                                   |                              |                         |                    |                 |                      |                            |

## Factory Default

Factory Default 에서는 SerialGate에 설정된 모든 값을 원래의 기본값으로 설정한다. [Factory Defaults] 버튼을 누르면 SerialGate에 저장된 모든 설정 값이 삭제되고, 초기 상태의 설정 값으로 자동으로 재 시작 된다.

SG-2011, 2021 : LAN Default IP Address 192.168.0.223

SG-204x, 208x, 216x : WAN Default IP Address 192.168.0.223, LAN Default IP Address 10.10.1.1

SerialGate 2xxx Series 사용자 매뉴얼

|                                                                                                    |                      |                                                                                                    |                                                                                                    |                                        | ×                 |
|----------------------------------------------------------------------------------------------------|----------------------|----------------------------------------------------------------------------------------------------|----------------------------------------------------------------------------------------------------|----------------------------------------|-------------------|
| SerialGate Web Mar                                                                                                    | 192.168.0.223/cgi-bi | n/getagent.cgi?type=9                                                                                         | ÷ (                                                                                                 | / 24                                   | v w w ⊍           |
| SerialGa                                                                                                    | nte Device           | Networking Experts                                                                                            |                                                                                                    |                                        | www.sysbas.com    |
| • MODEL                                                                                                    | SG-2081/ALL          | IP                                                                                                    | 192.168.0.223                                                                                       | • MAC                                  | 00:05:F4:99:00:01 |
| NAME                                                                                                    | SerialGate           | user                                                                                                    | serialgate                                                                                          | Firmware                               | 2.3.363           |
| Overview<br>Network Settings<br>Serial Settings<br>SNMP Settings<br>System Settings<br>Change Password<br>Factory Default<br>Reboot<br>Update Firmware<br>Logout<br>System Log | Loa                  | d Factory Defa<br>All your configuration of<br>Factory default settings<br>You cannot turn back th<br>Factory | Ault<br>hanges will be lost.<br>will be restored after the<br>he decision once you clicd<br>Default | device reboots.<br>k the button below. |                   |

Factory Default 가 진행되면 아래와 같은 화면이 나오고 기본IP인 192.168.0.223으로 자동으 로 인식하여 로그인 창으로 재 접속한다.

| L 19212010220 cgi bi Metager cogi spe-c |                          |                            | - <u>1</u> 27 ≡  |               |                     |                              |
|-----------------------------------------|--------------------------|----------------------------|------------------|---------------|---------------------|------------------------------|
| A Pense wer The Web pop set b           | e er anded by legen førm |                            |                  |               |                     |                              |
|                                         | h SertaliSate Was N      | tanagen ix Vielandia bio/o | atanant coi2tura |               |                     |                              |
|                                         | SerialGa                 | ate Device Network         | ng Esperts       |               |                     | www.system.com               |
|                                         | - MODEL<br>- NAME        | SG 2021/A I<br>SaralGate   | = IP<br>= User   | 192 196 0 221 | = MAC<br>= Firmware | 09-05-74-01-10-FD<br>2-2-261 |
|                                         | -                        | Login                      |                  |               |                     |                              |

## Reboot

Reboot은 Web 을 통한 재 부팅을 지원한다.

SerialGate 2xxx Series 사용자 매뉴얼

|                                                                                                    | 102 169 0 222 (cai bi | n (astagont cai2ture - 0                                      | - 1                                           | 74.08                        | - □ ×             |
|----------------------------------------------------------------------------------------------------|-----------------------|---------------------------------------------------------------|-----------------------------------------------|------------------------------|-------------------|
| SerialGate Web Man                                                                                                    | lager × 🗋             | n/getagent.cgr/type=0                                         | *0                                            |                              | ₩ ₩ <sup></sup>   |
| <b>SerialG</b> a                                                                                                    | te Device             | Networking Experts                                            |                                               |                              | www.sysbas.com    |
| MODEL                                                                                                    | SG-2081/ALL           | • IP                                                          | 192.168.0.223                                 | MAC                          | 00:05:F4:99:00:01 |
| NAME                                                                                                    | SerialGate            | • User                                                        | serialgate                                    | <ul> <li>Firmware</li> </ul> | 2.3.363           |
| Overview<br>Network Settings<br>Serial Settings<br>SNMP Settings<br>Change Password<br>Factory Default<br>Reboot<br>Update Firmware<br>Logout<br>System Log | Reb                   | boot<br>If you click the reboot b<br>SerialGate will be reboo | utton,<br>Ding after a few seconds.<br>Reboot | 4                            |                   |

[Reboot]버튼을 누르면 아래와 같은 화면과 함께 재 부팅하며 바로 로그인 창으로 재 접속 한다.

| Seraldzae web Manager x                         |                                                        |                                         |                                    |                       |                      |                              |
|-------------------------------------------------|--------------------------------------------------------|-----------------------------------------|------------------------------------|-----------------------|----------------------|------------------------------|
| ← → X [] 1921683216/cgi-bin/setagent.cgi/type=8 |                                                        |                                         | <u>u</u> =                         |                       |                      |                              |
| 🕰 Pense wor The Web pop oil he w                | naded by legin firm<br>→ Setal/Sate Web N<br>← → C → 1 | tansger × \<br>92.168.0.223/ngi-bin/    | getagent.cgi <sup>2</sup> type     | 5                     |                      | (고)<br>(전)                   |
|                                                 | SerialGa                                               | ate Device Netwo                        | irg Feprala                        |                       |                      | www.system.com               |
|                                                 | - NODEL<br>- NAME                                      | SG 2021/ALI<br>SatalGate                | = IP<br>= Liser                    | 192 196 0 221         | • MAC.<br>• Firmware | 00-05-74-01-1A-FD<br>2-2-261 |
|                                                 |                                                        | Login<br>Welcome<br>Jsemana<br>Hasavere | to SerielGate wel<br>Estis<br>Luce | o maneger.<br>229<br> |                      |                              |

### System Log

SerialGate의 시스템 로그 정보를 확인한다.

이 기능은 SG-204x/208x/216x/1160과 같이 microSD/SD-Card 슬롯이 있는 모델에서만 지 원된다.

시스템의 시작과 종료, 각 포트의 연결 및 종료, 환경 설정 등이 수행된 시간을 기록하여 보여 준다.

이 기능은 SerialGate 모델 전면 부의 MicroSD/SD Memory 슬롯에 MicroSD/SD Memory가 장착되어 있으면 로그가 자동 저장되어 브라우저로 확인이 가능하지만, 장착되어 있지 않은 경우에는 이 기능은 사용되지 않는다. (MicroSD/SD Memory 는 제공하지 않음)

표시되는 시간은 SerialGate에 내장된 RTC에 전원이 공급되는 경우에 유지가 된다. 전원이 없는 경우에는 디폴트 시간인 "2000-1-1 00:00:00" 이 최초의 시간으로 표시된다.

SerialGate에는 Back-up Battery인 Coin Cell이 기본 장착되므로 현장에 맞는 시간을 셋팅 하 면 된다.

시간 셋팅 방법은 telnet접속을 한 후 시간 셋팅을 한다. (192.168.0.223으로 가정한 방법)

C:₩>telnet 192.168.0.223 SerialGate Login : serialgate Password :99999999 # rtc 2010 7 8 15 0 0 ← 현재 시간 설정 (년,월,일,시간,분,초)

← 세팅한 시간 확인← 시간이 흘렀음을 확인 할 것

# 6장 텔넷을 통한 설정

### 접속

텔넷 클라이언트 프로그램을 열고 SerialGate의 IP 주소를 입력하면 사용자 이름과 패스워드 를 입력하도록 메시지가 나타난다. ID와 비밀 번호를 정확하게 입력하면 로그인이 된다. 웹 접속에 필요한 사용자 이름과 패스워드는 텔넷에도 동일하게 사용된다. 웹(또는 텔넷)에서 사용자 이름이나 패스워드를 변경하면, 텔넷(또는 웹)에서도 변경된 값으 로 접속해야 한다.

초기설정 사용자 이름 : serialgate 초기설정 패스워드 : 99999999

[def] 명령어 - SerialGate의 설정을 보거나 설정을 변경 [def help] 명령어 - def 명령의 사용법을 확인

설정을 변경한 뒤에는 [def view] 명령어를 통해 변경된 값을 확인할 수 있다. 그러나 [def apply] 명령을 통해서만 설정 값이 저장 및 적용 된다는 점을 유의하기 바란다.
## 설정 상태 확인하기

def 에서 제공하는 설정 상태 확인과 관련된 명령어는 다음과 같다.

| 명령어                 | 설명                     |
|---------------------|------------------------|
| def view            | SerialGate 의 모든 정보를 확인 |
| def view wan        | WAN 네트워크 설정 정보를 확인     |
| def view management | 관리 항목 설정 정보를 확인        |
| def view serial     | 시리얼 포트 정보를 확인          |
| def help            | 명령어 목록 및 도움말을 확인       |

### 네트워크 명령어

일반적인 네트워크 환경과 네트워크 관리 설정을 할 수 있는 명령어 및 기능은 다음과 같다.

| 명령어                                                                                          | 기본 설정             | 설명                                          |
|----------------------------------------------------------------------------------------------|-------------------|---------------------------------------------|
| def mac<br><mac address=""></mac>                                                            | 00:05:f4:00:20:57 | SerialGate 의 MAC 주소를 등록한다.                  |
| def line                                                                                     | in                | 네트워크 연결에 필요한 IP 획득 방식을 설정                   |
| [ip/dhcp]                                                                                    | 19                | (ip: static address, dhcp: dynamic address) |
| daf in                                                                                       |                   | 현재의 IP 주소를 표시                               |
|                                                                                              | 192.168.0.223     | Line Type 이 Static IP 이면 직접 IP 주소를 입력하고,    |
| <ip address=""></ip>                                                                         |                   | Line Type 이 DHCP 이면 현재의 IP 가 표시.(변경 불가)     |
|                                                                                              |                   | 현재의 서브넷 마스크 주소를 표시                          |
| def mask                                                                                     | 255.255.255.0     | Line Type 이 Static IP 이면, 직접 서브넷 마스크 주소를    |
| <subnet mask=""></subnet>                                                                    |                   | 입력하고, Line Type 이 DHCP 이면 현재의 서브넷 마스        |
|                                                                                              |                   | 크 주소가 표시 (변경 불가)                            |
|                                                                                              |                   | 현재의 Gateway 주소를 표시                          |
| der gateway                                                                                  | 10010001          | Line Type 이 Static IP 이면 직접 게이트웨이 주소를 입     |
| <gateway< td=""><td>192.168.0.1</td><td>력하고, Line Type 이 DHCP 이면 현재의 게이트웨이 주</td></gateway<> | 192.168.0.1       | 력하고, Line Type 이 DHCP 이면 현재의 게이트웨이 주        |
| address>                                                                                     |                   | 소가 표시 (변경 불가)                               |
| def dns                                                                                      | 169 106 60 1      |                                             |
| <ip address=""></ip>                                                                         | 100.120.03.1      | Domain Name Service 의 IP 구조를 걸정             |

|                                        |                | PortView 가 설치된 PC 의 IP 주소를 설정                           |
|----------------------------------------|----------------|---------------------------------------------------------|
| def portviewip<br><ip address=""></ip> | 0.0.0.0        | IP가 0.0.0.0 이면, PortView 기능은 비활성화 된다.                   |
|                                        |                | (이와 관련된 자세한 사항은 제공되는 SerialGate Utility & Documents     |
|                                        |                | CD 에 포함된 PortView 사용자 매뉴얼 참고)                           |
| def portviewport                       |                |                                                         |
| <port number=""></port>                | 4000           | PortView 가 설지된 PC 의 소켓 번호를 설성                           |
| def ftp                                |                | SerialGate 의 FTP 서버 기능의 활성화 여부를 설정.                     |
| [enable/ disable]                      | Enable         | Disable 로 설정하면 ftp 접속을 허용하지 않는다.                        |
| def ftp port                           | 21             | SerialGate 의 FTP 서버 포트 번호를 설정. 동작중에 변                   |
| <port number=""></port>                | 21             | 경한 포트를 적용 하려면 저장 후 재부팅 해야한다.                            |
| def telnet                             | E. LL          | SerialGate 의 Telnet 서버 기능의 활성화 여부를 설정.                  |
| [enable/ disable]                      | Enable         | Disable 로 설정하면 telnet 접속을 허용하지 않는다.                     |
| def telnet port                        | 22             | SerialGate 의 Telnet 서버 포트 번호를 설정. 동작중에                  |
| <port number=""></port>                | 23             | 변경한 포트를 적용 하려면 저장 후 재부팅 해야한다.                           |
| def web                                | <b>Frankla</b> | SerialGate 내의 Web 서버 기능의 활성화 여부를 설정.                    |
| [enable/ disable]                      | Enable         | Disable 로 설정하면 브라우저 접속을 허용하지 않는다.                       |
| def web port                           | 80             | SerialGate 의 Web 서버 포트 번호를 설정. 동작중에 변                   |
| <port number=""></port>                | 80             | 경한 포트를 적용 하려면 저장 후 재부팅 해야한다.                            |
| def ssh                                | Dicabla        | SerialGate 내의 SSH 기능의 활성화 여부를 설정.                       |
| [enable/ disable]                      | Disable        | Enable 로 설정하면 ssh 접속이 허용된다.                             |
| def ssh port                           | 22             | SerialGate의 SSH 서버 포트 번호를 설정. 동작중에 변                    |
| <port number=""></port>                | 22             | 경한 포트를 적용 하려면 저장 후 재부팅 해야한다.                            |
| def name                               | SorialCato     | 자비이 이르은 지저하다 (치대 22 breac)                              |
| [SerialGate name]                      | Senaidate      | 이기의 이금을 지승한다. (되네 52 bytes)                             |
|                                        |                | SNMP(Simple Network Management Protocol) 기능의 활성화        |
| def snmp                               | Disable        | 여부를 설정                                                  |
| [enable/ disable]                      | Disable        | MIB-II(RFC 1213): System, Interface, IP, ICMP, TCP, UDP |
|                                        |                | MIB-I (RFC 1317): Serial Interface                      |
|                                        |                | SNMP V1/V2 Attribute 데이터를 읽기만 할 것인지 아니                  |
| def v1readwrite                        | Disable        | 면 읽고 쓰기가 가능하도록 할 것인가에 대한 설정                             |
| [enable, disable]                      |                | Enable (Read/Write): 읽고 쓰기가 가능하다.                       |
|                                        |                | Disable (Readonly): 읽기 기능만 가능하다.                        |
| def v3readwrite                        | Disable        | SNMP V3 Attribute 데이터를 읽기만 할 것인지 아니면                    |

### SerialGate 2xxx Series 사용자 매뉴얼

| [enable, disable]                        |            | 읽고 쓰기가 가능하도록 할 것인가에 대한 설정<br>Enable (Read/Write): 읽고 쓰기가 가능하다.<br>Disable (Readonly): 읽기 기능만 가능하다.                                                                        |
|------------------------------------------|------------|----------------------------------------------------------------------------------------------------|
| def v3username<br>[string]               | serialgate | SNMP V3 를 사용할 때 사용되는 Username 을 설정한<br>다.                                                                                                    |
| def v3password<br>[string]               | none       | SNMP V3 를 사용할 때 사용되는 Password 를 설정한다.                                                                                                    |
| def trapip<br>[address]                  | 0.0.0.0    | TRAP 데이터를 보낼 서버의 IP 를 설정한다.                                                                                                    |
| def trapoprt<br>[Socket No.]             | 162        | TRAP 데이터를 보낼 서버의 포트를 설정한다.                                                                                                    |
| def acc [0~15]<br>policy                 | 0          | IP Access Policy 를 적용할 정책의 개수를 설정한다.                                                                                                    |
| def acc [1~15] ip<br>[IP Address]        | 0.0.0.0    | IP Access Policy 의 정책을 적용할 IP 주소를 설정한다.<br>0.0.0.0: IP 미적용<br>예) 192.168.0.100 차단하려면<br>def acc 1 ip 192.168.0.100                                                        |
| def acc [1~15]<br>range [IP Address]     | 0.0.0.0    | IP Access Policy 의 정책을 적용할 범위의 IP 주소를 설<br>정한다.<br>0.0.0.0: IP 미적용<br>예) 192.168.0.100~192.168.1.102 차단하려면<br>def acc 1 ip 192.168.0.100<br>def acc 1 range 192.168.1.102 |
| def acc [1~15]<br>state<br>[accept/deny] | deny       | IP Access Policy 에 의한 접근을 허용, 차단을 설정한다.<br>accept: 허용, deny:차단                                                                                                    |
| def acc [1~15]<br>telnet [0/1]           | 0          | IP Access Policy의 정책을 Telnet 포트에 적용한다.<br>0:미적용, 1:적용                                                                                                    |
| def acc [1~15]<br>ftp [0/1]              | 0          | IP Access Policy의 정책을 ftp 포트에 적용한다.<br>0:미적용, 1:적용                                                                                                    |
| def acc [1~15]<br>web [0/1]              | 0          | IP Access Policy의 정책을 web 포트에 적용한다.<br>0:미적용, 1:적용                                                                                                    |
| def acc [1~15]                           | 0          | IP Access Policy 의 정책을 ssh 포트에 적용한다.                                                                                                    |

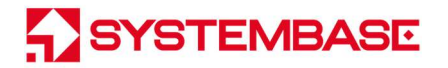

| ssh [0/1] | 0:미적용, 1:적용 |
|-----------|-------------|

## 시리얼 명령어

시리얼 포트의 통신과 동작 환경을 설정한다. 각 옵션에 대한 보다 자세한 내용을 보려면 '5 장 웹을 통한 설정'을 참조한다.

| 명령어                                                                                                    | 기본 설정   | 설명                                                                                                    |
|----------------------------------------------------------------------------------------------------|---------|----------------------------------------------------------------------------------------------------|
| def port x protocol<br>[disable,<br>com_redirect,<br>rfc2217,<br>terminal<br>tcp_server,<br>tcp_client,<br>tcp_broadcast,<br>tcp_multiplex,<br>udp_server,<br>udp_client,<br>pair_master,<br>pair_slave,<br>modbus_ascii,<br>modbus_rtu<br>master_ascii,<br>master_rtu,<br>user] | rfc2217 | 시리얼 포트에서 사용할 동작 프로토콜을 선택한다.                                                                                         |
| def port x interface<br>[rs232,<br>rs422,<br>rs485ne,<br>rs485e]                                                                                                    | RS-232  | 시리얼 포트의 인터페이스를 설정한다.<br>RS232 모델의 경우에는 이 명령을 사용할 수 없으며,<br>ALL 모델의 경우에는 RS-232, RS-422, RS-485 모두를<br>선택할 수 있다.     |
| def port x socket<br><port number=""></port>                                                                                                    | 4001    | 포트에 할당된 소켓 번호를 지정한다.<br>Com_redirect, TCP Server, TCP Multiplex, TCP<br>Broadcast, UDP Server, Pair_Slave 모드에서 네트워크 |

### SerialGate 2xxx Series 사용자 매뉴얼

| 명령어                                                                                         | 기본 설정   | 설명                                                                |
|---------------------------------------------------------------------------------------------|---------|-------------------------------------------------------------------|
|                                                                                             |         | 소켓 연결을 기다리기 위해 사용된다.                                              |
|                                                                                             |         |                                                                   |
| def port x name                                                                             | Port 1  | 포트에 구분 가능한 이름을 지정한다.                                              |
|                                                                                             |         | (피네 To bytes)                                                     |
| [150/300/600/1200/240<br>0/4800/9600/19200/38<br>400/57600/115200/230<br>400/460800/921600] | 9600bps | 통신 속도를 설정한다.                                                      |
| def port x data<br>[5 / 6 / 7 / 8]                                                          | 8       | 바이트를 구성하는 비트 수를 설정한다.                                             |
| def port x stop<br>[1 / 2]                                                                  | 1       | 정지 비트 수를 설정한다.                                                    |
| def port x parity<br>[none/odd/even]                                                        | none    | 패리티 체크 방식을 설정한다.                                                  |
| def port x flow<br>[none/xon/rts]                                                           | none    | 흐름 제어 방식을 설정한다.                                                   |
| def port x signal<br>[data/modem]                                                           | data    | 시리얼포트에 연결될 장비에 신호선 검사 여부를 설정<br>한다.                               |
| def port x remote<br><ip address=""></ip>                                                   | 0.0.0.0 | TCP Client, UDP Client, Pair_Master 모드에서 연결할 서<br>버의 IP 주소를 지정한다. |
| def port 1<br>remoteport<br><socket number=""></socket>                                     | 4000    | TCP Client, UDP Client, Pair_Master 모드에서 연결할 대<br>상의 포트 번호를 지정한다. |
| def port x keepalive<br><0 ~ 65535>                                                         | 30      | 네트워크가 연결된 후 네트워크 상태를 주기적으로 확<br>인한다. 이상이 있다면 연결을 끊거나 리셋한다.        |
| def port x latency<br><msec></msec>                                                         | 0       | 해당 시리얼 포트에서 연속으로 발생하는 데이터를 한<br>번에 소켓으로 전송하고자 하는 경우에 설정한다.        |
| def port x termination<br><enable disable=""></enable>                                      | Disable | 각 Port 의 종단 저항을 설정한다.<br>(RS-422, RS-485 에만 해당)                   |
| def port x nodelay                                                                          | Disable | 각 Port 의 TCP no_delay 옵션을 설정한다.                                   |

#### *SerialGate 2xxx Series* 사용자 매뉴얼

| 명령어                                                                                         | 기본 설정   | 설명                                                                                                    |
|---------------------------------------------------------------------------------------------|---------|----------------------------------------------------------------------------------------------------|
| <enable disable=""></enable>                                                                |         |                                                                                                    |
| def port x slaveno<br><0 ~ 16>                                                              | 0       | 시리얼 포트에 접속하는 MODBUS/TCP Slave 장치의<br>수를 설정 한다. Serialgate 에서는 모두 32 개의<br>MODBUS/ASCII Slave 연결을 지원하며 하나의 시리얼<br>포트에 최대 16 개의 연결을 지원한다. |
| def port x slaveip<br><slave number=""><br/><slave ip="" number=""></slave></slave>         | 0.0.0.0 | <slave number=""> 에 해당 되는 Modbus TCP Slave IP 주<br/>소를 설정 할 수 있다.</slave>                                                               |
| def port x slaveport<br><slave number=""><br/><slave number="" port=""></slave></slave>     | 0       | <slave number=""> 에 해당 되는 Modbus TCP Slave IP 의<br/>Port 번호를 설정 할 수 있다.</slave>                                                         |
| def port x slaveid<br><slave number=""><br/><start id=""> <end id=""></end></start></slave> | 0       | <slave number=""> 에 해당 되는 Modbus TCP Slave 장치<br/>의 ID 나 ID 의 범위를 설정 할 수 있다.</slave>                                                    |

## 사용자 설정

#### 웹과 텔넷 접속에 필요한 사용자 이름과 패스워드를 변경한다.

| 명령어                   | 기본설정       | 설명                                   |
|-----------------------|------------|--------------------------------------|
| def username          | serialgate | Web, telnet, ftp 로 접속할 사용자 이름을 설정한다. |
| <username></username> |            | (최대 16 바이트)                          |
| def password          | 0000000    | Web, telnet, ftp 로 접속할 사용자 패스워드를     |
| <password></password> | 999999999  | 설정한다.(최대 16 바이트)                     |

## 시스템 명령

| 명령어             | 기본설정    | 설명                           |
|-----------------|---------|------------------------------|
| def factory     |         | 현재의 모든 설정을 삭제하고 공장 초기값으로 되돌리 |
|                 |         | 며, 적용을 위해서는 반드시 재 시작해야 한다.   |
| def reboot      | Disable | 재부팅 기능의 활성화 여부를 설정한다.        |
| def reboot mode | Day     | 재부팅의 종류를 설정한다.               |

### SerialGate 2xxx Series 사용자 매뉴얼

| def reboot wday   | 0 | 재부팅을 수행할 시간을 설정한다.               |
|-------------------|---|----------------------------------|
|                   |   | Week는 매주 지정된 요일, 시간에 재부팅을 수행한다.  |
|                   | 0 | 재부팅을 수행할 시간을 설정한다.               |
| det reboot maay   |   | Month는 매월 지정된 날짜, 시간에 재부팅을 수행한다. |
|                   | 0 | 재부팅을 수행할 시간을 설정한다.               |
| del rebool nour   |   | Hour는 지정된 시간에 재부팅을 수행한다.         |
| def reboot min    | 0 | 재부팅을 수행할 시간을 설정한다.               |
|                   |   | Min 은 지정된 분에 재부팅을 수행한다.          |
|                   | 0 | 재부팅을 수행할 System Uptime 을 설정한다.   |
| dei reboot uptime |   | System 이 Booting 된 시간을 기준으로 한다.  |
| def apply         |   | 설정 한 값을 저장하고 바로 적용한다.            |
|                   |   |                                  |
| reboot            |   | SerialGate 가 재 시작된다.             |

# 7장 LCD를 통한 설정

#### 이 기능은 SG-2xx0 Series 에서만 지원한다.

제품 전면의 LCD를 통해 SerialGate의 동작 환경 설정 및 각 인터페이스를 시험 할 수 있다. LCD는 디폴트로 각 포트의 통신 상태 정보가 표시되며, LCD 옆에 있는 Key를 조작하여 장비 의 환경 설정 및 인터페이스 시험을 할 수 있다.

### LCD 및 Key 조작

그래픽 LCD와 LCD 오른편의 5개 Key 조작으로 SerialGate의 동작 환경을 설정할 수 있다. 각 Key의 동작 형태는 다음과 같다.

| Кеу     | 기능                                             |
|---------|------------------------------------------------|
| MENU/OK | 현재 메뉴의 하위(서브) 메뉴로 이동 / 메뉴 진입 / 설정 모드 진입 / 설정 완 |
|         | 료 / 선택                                         |
|         | 이전 메뉴로 이동 / 이전 항목으로 이동 / IP 설정 모드에서 숫자 올리기     |
| ▼       | 다음 메뉴로 이동 / 다음 항목으로 이동 / IP 설정 모드에서 숫자 내리기     |
|         | 상위 메뉴로 이동 / 설정 모드에서 설정 내용 변경 또는 커서를 왼쪽으로 이     |
|         | 동                                              |
|         | 하위(서브) 메뉴로 이동 / 메뉴 진입 / 설정 변경 내용 적용 / 설정 모드에서  |
|         | 설정 내용 변경 또는 커서를 오른쪽으로 이동                       |

### Main Menu

그래픽 LCD 의 디폴트 화면은 펌웨어 버전, IP 주소 및 각 포트의 연결 상태를 출력한다. 아무 키나 누르면 메인 메뉴 화면으로 변경되고 메뉴 선택 화면에서 키 입력 없이 10초가 지나면 다시 기본 상태 출력 화면으로 돌아간다. 메인 메뉴 항목은 다음과 같다.

 STATUS
 : 디바이스 서버의 상태 정보를 확인한다.

 SETTINGS
 : 디바이스 서버의 네트웍 관련 설정을 변경한다.

 UPDATE
 : MicroSD 카드, USB 메모리를 통해 디바이스 서버의 펌웨어를 업데이트한다.

 INFO:
 디바 > 서버의 기본 정보를 확인한다.

 REBOOT
 : 제품을 재 부팅 한다.

### **STATUS**

디바이스 서버의 상태 정보를 확인한다.

상위 메뉴로 이동하기 위해서는 ◀ 버튼을 누르도록 한다.

| 하위 메뉴        | 기능                                 | 키 설명              |
|--------------|------------------------------------|-------------------|
|              | 각 포트의 네트웍 연결 상태를 보여준               |                   |
|              | 다.                                 |                   |
| CONNECTIONS  | 검은색으로 채워진 칸이 연결된 포트이               |                   |
|              | 다.                                 |                   |
|              | 시리얼 포트의 상태(TX,RX count, signals 등) | ▲ : 이전 시리얼 포트로 이동 |
| SERIAL PORTS | 를 보여준다.                            | ▼: 다음 시리얼 포트로 이동  |
| UPTIME       | 장비의 부팅 후 지난 시간을 보여준다.              |                   |
| CPU LOAD     | 장비의 CPU 사용률을 보여준다.                 |                   |

### SETTINGS

SerialGate의 동작 환경 설정을 변경한다. LCD와 버튼 인터페이스를 사용하여 환경 설정을 하기 위해서는 설정이 필요한 메뉴에서 OK 버튼을 눌러 편집/세팅 모드로 진입해야 한다. 편집 및 세팅이 완료된 후 다시 OK 버튼 을 누르면 편집/세팅 모드를 빠져 나오게 되고, 이 때 ▶ 버튼을 누르거나 상위 메뉴로 이동 하게 되면 바뀐 설정을 적용할 지 묻게 되고 여기서 YES를 선택하게 되면 바뀐 설정이 저장 및 적용된다.

| 하위 메뉴    | 기능                      | 키 설명              |
|----------|-------------------------|-------------------|
| WAN      | WAN 포트 설정               | ▲ : 이전 설정 항목으로 이동 |
| LAN      | LAN 포트 설정               | ▼ : 다음 설정 항목으로 이동 |
|          | FTP, TELNET 등 서비스 사용 여부 | ▶ : 변경 사항 바로 적용   |
| SERVICES | 설정                      | OK:설정/편집 모드 토글    |

| 항목                 | 옵션              | 디폴트           | 설정/편집 모드에서 키 설명         |
|--------------------|-----------------|---------------|-------------------------|
| CONNECTION<br>TYPE | STATIC,<br>DHCP | STATIC        | ◀ or ▶ : 옵션 변경          |
| IP ADDRESS         | N/A             | 192.168.0.223 | ◀ or ▶ : 커서 이동          |
| SUBNET MASK        | N/A             | 255.255.255.0 | ▲ or ▼ : 커서가 위치한 곳의 숫자를 |
| GATEWAY            | N/A             | 192.168.0.254 | 올리거나 내린다.               |

### WAN 설정 메뉴

#### LAN 설정 메뉴

| 항목           | 옵션       | 디폴트           | 설정/편집 모드에서 키 설명         |  |  |  |
|--------------|----------|---------------|-------------------------|--|--|--|
| NETWORK      | DISABLE, |               | ▲ or ▶ · 오셔 벼겨          |  |  |  |
| BRIDGE       | ENABLE   | DISABLE       |                         |  |  |  |
| IP ADDRESS   | N/A      | 10.10.1.1     | ◀ or ▶ : 커서 이동          |  |  |  |
|              |          |               | ▲ or ▼ : 커서가 위치한 곳의 숫자를 |  |  |  |
| SUBINET MASK | N/A      | 255.255.255.0 | 올리거나 내린다.               |  |  |  |

### SERVICES 설정 메뉴

| 항목             | 옵션                 | 디폴트     | 설정/편집 모드에서 키 설명 |
|----------------|--------------------|---------|-----------------|
| WEB Service    | DISABLE,<br>ENABLE | ENABLE  |                 |
| TELNET Service |                    | ENABLE  | ▲ ▶ - 으셔 버거     |
| FTP Service    |                    | ENABLE  | ·◀ or ▶ : 곱신 년경 |
| SSH Service    |                    | DISABLE |                 |

### UPDATE

SerialGate의 펌웨어를 업데이트 한다.

이 메뉴는 네트웍을 통한 펌웨어 업데이트 기능과는 다르게 USB Memory나 MicroSD를 이 용한 펌웨어 업데이트 기능을 제공한다. 업데이트 가능한 펌웨어 파일이 최상위 폴더에 저 장된 MicroSD나 USB Memory를 SerialGate에 연결하면 연결 성공 시 비프음이 발생하는데 이 비프음을 확인한 후에 이 메뉴로 진입하면 업데이트 가능한 파일의 목록을 보여준다. 사 용자는 ▲ 또는 ▼ 버튼을 사용하여 업데이트를 원하는 펌웨어 파일을 선택(OK 버튼)하면 업데이트가 진행된다.

이 메뉴를 통해 펌웨어를 업데이트할 경우 자동으로 재부팅 되지 않으므로 업데이트를 적 용하기 위해서는 업데이트가 끝난 후 REBOOT 메뉴를 통해 SerialGate를 수동으로 재부팅 해야 한다.

### INFO

SerialGate의 모델명 및 펌웨어 버전 정보를 확인한다.

### REBOOT

SerialGate를 재부팅 한다.

# 8장 응용 설정 예

SerialGate가 자주 응용되는 구성에 대한 설정 방법을 소개한다.

### RFC-2217 (Serial IP Redirector) 방식

PC에 내장된 COM 포트처럼 SerialGate의 시리얼포트를 PC의 COM 포트로 등록하여 사용하며, 최대 460.8Kbps까지 지원한다.

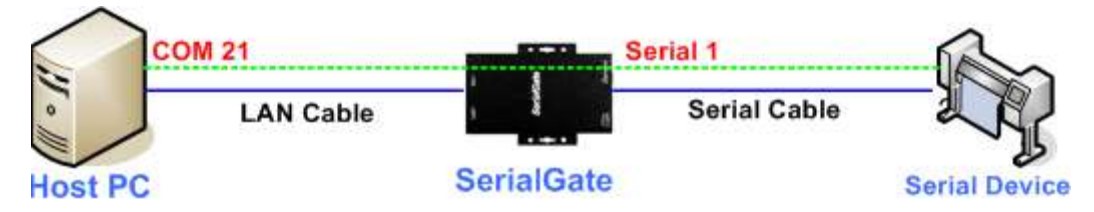

PC에 RFC-2217(Serial IP Redirector)를 설치하여 다음과 같이 설정한다. RFC-2217(Serial IP Redirector) 설치는 CD 에 포함된 RFC-2217(Serial IP Redirector) 매뉴얼을 참조한다. 아래 그럼의 경우에는 SerialGate의 IP 주소가 192.168.0.223 이고 첫 번째 시리얼포트를 사용하는 예이며, 사용자는 Com1을 오픈 하여 SerialGate에 연결된 시리얼 디바이스를 사용할 수 있다.

|               | Connect to server:   | IP Address:<br>192,168,0,223 | Port Number:<br>[4001] |
|---------------|----------------------|------------------------------|------------------------|
|               | Configuration Wizard | <b>i</b>   Co                | py Settings To         |
|               | User Credentials     | :                            | <u></u>                |
|               | COM Port Options     | ctions                       |                        |
|               |                      |                              |                        |
| C.I           |                      |                              |                        |
| Select Ports  |                      |                              |                        |
| Select Ports, |                      |                              |                        |

PC의 Redirector 설정에 대응 되도록 SerialGate의 첫 번째 시리얼 포트 설정을 다음과 같이 수정한다.

| Overview                                             | Serial Settings                         |                                                              |
|------------------------------------------------------|-----------------------------------------|--------------------------------------------------------------|
| Network Settings<br>Serial Settings<br>SNMP Settings | Serial Port 1 Setting<br>Operation Mode | RFC-2217 V                                                   |
| Change Password                                      | Interface                               | RS-232 V                                                     |
| Factory Default<br>Reboot                            | Local Socket Port                       | 4001                                                         |
| Lindata Eirmuussa                                    | Port Alias                              | Port-01                                                      |
| Logout                                               | Com Options                             | Baudrate 9600 bps 🗸 Data 8 bits 🗸 Stop 1 bit 🗸 Parity None 🗸 |
| System Log                                           | Flow Control                            | None 🗸                                                       |
|                                                      | Device Type                             | Data Only 🗸                                                  |
|                                                      | Remote IP Address / Port                | 0.0.0.0 / 4000                                               |
|                                                      | Keep-Alive Check Time                   | 0 sec                                                        |
|                                                      | Latency Time                            | 0 msec                                                       |
|                                                      | Low Latency                             | Enable 🗸                                                     |
|                                                      | Allow New Connection                    | Disable 🗸                                                    |
|                                                      | TCP Nodelay                             | Disable 🗸                                                    |
|                                                      | Select Port: [1] [2] [3] [4] [5         | ] [6] [7] [8] [9] [10] [11] [12] [13] [14] [15] [16]         |
|                                                      |                                         | Apply Cancel                                                 |
|                                                      |                                         |                                                              |

TCP\_Server 방식 (PC → SerialGate로 TCP/IP 접속)

PC의 소켓 프로그램에서 SerialGate의 첫 번째 시리얼포트를 소켓 방식으로 접속한다.

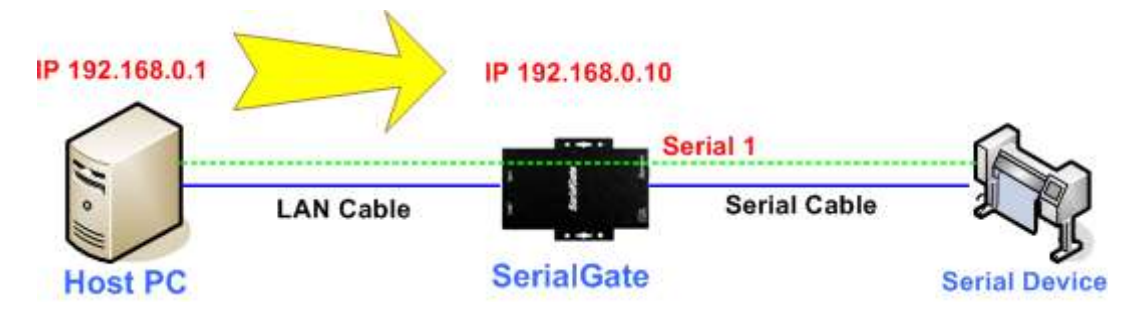

SerialGate 첫 번째 포트의 접속 대기 소켓 번호는 디폴트 4001 번이므로 PC에서 SerialGate 로 연결 시 SerialGate의 IP 주소와 소켓 번호 4001번으로 접속을 시도한다.

아래 그림처럼 Operation Mode를 TCP\_Server로 변경하고, 접속을 대기할 소켓 번호를 확인 한다.

SerialGate의 시리얼포트에 연결될 시리얼 디바이스의 통신 속도를 확인하여 Com Specification에 설정한다.

| 🕒 SerialGate Web Mana                                                                                                    | ager ×                                                                                                    |               |                                                                                                    |                            |                         |                  |              | x |
|----------------------------------------------------------------------------------------------------|----------------------------------------------------------------------------------------------------|---------------|----------------------------------------------------------------------------------------------------|----------------------------|-------------------------|------------------|--------------|---|
| ← → C fi 🗅                                                                                                    | 192.168.0.208/cgi-bin/ge                                                                                                    | tagent.cg     | i?type=A                                                                                                    |                            |                         |                  | 5            | ≡ |
| 🔛 애들리케이션 🛄 즐기                                                                                                    | 겨찾기 🤭 POWER-TEK - Adap                                                                                                    | 8 Google      | 🚺 Google 번역#                                                                                                    | 🗋 일본어번역기 네이                | C WWWWWW                | lcome to 🤲 EMI   | 관련 설명        | » |
| <b>SerialGat</b>                                                                                                    | Device Networking Ex                                                                                                    | perts         |                                                                                                    |                            |                         | WW               | w.sysbas.com | n |
| MODEL                                                                                                    | SG-2011/ALL                                                                                                    | = IP          | 192.168.                                                                                                    | 0.208                      | <ul> <li>MAC</li> </ul> | 00:05:F4:01:00:7 | 2            |   |
| NAME                                                                                                    | SerialGate                                                                                                    | • User        | serialgat                                                                                                    | e                          | Firmware                | 2.2.283          |              |   |
| Overview<br>Network Settings<br>Serial Settings<br>SNMP Settings<br>Change Password<br>Factory Default<br>Reboot<br>Update Firmware<br>Logout<br>System Log | Serial Settin<br>Serial Port 1 Se<br>Operation Mode<br>Interface<br>Local Socket Port.<br>Port Alias<br>Com Options<br>Flow Control<br>Device Type<br>Remote IP Address<br>Keep-Alive Check T<br>Latency Time<br>TCP Nodelay | Igs<br>ttting | TCP Server<br>RS-232<br>4001<br>Port-01<br>Baudrate 9600 to<br>None<br>Data Only<br>9.0.0.0<br>0 sec<br>0 miec<br>Disable<br>Apply Car | ▼<br>▼<br>■<br>■<br>↓ 4000 | Stop 1 bit              | Parity None      |              | ŧ |

## TCP\_Client 방식 (SerialGate → PC로 TCP/IP 접속)

SerialGate에서 PC의 소켓 프로그램으로 TCP/IP 방식으로 접속한다.

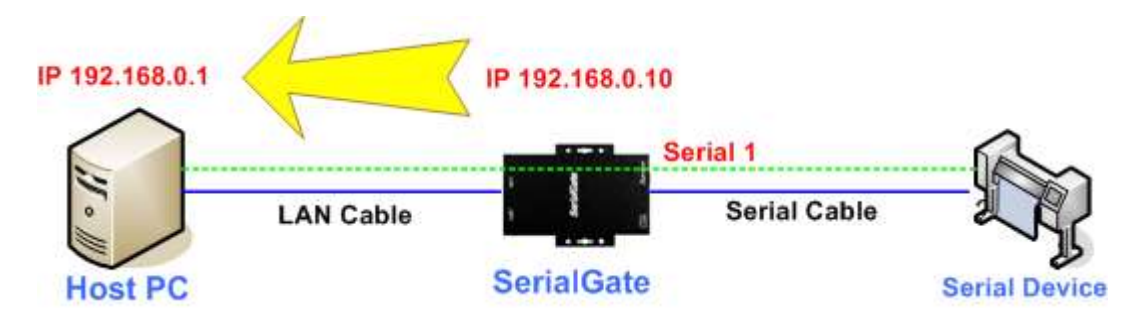

SerialGate에서 PC로의 접속이므로 SerialGate에서 PC로 연결을 시도하도록 아래 그림처럼 Operation Mode를 TCP\_Client로 변경하며, Remote IP/Port에 연결하고자 하는 PC의 IP 주소 와 연결될 소켓 번호를 등록한다.

SerialGate의 시리얼포트에 연결될 시리얼 디바이스의 통신 속도를 확인하여 Com Options 에 설정한다.

| 🖉 🗋 SerialGate Web Man                                                                                                    | ager ×                                                                                                    |                                      |                                                                                                    |                           |                     |                   |            | 25 |
|----------------------------------------------------------------------------------------------------|----------------------------------------------------------------------------------------------------|--------------------------------------|----------------------------------------------------------------------------------------------------|---------------------------|---------------------|-------------------|------------|----|
| ← → C ń 🗅                                                                                                    | 192.168.0.208/cgi-bin/ge                                                                                                    | tagent.cgi                           | ?type=A                                                                                                    |                           |                     |                   | 53         | Ξ  |
| 🏥 애플리케이션 📋 줄                                                                                                    | 겨찾기 🥶 POWER-TEK - Adap                                                                                                    | 8 Google                             | 🚵 Google 번역#                                                                                                    | 🗋 일본어번역기 네이               | 🕒 🛄 Wel             | come to 🤝 EMI 관련  | 련 설명       | >> |
| <b>SerialGa</b>                                                                                                    | e Device Networking Exp                                                                                                    | perts                                |                                                                                                    |                           |                     | www.              | sysbas.con | n  |
| = MODEL                                                                                                    | SG-2011/ALL                                                                                                    | = IP                                 | 192.168.                                                                                                    | 0.208                     | MAC                 | 00:05:F4:01:00:72 |            |    |
| NAME                                                                                                    | SerialGate                                                                                                    | user                                 | serialgat                                                                                                    | e                         | Firmware            | 2.2.283           |            |    |
| Oveniew<br>Network Settings<br>Serial Settings<br>SNMP Settings<br>Change Password<br>Factory Default<br>Reboot<br>Update Firmware<br>Logout<br>System Log | Serial Settin<br>Serial Port 1 Set<br>Operation Mode<br>Interface<br>Local Socket Port<br>Port Alias<br>Com Options<br>Flow Control<br>Device Type<br>Remote IP Address<br>Keep-Alive Check T<br>Latency Time<br>TCP Nodelay | gs<br>t <b>ting</b><br>/ Part<br>ime | TCP Client<br>RS-232<br>4001<br>Port-01<br>Baudrate 9600 b<br>None<br>Data Only<br>0.0.0 0<br>0 sec<br>0 msec<br>Disable<br>Apply Can | ▼<br>▼<br>↓ Data 8 bits a | ▼ Stop <u>1 bit</u> | Parity None       | )          | E  |

### Pair 방식 (Serial Line To Serial Line)

시리얼 케이블로 연결된 PC와 시리얼 디바이스 간에 케이블 길이가 짧아, 통신 거리 연장이 필요할 경우 사용하는 방식으로 이 방식은 2대의 SerialGate를 Pair로 연결하여 구성한다.

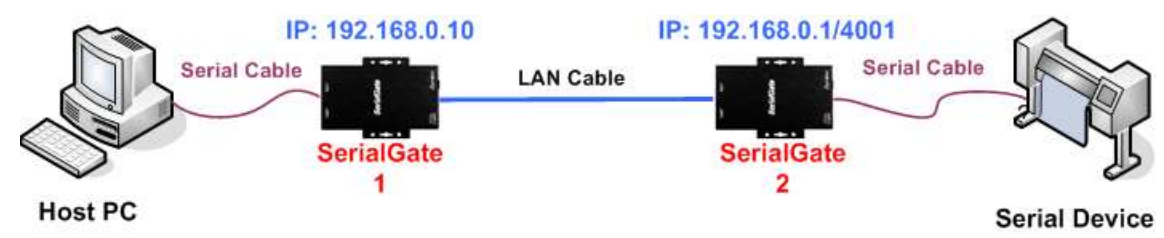

#### SerialGate 1 의 설정화면

통신을 주도할 Master의 기능을 수행하도록 Operation Mode를 Pair Master로 설정하며, 연결 된 PC의 통신 속도를 확인하여 Com Options에 설정하고, 연결할 Slave SerialGate의 IP 주소 와 포트 번호를 Remote IP/Port에 등록한다.

| 🔓 SerialGate Web Mana                                                               | iger ×                                                           |              |                            |                    |            |                   |            | x     |
|-------------------------------------------------------------------------------------|------------------------------------------------------------------|--------------|----------------------------|--------------------|------------|-------------------|------------|-------|
| ← → C fi D                                                                          | 192.168.0.208/cgi-bin/ge                                         | tagent.cg    | i?type=A                   |                    |            |                   | 53         | ≡     |
| 🛄 애플리케이션 🛄 즐기                                                                       | 계찾기 🤝 POWER-TEK - Adap                                           | 8 Google     | 🚺 Google 번역#               | 🗋 일본어번역기 네이        | 🗋 🎆 Wel    | come to 🥌 EMI 쾬   | 련 설명       | »     |
| <b>SerialGat</b>                                                                    | Device Networking Ex                                             | perts        |                            |                    |            | www.              | sysbas.com | 1     |
| MODEL                                                                               | SG-2011/ALL                                                      | = IP         | 192.168.0                  | 0.208              | MAC        | 00:05:F4:01:00:72 |            |       |
| NAME                                                                                | SerialGate                                                       | • User       | serialgate                 |                    | Firmware   | 2.2.283           |            |       |
| Overview<br>Network Settings<br>Serial Settings<br>SNMP Settings<br>Change Password | Serial Settin<br>Serial Port 1 Se<br>Operation Mode<br>Interface | igs<br>tting | Pair Master<br>RS-232      | ×                  |            |                   |            |       |
| Factory Default<br>Reboot                                                           | Local Socket Port                                                |              | 4001                       |                    |            |                   |            |       |
| Update Firmware<br>Logout                                                           | Port Alias<br>Com Options                                        |              | Port-01<br>Baudrate 9600 b | ps 💌 Data 8 bits - | Stop 1 bit | Parity None 💌     |            | i i i |
| System Log                                                                          | Flow Control                                                     |              | None 📼                     |                    |            |                   |            |       |
|                                                                                     | Device Type                                                      |              | Data Only                  | Ŧ                  |            |                   |            |       |
|                                                                                     | Remote IP Address                                                | / Port       | 0.0.0.0                    | / 4000             |            |                   |            |       |
|                                                                                     | Keep-Alive Check T                                               | īme          | 0 sec                      |                    |            |                   |            |       |
|                                                                                     | Latency Time                                                     |              | 0 msec                     |                    |            |                   |            |       |
|                                                                                     | TCP Nodelay                                                      |              | Disable 💌                  |                    |            |                   |            |       |
|                                                                                     |                                                                  |              | Apply Can                  | cel.               |            |                   |            |       |

#### SerialGate 2 의 설정화면

Master의 접속을 대기하도록 Operation Mode를 Pair Slave로 설정하며, 접속을 대기할 소켓 번호를 Local Socket Port에 등록한다.

| 🕒 SerialGate Web Mana                                                                                            | ger ×                                                                                                    |                         |                                                                                                    |                          |            |                                      |                | X  |
|----------------------------------------------------------------------------------------------------|----------------------------------------------------------------------------------------------------|-------------------------|----------------------------------------------------------------------------------------------------|--------------------------|------------|--------------------------------------|----------------|----|
| ← → C fi 🗅 :                                                                                                    | 192. <mark>1</mark> 68.0.208/cgi-bin/ge                                                                              | tagent.cgi              | i?type=A                                                                                            |                          |            |                                      | 53             | ≡  |
| 🛄 애플리케이션 📋 즐기                                                                                                    | 1찾기 🥶 POWER-TEK - Adap                                                                                               | 8 Google                | 🚵 Google 번역#                                                                                        | 🗋 일본어번역기 네이              | 🕒 🗰 We     | Icome to                             | EMI 관련 설명      | >> |
| SerialGat                                                                                                    | e Device Networking Ex                                                                                               | perts                   |                                                                                                    |                          |            |                                      | www.sysbas.com | m  |
| MODEL                                                                                                    | SG-2011/ALL                                                                                                    | • IP                    | 192.168.0                                                                                           | 208                      | MAC        | 00:05:F4:0                           | 01:00:72       |    |
| • NAME                                                                                                    | SerialGate                                                                                                    | user •                  | serialgate                                                                                          |                          | Firmware   | 2.2.283                              |                |    |
| Overview<br>Network Settings<br>Serial Settings<br>SNMP Settings<br>Change Password<br>Factory Default<br>Reboot | Serial Settin<br>Serial Port 1 Se<br>Operation Mode<br>Interface<br>Local Socket Port                                | ngs<br><sup>tting</sup> | Pair Slave<br>RS-232<br>4001                                                                        |                          |            |                                      |                | Ш  |
| Update Firmware<br>Logout                                                                                        | Font Allas                                                                                                    |                         | Baudrate 9600 bp                                                                                    | e Data Rhite -           | Stop 1 bit | Darity No                            | 000            |    |
| System Log                                                                                                    | Com Options<br>Flow Control<br>Device Type<br>Remote IP Address<br>Keep-Alive Check T<br>Latency Time<br>TCP Nodelay | : / Port<br>īme         | Baudrate 9600 bp<br>None v<br>Data Only v<br>0.0.0.0<br>0 sec<br>0 miseo<br>Disable v<br>Apply Canc | s v Data <u>8 bits v</u> | Stop 1 bit | <ul> <li>Parity <u>No</u></li> </ul> | one 👻          |    |

9장 부록

### 문제 해결

이 장에서는 장비 사용시 생길 수 있는 다양한 문제에 대한 해결 방안을 제시한다. 다음 과 같은 범주의 문제를 다루고 있다.

설치 시의 문제 해결

SerialGate를 통해 연결된 장비를 접속할 수가 없다면, 우선 네트워크 연결과 케이블을 점검하는 것이 좋다.

- 모든 케이블이 제대로 꽂혀 있는지 확인한다. (Ethernet 혹은 DB-9 시리얼 케이블)
- LED 상태가 정상으로 나오지 않는다면, 10BaseT, 100BaseTX 케이블 혹은 허브의 포
   트 문제일 가능성이 있다. 다른 케이블이나 허브의 포트를 통해 연결을 해 보거나
   케이블에 다른 장비를 연결해 봄으로써, 문제의 원인을 파악할 수 있다.
- IP주소와 포트 번호가 모두 제대로 입력되었는지 확인한다.
- 허브를 사용하는 경우, SerialGate를 다른 포트에 연결해 보면서 허브의 포트가 제대 로 동작하는지 확인한다.

네트워크 설정 문제 해결

 TCP/IP를 사용하는 경우, 컴퓨터와 SerialGate가 동일한 네트워크 상에 존재하는지 확인한다. (컴퓨터에서 ping 커맨드를 통해 SerialGate와의 연결 상태 확인) SerialGate의 IP 주소는 호스트 컴퓨터와 동일한 논리적 네트워크 상에 존재해야 한 다. 예를 들어 컴퓨터의 IP 주소가 192.189.207.3 이고 서브넷 마스크가 255.255.255.0 으로 설정되어 있는 경우 SerialGate의 IP 주소는 192.189.207.x (x는 1 에서 254 까지의 정수)로 설정되어 있어야 한다는 것이다. 또한 기본 Gate Way주소 설정도 올바르게 되었는지 확인한다.

- SerialGate가 DHCP를 통해 자동으로 IP 주소를 할당 받도록 설정된 경우에는

SerialGate의 IP 주소가 일정하지 않고 변할 수 있다. DHCP 서버에서 SerialGate에 영구적인 IP를 할당하도록 하거나 SerialGate에서 고정 IP주소 할당으로 설정해 놓으 면 주소가 고정된다.

- 맞지 않거나 중복되는 IP로 인한 문제가 발생되는 때도 있다. IP 주소가 SerialGate에 제대로 할당되었는지 확인하고, 네트워크 상의 다른 장비에 그 IP가 할당되지는 않 있는지 확인한다. TCP/IP 연결 문제에서 IP 충돌 문제는 가장 빈번한 문제이다. IP 주 소가 올바르지 않다면, 장비의 연결 문제일 가능성이 높다.
- 컴퓨터와 SerialGate가 동일한 서브넷 마스크를 사용하는지 확인한다. (예를 들어 SerialGate가 255.255.255.0 의 서브넷 마스크를 사용하는 경우, 컴퓨터에서도 같은 서브넷 마스크를 사용해야 한다.) 또는 기본 게이트웨이가 올바르게 설정 되었는지 도 확인한다.
- 잘못된 IP 주소가 할당 되는 경우, DHCP 서버를 찾아서 SerialGate에게 잘못된 주소 를 할당하지는 않는지 확인한다.

윈도우 O/S의 문제 해결

- 윈도우 O/S에서 대상 장비에 연결이 제대로 되지 않으면, 커맨드 프롬프트에서
   PING x.x.x. (x.x.x.는 SerialGate의 IP 주소) 명령을 통해 연결 상태를 확인한다. Ping
   이 제대로 되지 않으면 시리얼 장비에 접속할 수 없다.
- RFC-2217(Serial IP Redirector) 기능을 사용할 때 문제가 발생하면, 어플리케이션이
   실행될 때 올바른 가상 포트가 사용되고 있는지 확인한다. 어플리케이션의 COM 포
   트 설정에서 가상 포트로 올바르게 지정해 주었는지 확인한다.

### FTP 방식으로 펌웨어 업데이트

SerialGate는 웹, FTP 등을 통하여 펌웨어를 업데이트 할 수 있다. 이 장에서는 FTP와 Telnet 을 통한 업데이트 방법을 설명한다. 웹을 통한 업데이트는 "5장. 웹을 통한 설정"을 참고하 기 바란다.

Windows에서 지원하는 기본 ftp 프로그램을 통해 SerialGate에 접속하고, 사용자 ID와 비밀 번호를 입력한다. (Default serialgate, 99999999) Binary 전송 모드와 전송 상태 확인을 위해 bi 와 hash(ha)를 입력한다.

Put 명령을 이용하여 업그레이드하고자 하는 펌웨어를 SerialGate에 전송한다.

전송이 정상적으로 완료되면 bye 명령으로 ftp 프로그램을 종료하면 펌웨어를 업그레이드 하기 위한 모든 준비를 끝낸다.

Microsoft Windows XP [Version 5.1.2600] (C) Copyright 1985-2001 Microsoft Corp. C:\Documents and Settings\Hxxx>ftp 192.168.0.223 Connected to 192.168.0.223 220 Operation successful User(192.168.0.223:(none)): serialgate ← Default Password:99999999 ← Default ftp>bi ftp>ha ftp>put c:₩sq.bin ←펌웨어를 지정하고 올린다. 200 Operation successful 150 Ok to send data 226 Operation successful ftp: 2214352 bytes sent in 0.86Seconds 2577.83bytes/sec. ftp>bye

실제 펌웨어 업데이트는 Telnet을 통해서 실행해야 하므로 Windows에서 기본으로 제공하는 Telnet 프로그램으로 SerialGate에 접속하고, 아이디와 비밀 번호를 입력한다.

#### SerialGate 2xxx Series 사용자 매뉴얼

SYSTEMBASE

SerialGate에 로그인(Default serialgate, 99999999)하면 펌웨어가 위치한 디폴트 폴더에 위치하게 되므로 바로 업데이트를 실행할 수 있다. Upgrade 명령을 이용하여 업그레이드를 진행한다. Upgrade <firmware name> (대소 문자를 구분하므로 반드시 구분해서 입력 해야 한다.) Flash Write OK 메시지와 Flash Verify OK 메시지가 정상적으로 표시되는지를 반드시 확인해 야 한다. 'reboot' 명령어를 입력하여 SerialGate를 재 시작하면 SerialGate는 새로운 펌웨어로 기동한 다.

Microsoft Windows XP [Version 5.1.2600] (C) Copyright 1985-2001 Microsoft Corp. C:\#Documents and Settings\#xxx>telnet 192.168.0.223 SerialGate login: serialgate ← Default Password: 99999999 ← Default # upgrade sg.bin ←FTP로 올린 펌웨어를 업그레이드한다. Version info: 2.2.283 Erase = 2214352 Bytes (34 blocks), info.erasesize = 65536 Erasing... 2214352 (2214352 bytes) Flash Write OK Verifying ..... Flash Verify OK Total 20 second(s) was taken Update Complete # reboot

## 제품 상세 사양

Communication ( Ethernet )

|                    | SG-2011R Series       |                             |  |  |
|--------------------|-----------------------|-----------------------------|--|--|
|                    | SG-2011D Series       | 10/100Mbpc DL 45 Dort v 154 |  |  |
|                    | SG-2021R Series       | TO TOUMUPS RJ-45 POIL & TEA |  |  |
|                    | SG-2021D Series       |                             |  |  |
| LAN Port           | SG-204xR Series       |                             |  |  |
|                    | SG-204xD Series       |                             |  |  |
|                    | SG-208xR Series       | 10/100Mbps RJ-45 Port x 2EA |  |  |
|                    | SG-208xD Series       |                             |  |  |
|                    | SG-216xR Series       |                             |  |  |
| Network Connection | Static IP, Dynamic IP |                             |  |  |

### Communication (Serial)

| SG-2011R Series                          | 1 Port RJ-45 ( RS232 or RS232/RS422/RS485 )                                                                                                    |
|------------------------------------------|----------------------------------------------------------------------------------------------------|
| SG-2011D Series                          | 1 Port DB-9 ( RS232 or RS232/RS422/RS485 )                                                                                                    |
| SG-2021R Series                          | 2 Ports RJ-45 ( RS232 or RS232/RS422/RS485 )                                                                                                    |
| SG-2021D Series                          | 2 Ports DB-9 ( RS232 or RS232/RS422/RS485 )                                                                                                    |
| SG-204xR Series                          | 4 Ports RJ-45 ( RS232 or RS232/RS422/RS485 )                                                                                                    |
| SG-204xD Series                          | 4 Ports DB-9 ( RS232 or RS232/RS422/RS485 )                                                                                                    |
| SG-208xR Series                          | 8 Ports RJ-45 ( RS232 or RS232/RS422/RS485 )                                                                                                    |
| SG-208xD Series                          | 8 Ports DB-9 ( RS232 or RS232/RS422/RS485 )                                                                                                    |
| SG-216xR Series                          | 16 Ports RJ-45 ( RS232 or RS232/RS422/RS485 )                                                                                                    |
| Max 921.6kbps                            |                                                                                                    |
| 5, 6, 7, 8                               |                                                                                                    |
| 1, 2                                     |                                                                                                    |
| None, Even, Odd                          |                                                                                                    |
| RTS/CTS, XON/XOFF                        |                                                                                                    |
| RS232: TXD, RXD, DTR, DSR, CTS, RTS, DCD |                                                                                                    |
|                                          | SG-2011R Series<br>SG-2011D Series<br>SG-2021R Series<br>SG-2021D Series<br>SG-204xR Series<br>SG-204xD Series<br>SG-208xR Series<br>SG-208xD Series<br>SG-216xR Series<br>Max 921.6kbps<br>5, 6, 7, 8<br>1, 2<br>None, Even, Odd<br>RTS/CTS, XON/XOFF |

#### *SerialGate 2xxx Series* 사용자 매뉴얼

| RS422: TXD+, TXD-, RXD+, RXD- |
|-------------------------------|
| RS485: TRXD+, TRXD-           |

### Hardware ( Electrical )

|                | SG-2011 Series                                                     | DC 12 ~ 48V Adapter or Terminal Block, 소비전력: 2W   |
|----------------|--------------------------------------------------------------------|---------------------------------------------------|
|                | SG-2021 Series                                                     | DC 12 ~ 48V Adapter or Terminal Block, 소비전력: 2.8W |
|                | SG-2040 Series                                                     | DC 12 ~ 48V Adapter or Terminal Block, 소비전력: 3.6W |
| Devuer Cuerch  | SG-2041 Series                                                     | DC 12 ~ 48V Adapter or Terminal Block, 소비전력: 3.6W |
| Power Supply   | SG-2080 Series                                                     | DC 12 ~ 48V Adapter or Terminal Block, 소비전력: 4.5W |
|                | SG-2081 Series                                                     | DC 12 ~ 48V Adapter or Terminal Block, 소비전력: 4.5W |
|                | SG-2160 series                                                     | DC 12 ~ 48V Adapter or Terminal Block, 소비전력: 7.2W |
|                | SG-2161 series                                                     | DC 12 ~ 48V Adapter or Terminal Block, 소비전력: 7.2W |
|                | SG-204x Series                                                     |                                                   |
| u-SD CARD      | SG-208x Series                                                     | u-SD Card Support (Max 32GB)                      |
|                | SG-216x Series                                                     |                                                   |
| ESD Protection | ± 15kV ESD (HBM), IEC 61000-4-4, IEC 61000-4-5 Protection Support  |                                                   |
| Indicator LED  | Power, Serial, Ready, Link, Serial Communication Traffic Indicator |                                                   |

### Hardware ( Physical )

|           | SG-2011 Series             | 75.8(W) x 83.6(L) x 28.4(H)mm   |
|-----------|----------------------------|---------------------------------|
| Dimension | SG-2021 Series             | 101.7(W) x 83.6(L) x 26.8(H)mm  |
|           | SG-204x, 208x, 216x Series | 237.0(W) x 143.6(L) x 48.7(H)mm |
|           | SG-2011RIL/ALL             | 163.8g                          |
|           | SG-2011DIL/ALL             | 166.6g                          |
|           | SG-2011RIL/232             | 159.4g                          |
|           | SG-2011DIL/232             | 163.2g                          |
| Weight    | SG-2021RIL/ALL             | 191.1g                          |
|           | SG-2021DIL/ALL             | 199.4g                          |
|           | SG-2021RIL/232             | 190.8g                          |
|           | SG-2021DIL/232             | 198.8g                          |
|           | SG-2040RCL/ALL             | 965.5g                          |

SerialGate 2xxx Series 사용자 매뉴얼

|             | SG-2041RIL/ALL           | 955.4g    |
|-------------|--------------------------|-----------|
|             | SG-2040DCL/ALL           | 964.8g    |
|             | SG-2041DIL/ALL           | 963.8g    |
|             | SG-2041RIL/232           | 946.6g    |
|             | SG-2041DIL/232           | 955.0g    |
|             | SG-2080RCL/ALL           | 976.8g    |
|             | SG-2081RIL/ALL           | 966.8g    |
|             | SG-2080DCL/ALL           | 1040.3g   |
|             | SG-2081DIL/ALL           | 1029.6g   |
|             | SG-2081RIL/232           | 965.3g    |
|             | SG-2081DIL/232           | 1028.1g   |
|             | SG-2160RCL/ALL           | 1058.8g   |
|             | SG-2161RIL/ALL           | 1048.9g   |
|             | SG-2161RIL/232           | 1047.9g   |
| Operation   | Industrial Grade         | -40 ~ 85℃ |
| Temperature | Commercial Grade         | 0 ~ 70°C  |
| Humidity    | Max 95% (non-condensing) |           |

#### Reset Button

| Feature         | Action   | Result                     |
|-----------------|----------|----------------------------|
| Warm Booting    | 3초 미만 누름 | SerialGate 재 시작            |
| Factory Default | 3초 이상 누름 | SerialGate 설정 및 정보의 공장 초기화 |

#### Software

| Protocol        | TCP, UDP, Telnet, ICMP, DHCP, TFTP, HTTP, SNMP 1/2/3, SSH, SSL, |
|-----------------|-----------------------------------------------------------------|
|                 | Modbus TCP RTU/ASCII                                            |
| Management Tool | PortView, SNMP, TestView                                        |
| Configuration   | Web, SSH, Telnet, SGConfig                                      |

#### *SerialGate 2xxx Series* 사용자 매뉴얼

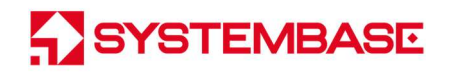

| Security |
|----------|
|----------|

Ordering Information

-

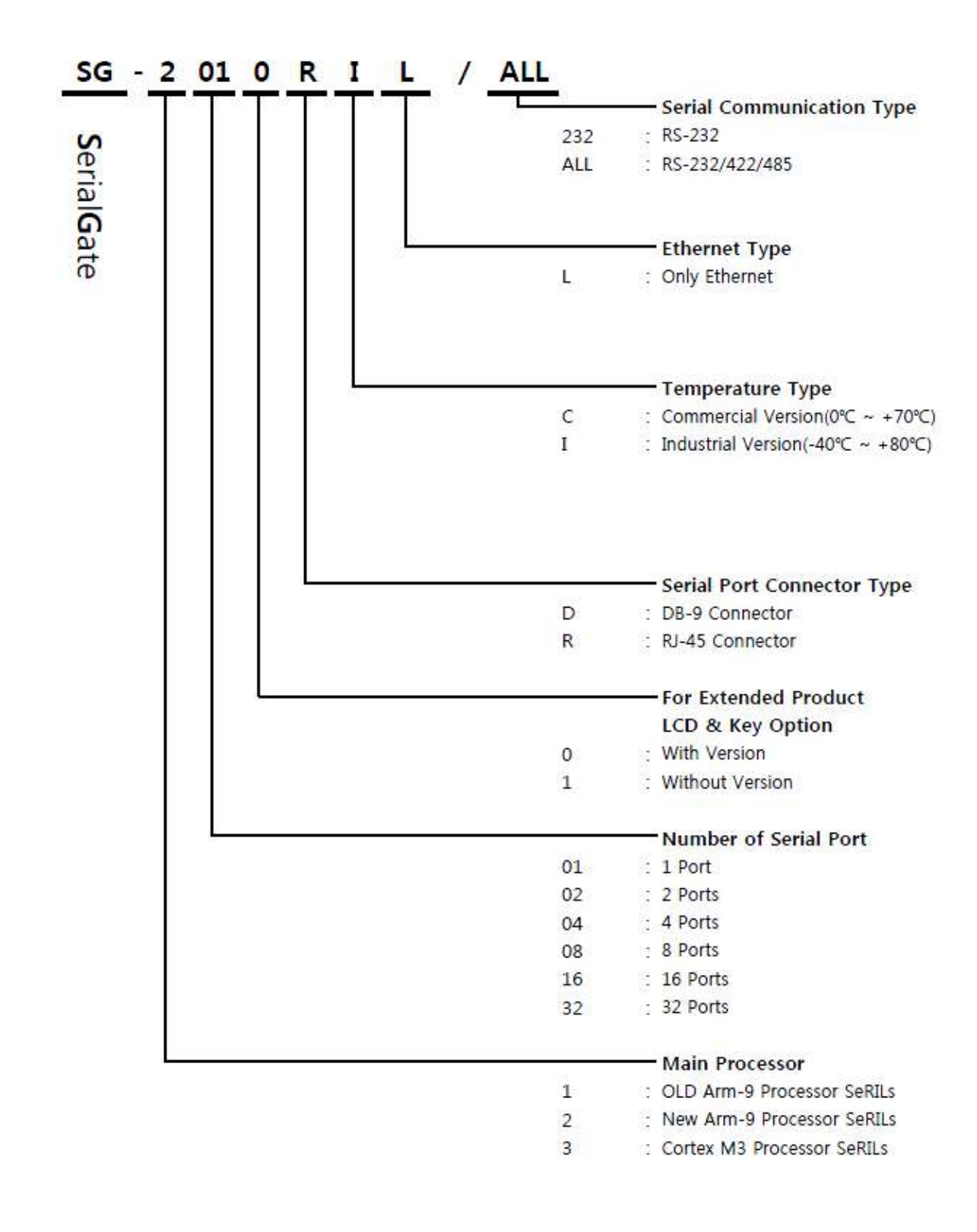

| 1 Port Series  |                                                             |  |
|----------------|-------------------------------------------------------------|--|
| SG-2011RIL/232 | 1 Port RJ-45 Port, RS232, Industrial, Ethernet              |  |
| SG-2011RIL/ALL | 1 Port RJ-45 Port, RS232/422/485, Industrial, Ethernet      |  |
| SG-2011DIL/232 | 1 Port DB-9 Port, RS232, Industrial, Ethernet               |  |
| SG-2011DIL/ALL | 1 Port DB-9 Port, RS232/422/485, Industrial, Ethernet       |  |
| 2 Ports Series |                                                             |  |
| SG-2021RIL/232 | 2 Port RJ-45 Port, RS232, Industrial, Ethernet              |  |
| SG-2021RIL/ALL | 2 Port RJ-45 Port, RS232/422/485, Industrial, Ethernet      |  |
| SG-2021DIL/232 | 2 Port DB-9 Port, RS232, Industrial, Ethernet               |  |
| SG-2021DIL/ALL | 2 Port DB-9 Port, RS232/422/485, Industrial, Ethernet       |  |
| 4 Ports Series |                                                             |  |
| SG-2040RCL/232 | 4 Port RJ-45 Port, RS232, Commercial, Ethernet, LCD         |  |
| SG-2040RCL/ALL | 4 Port RJ-45 Port, RS232/422/485, Commercial, Ethernet, LCD |  |
| SG-2040DCL/232 | 4 Port DB-9 Port, RS232, Commercial, Ethernet, LCD          |  |
| SG-2040DCL/ALL | 4 Port DB-9 Port, RS232/422/485, Commercial, Ethernet, LCD  |  |
| SG-2041RIL/232 | 4 Port RJ-45 Port, RS232, Industrial, Ethernet              |  |
| SG-2041RIL/ALL | 4 Port RJ-45 Port, RS232/422/485, Industrial, Ethernet      |  |
| SG-2041DIL/232 | 4 Port DB-9 Port, RS232, Industrial, Ethernet               |  |
| SG-2041DIL/ALL | 4 Port DB-9 Port, RS232/422/485, Industrial, Ethernet       |  |
| 8 Ports Series |                                                             |  |
| SG-2080RCL/232 | 8 Port RJ-45 Port, RS232, Commercial, Ethernet, LCD         |  |
| SG-2080RCL/ALL | 8 Port RJ-45 Port, RS232/422/485, Commercial, Ethernet, LCD |  |
| SG-2080DCL/232 | 8 Port DB-9 Port, RS232, Commercial, Ethernet, LCD          |  |
| SG-2080DCL/ALL | 8 Port DB-9 Port, RS232/422/485, Commercial, Ethernet, LCD  |  |
| SG-2081RIL/232 | 8 Port RJ-45 Port, RS232, Industrial, Ethernet              |  |
| SG-2081RIL/ALL | 8 Port RJ-45 Port, RS232/422/485, Industrial, Ethernet      |  |

### SerialGate 2xxx Series 사용자 매뉴얼

| SG-2081DIL/232  | 8 Port DB-9 Port, RS232, Industrial, Ethernet               |
|-----------------|-------------------------------------------------------------|
| SG-2081DIL/ALL  | 8 Port DB-9 Port, RS232/422/485, Industrial, Ethernet       |
| 16 Ports Series |                                                             |
| SG-2160RCL/232  | 16 Port RJ-45 Port, RS232, Commercial, Ethernet LCD         |
| SG-2160RCL/ALL  | 16 Port RJ-45 Port, RS232/422/485, Commercial, Ethernet LCD |
| SG-2161RIL/232  | 16 Port RJ-45 Port, RS232, Industrial, Ethernet             |
| SG-2161RIL/ALL  | 16 Port RJ-45 Port, RS232/422/485, Industrial, Ethernet     |